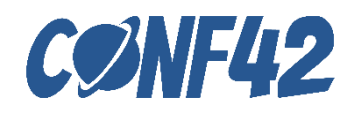

Implementing a Virtual-Physical Environment Manipulation System based on ROS using Python and Three.js

Ivan Chiou

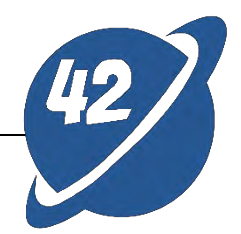

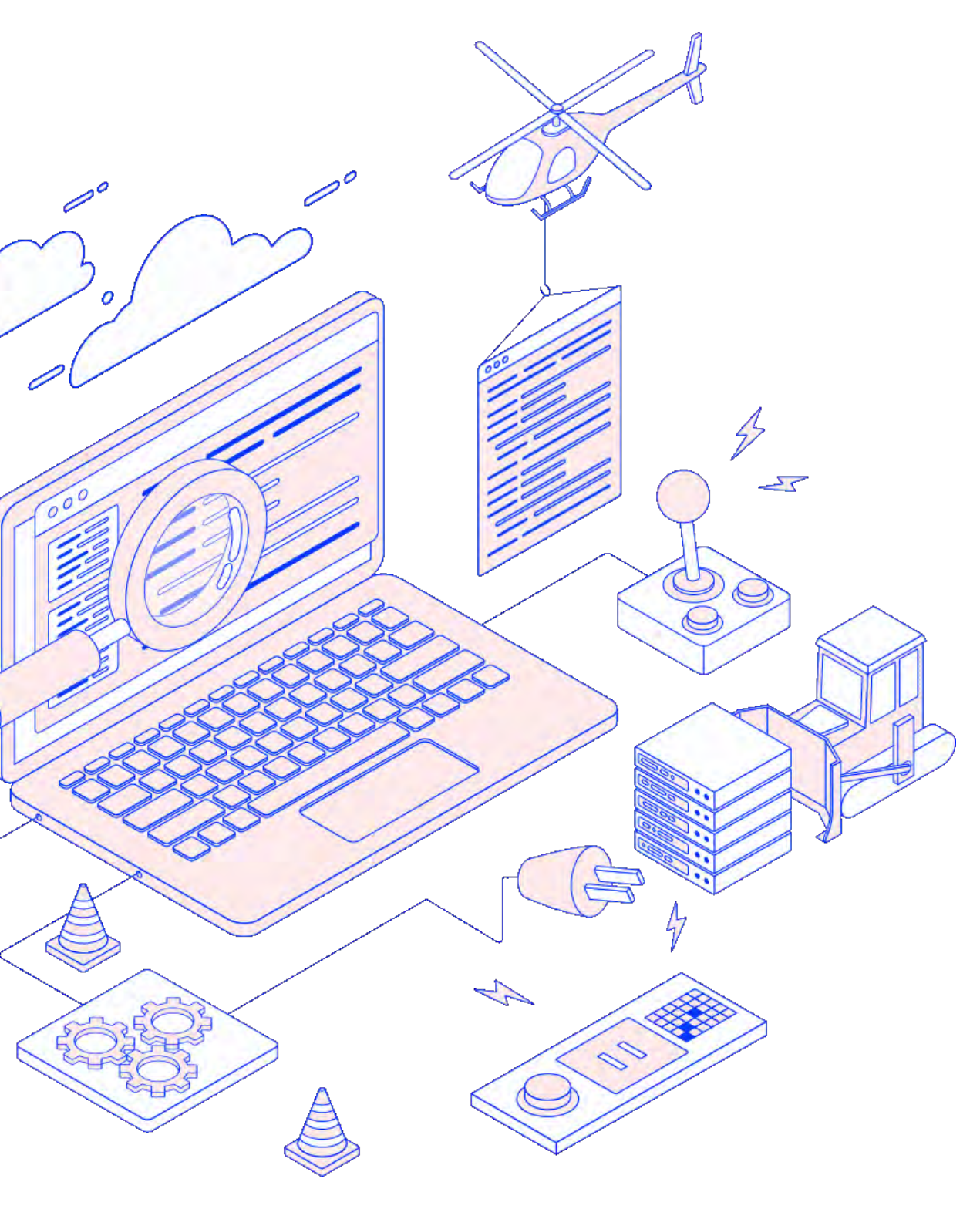

# Today's Agenda

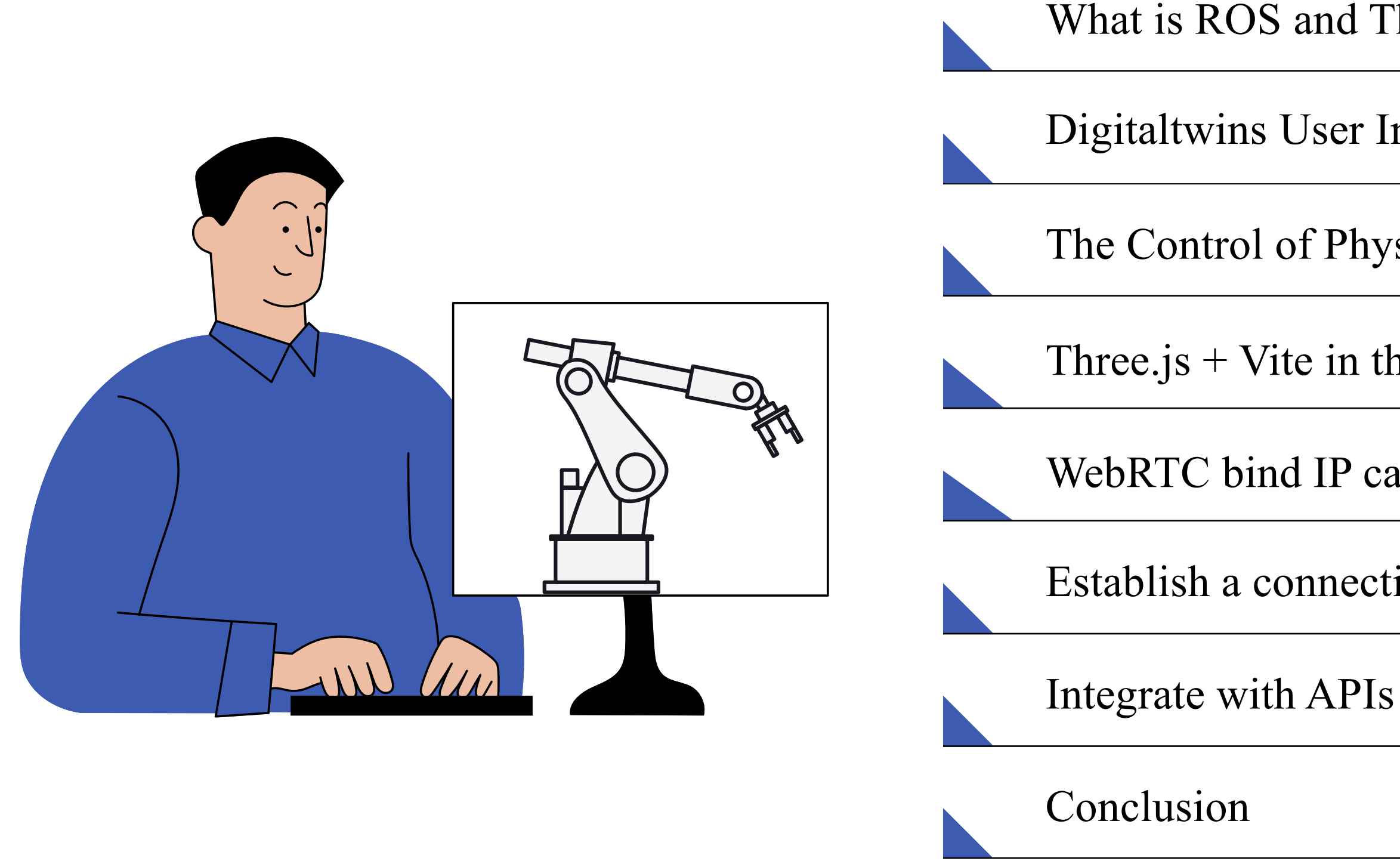

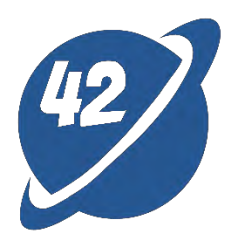

- What is ROS and Three.js
- Digitaltwins User Interface
- The Control of Physical Robotic Arm
- Three.js + Vite in the Virtual Environment
- WebRTC bind IP cam to display the Physical Environment
- Establish a connection to ROS cluster via Rosbridge

# Speaker Introduction

#### Ivan Chiou

My background in multimedia integration and crossfunctional collaboration has honed my ability to mentor and inspire teams effectively. I take pride in guiding young engineers, offering them support and optimism for their future careers.

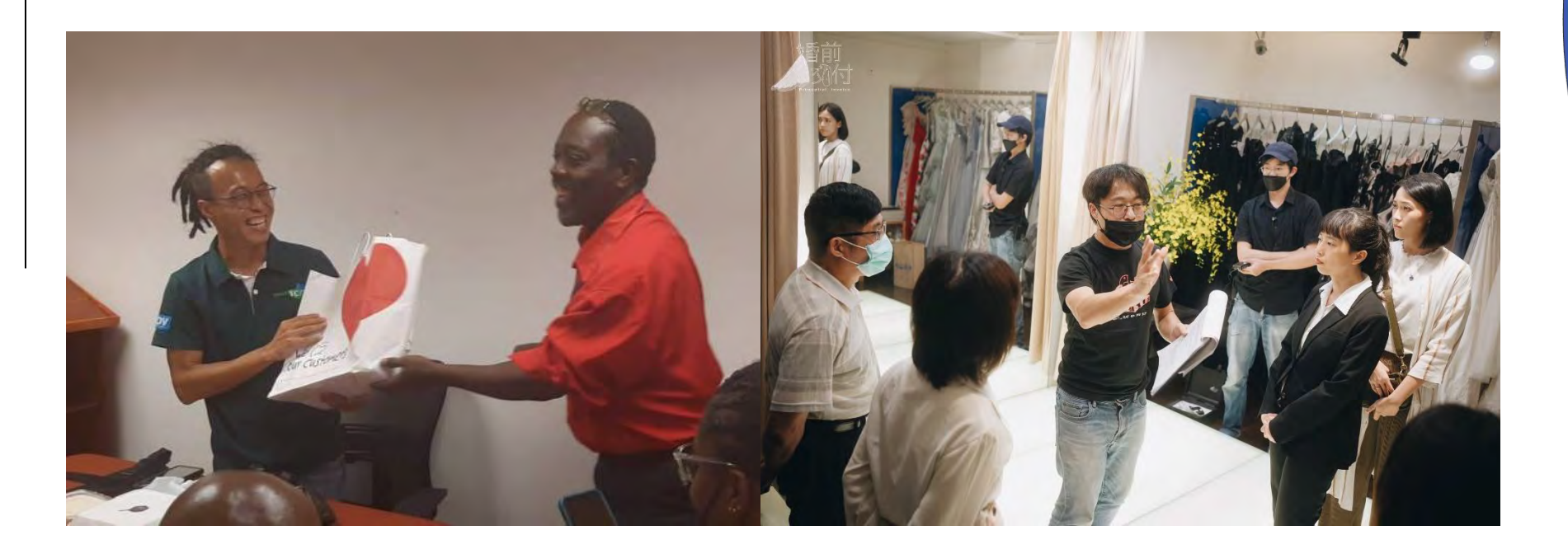

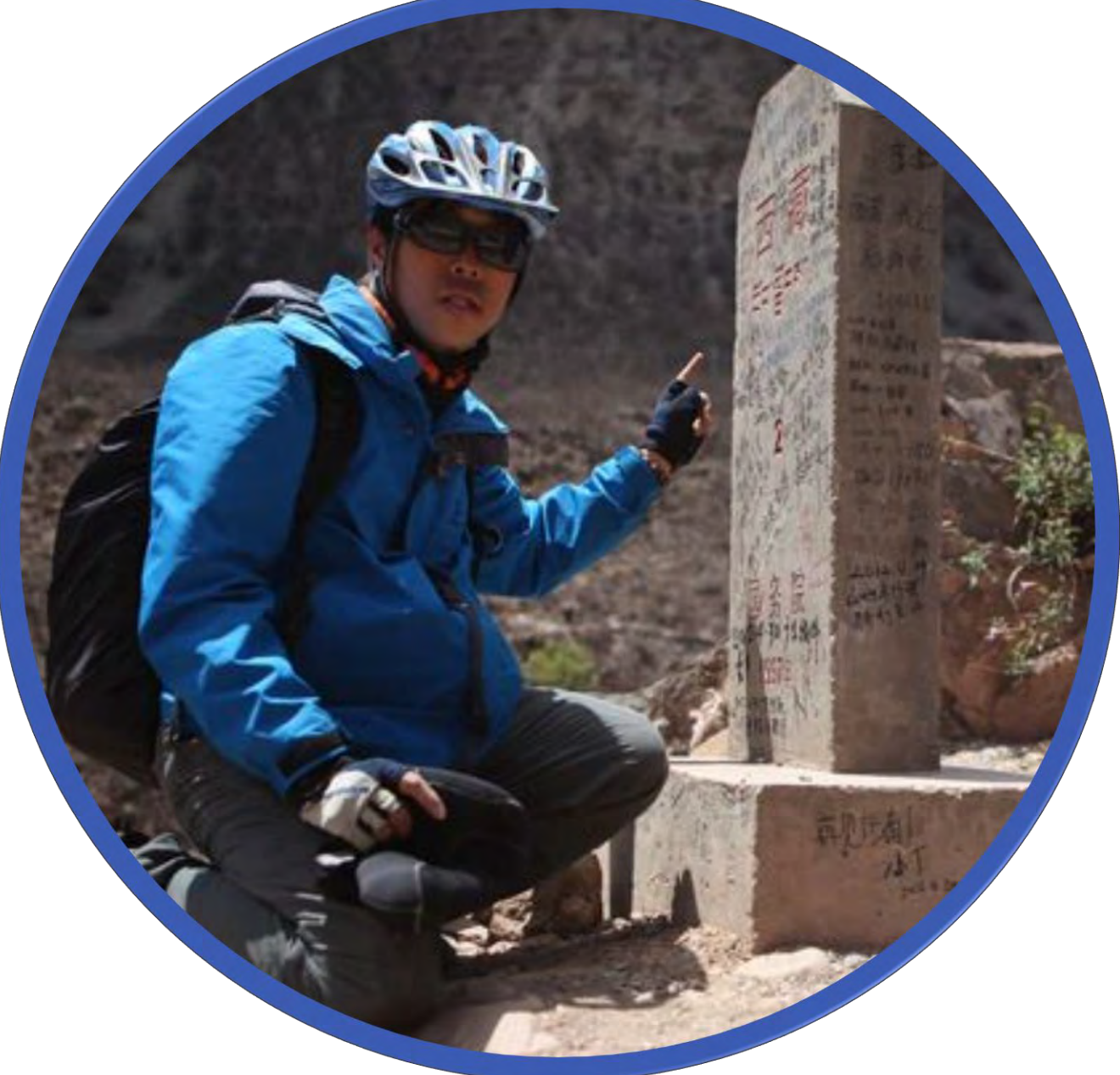

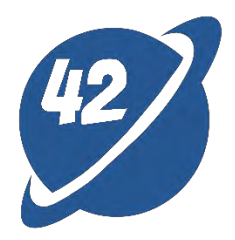

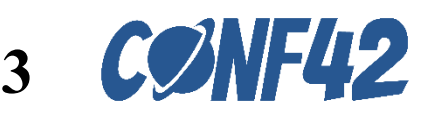

# **Tools & Skills**

#### Design tool

• Figma

#### Framework

- Vite
- Vue
- Vue Router
- Pinia
- Tailwind
- SCSS

#### Skills

01

02

- Three.js
  - 3D Model of the Robotic Arm
- ROS bridge
  - Receiving real-time messages from the Robotic Arm
- WebRTC
  - Connect to the IP Cam to display the Physical Robotic Arm
- ROS Cloud API
  - Update and Record the Status of the Robotic Arm

#### Others

- Docker
- Jenkins

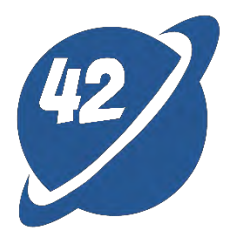

03

04

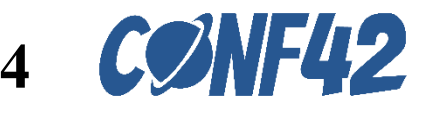

## Architecture

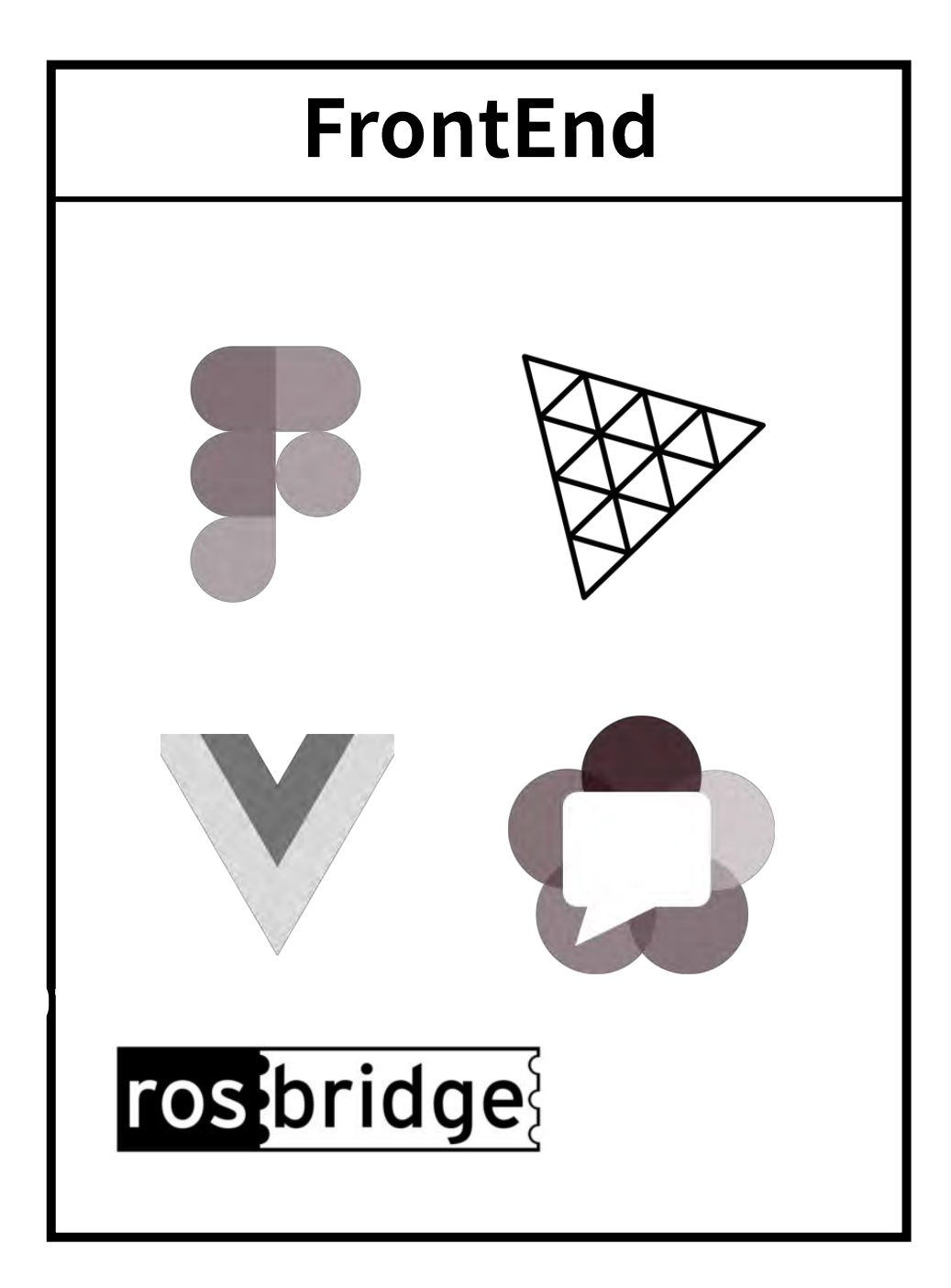

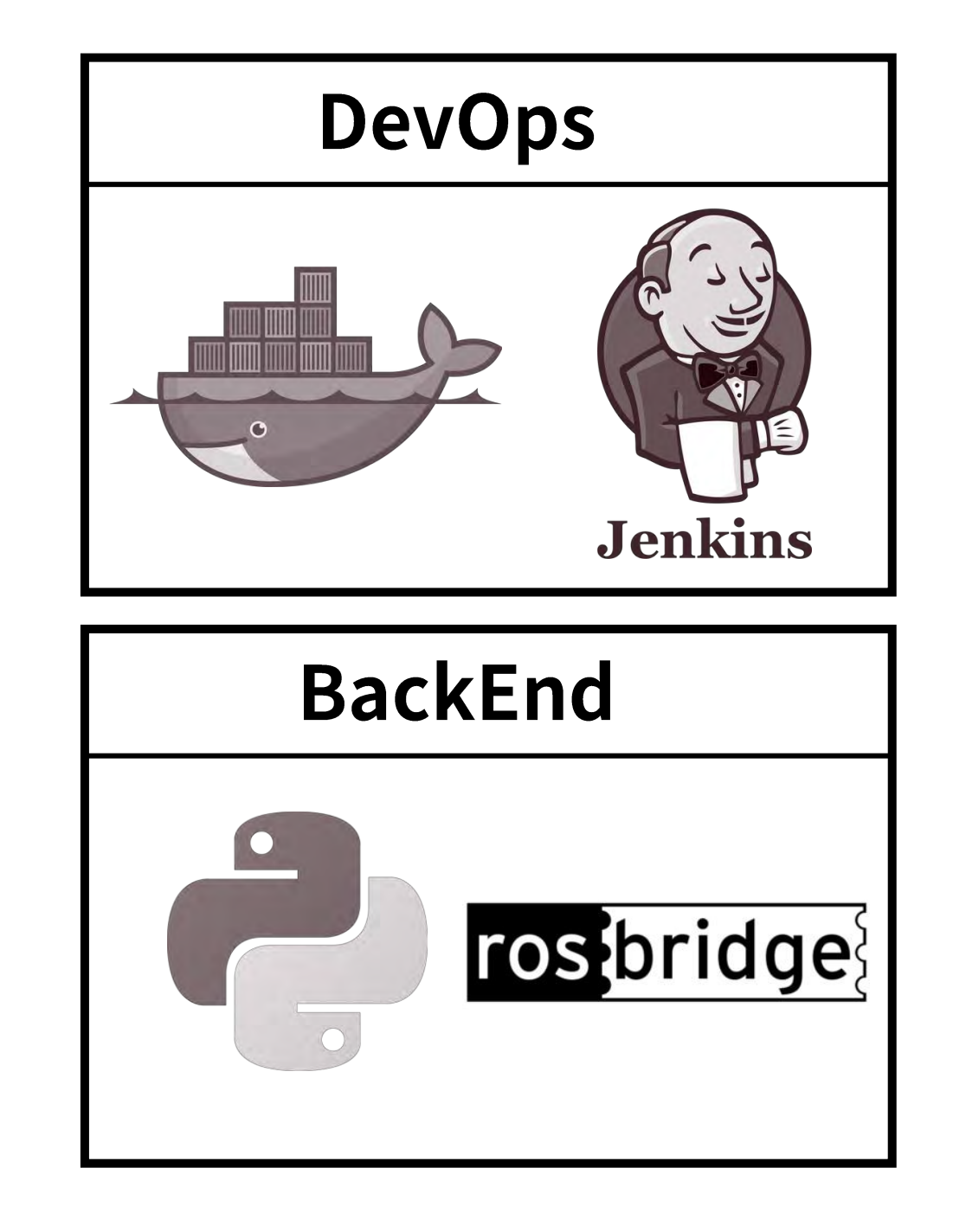

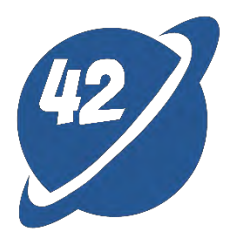

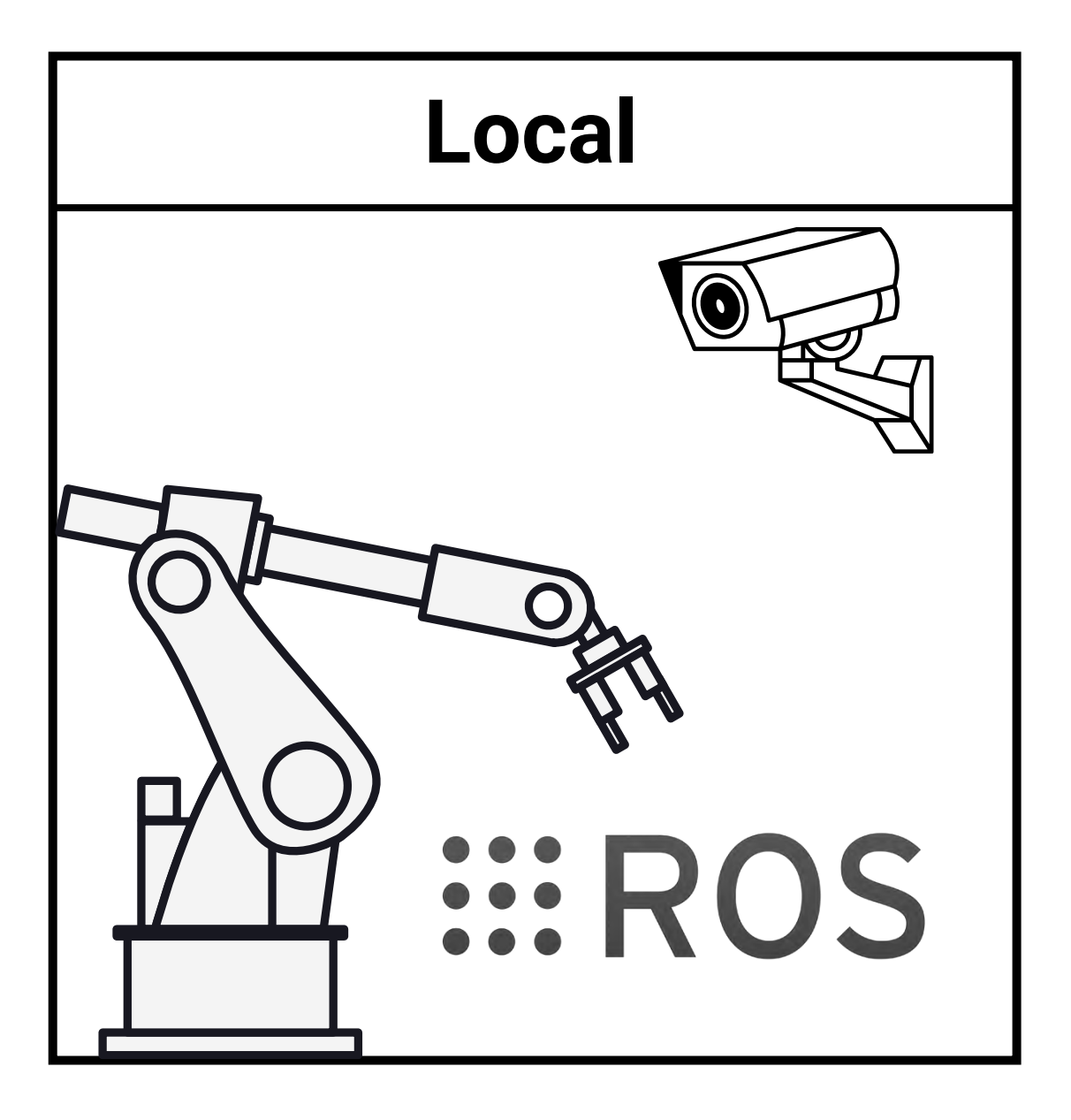

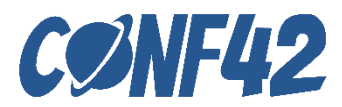

## DEMO

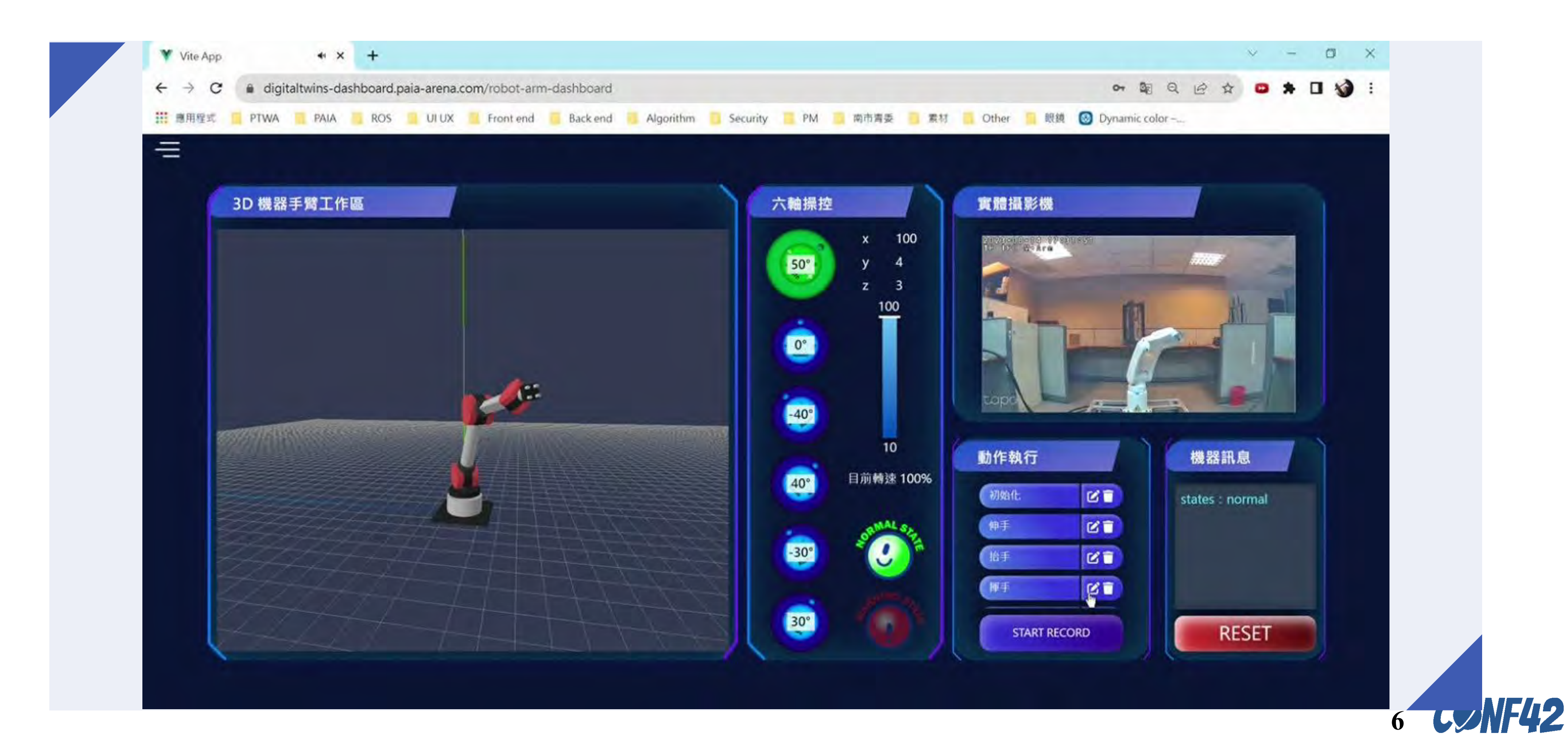

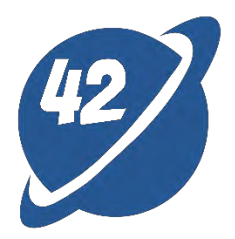

## What is ROS and Three.js

#### ROS

- Open-source robot development software system framework
- Modular characteristics: Stacks -> Packages -> Nodes
- Communication mechanism between ROS nodes: Topic, Service, Actionlib

#### Three.js

- APIs are developed based on WebGL, encapsulated and simplified.
- A 3D graphics library to easily create interactive 3D graphics.
- Low learning curve.

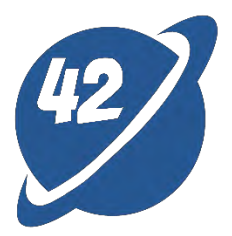

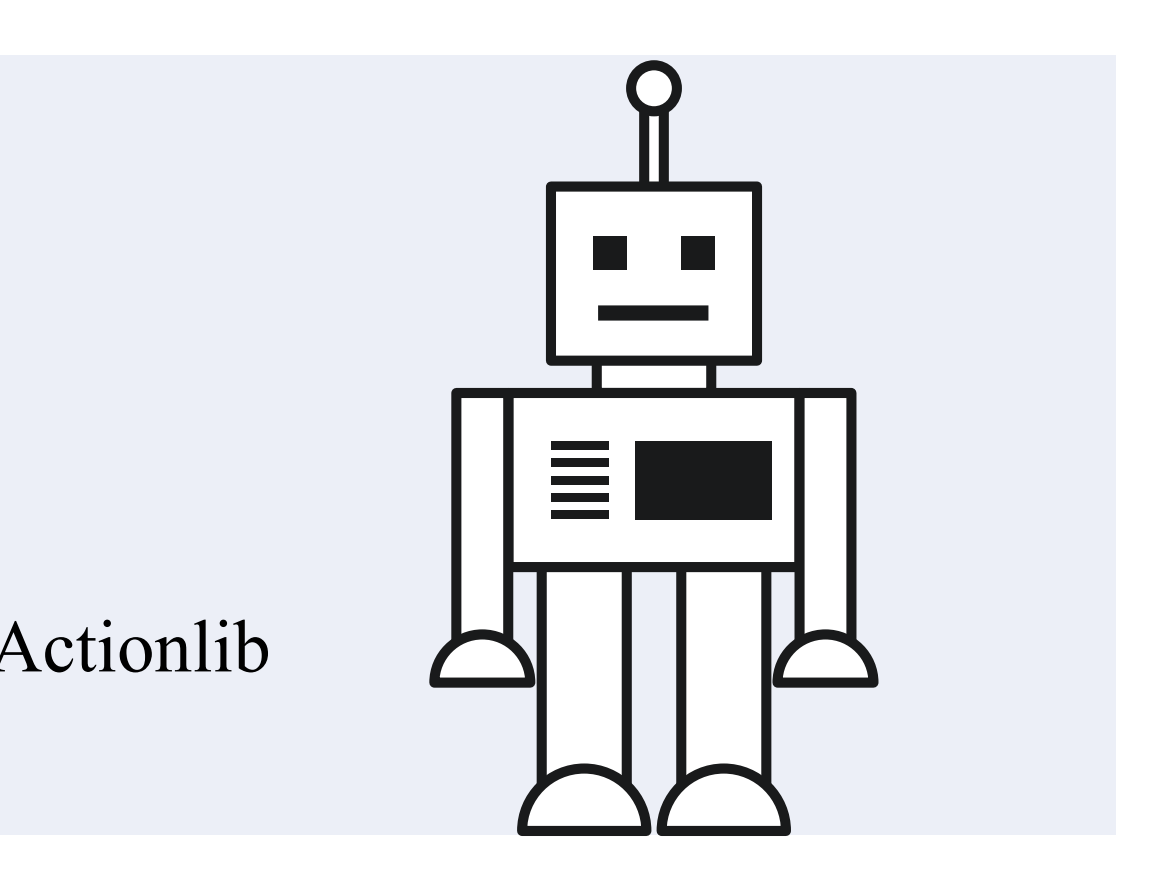

implified. hics.

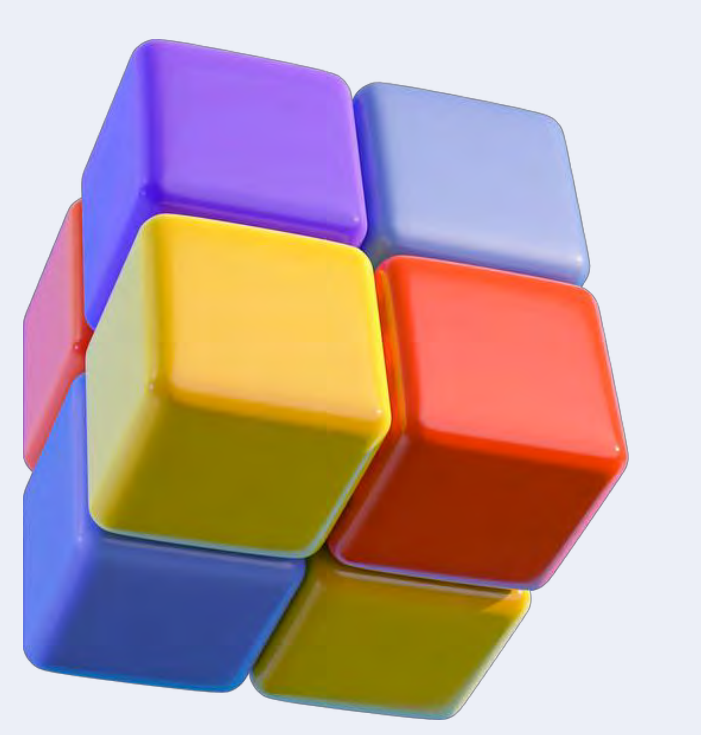

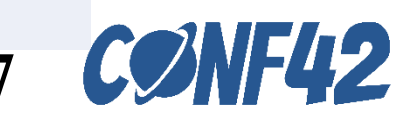

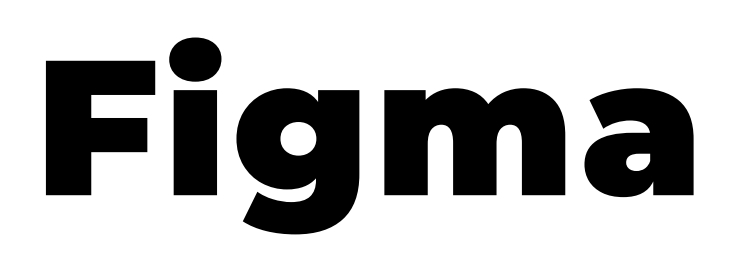

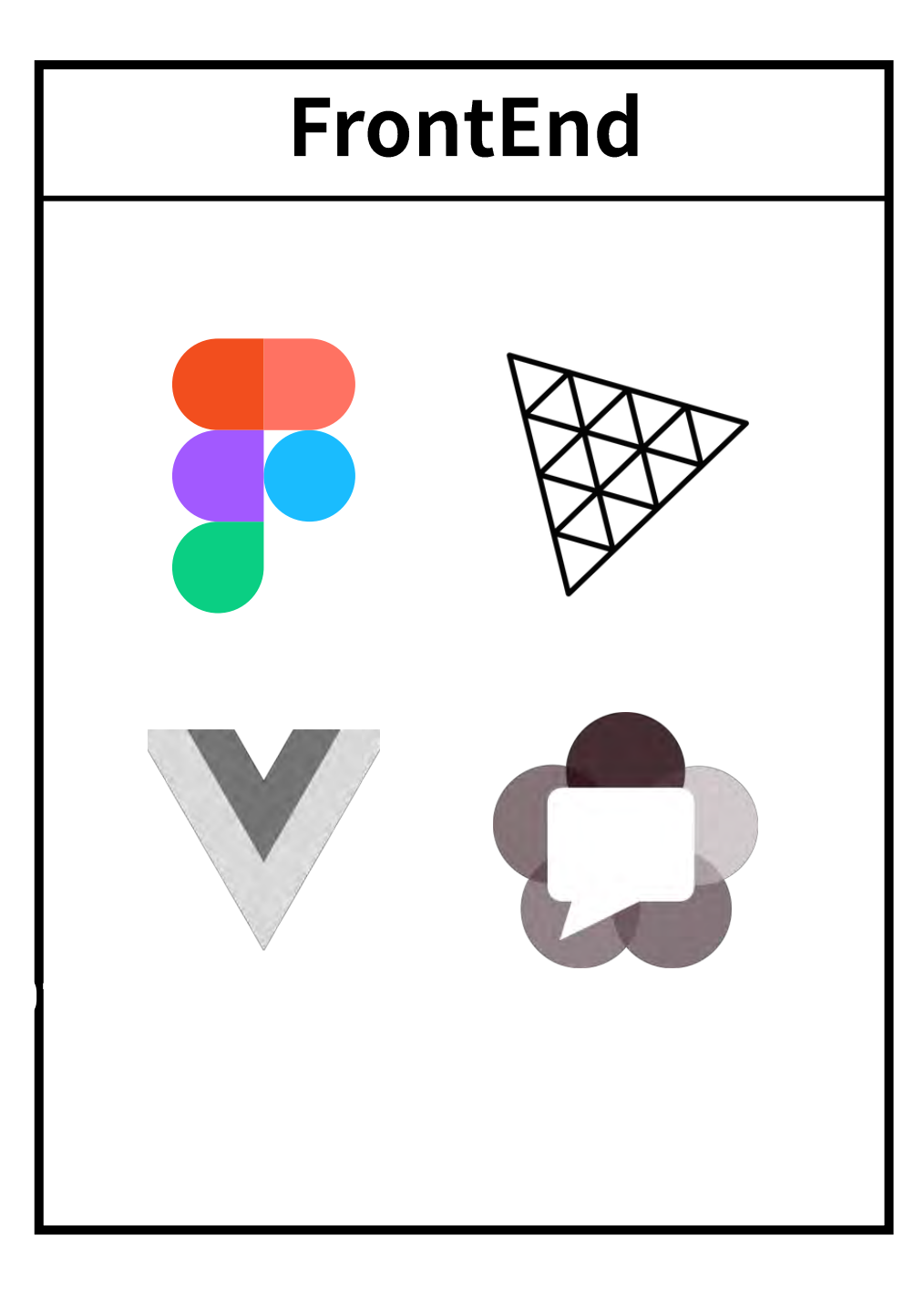

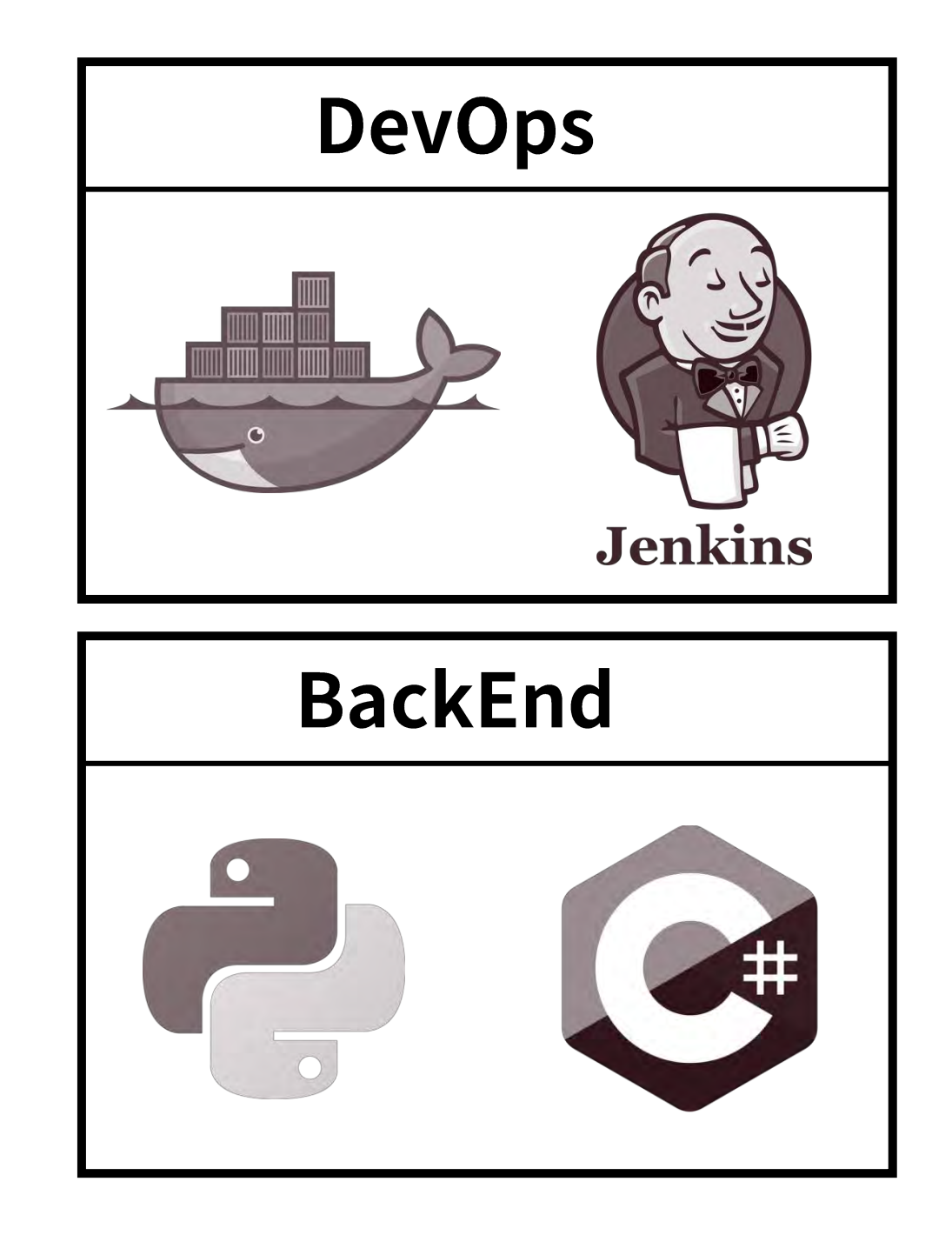

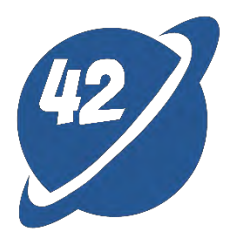

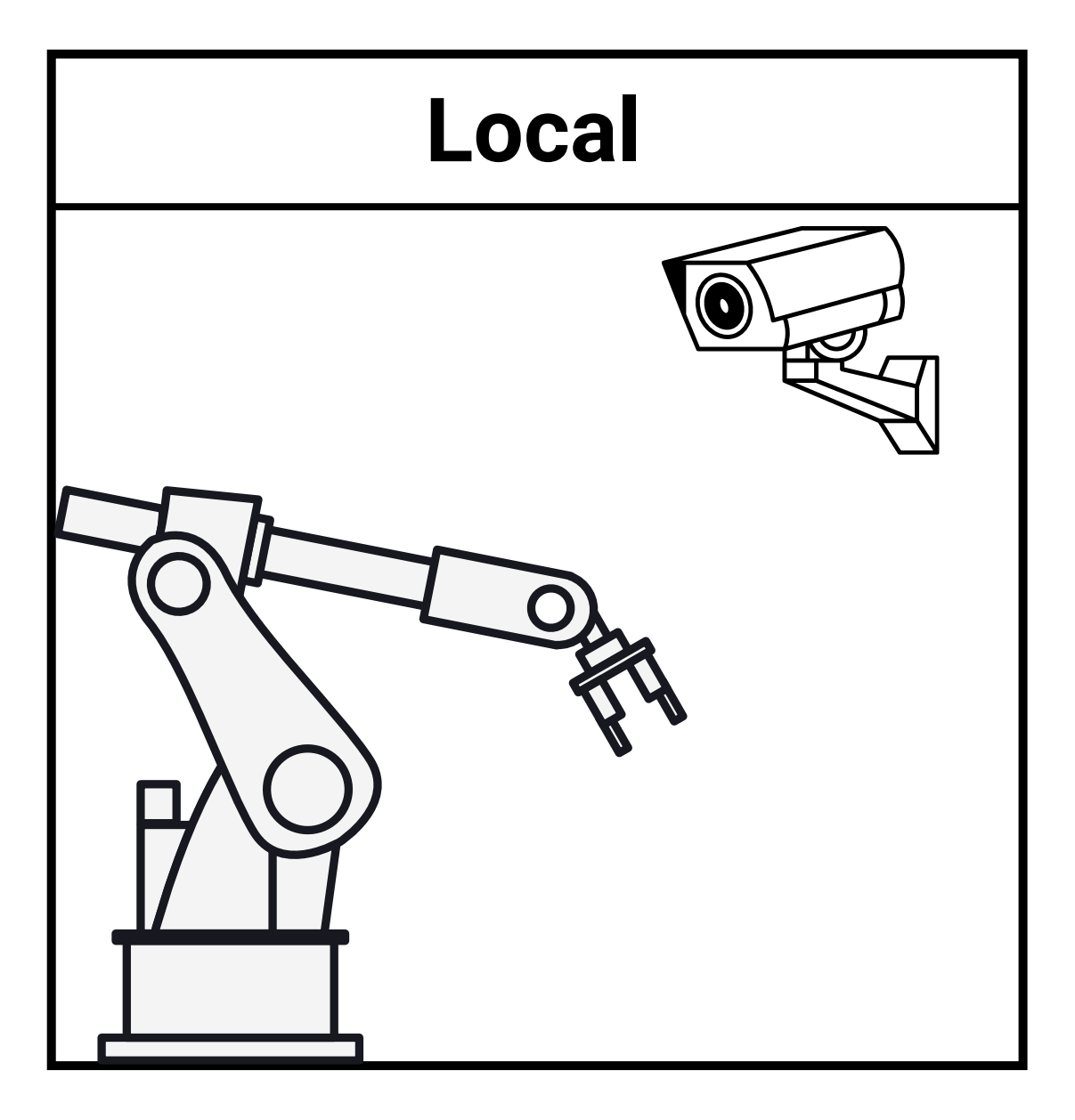

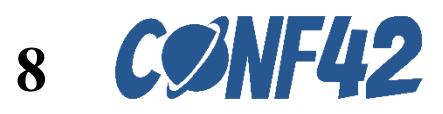

## Design Mockup through Figma + Al

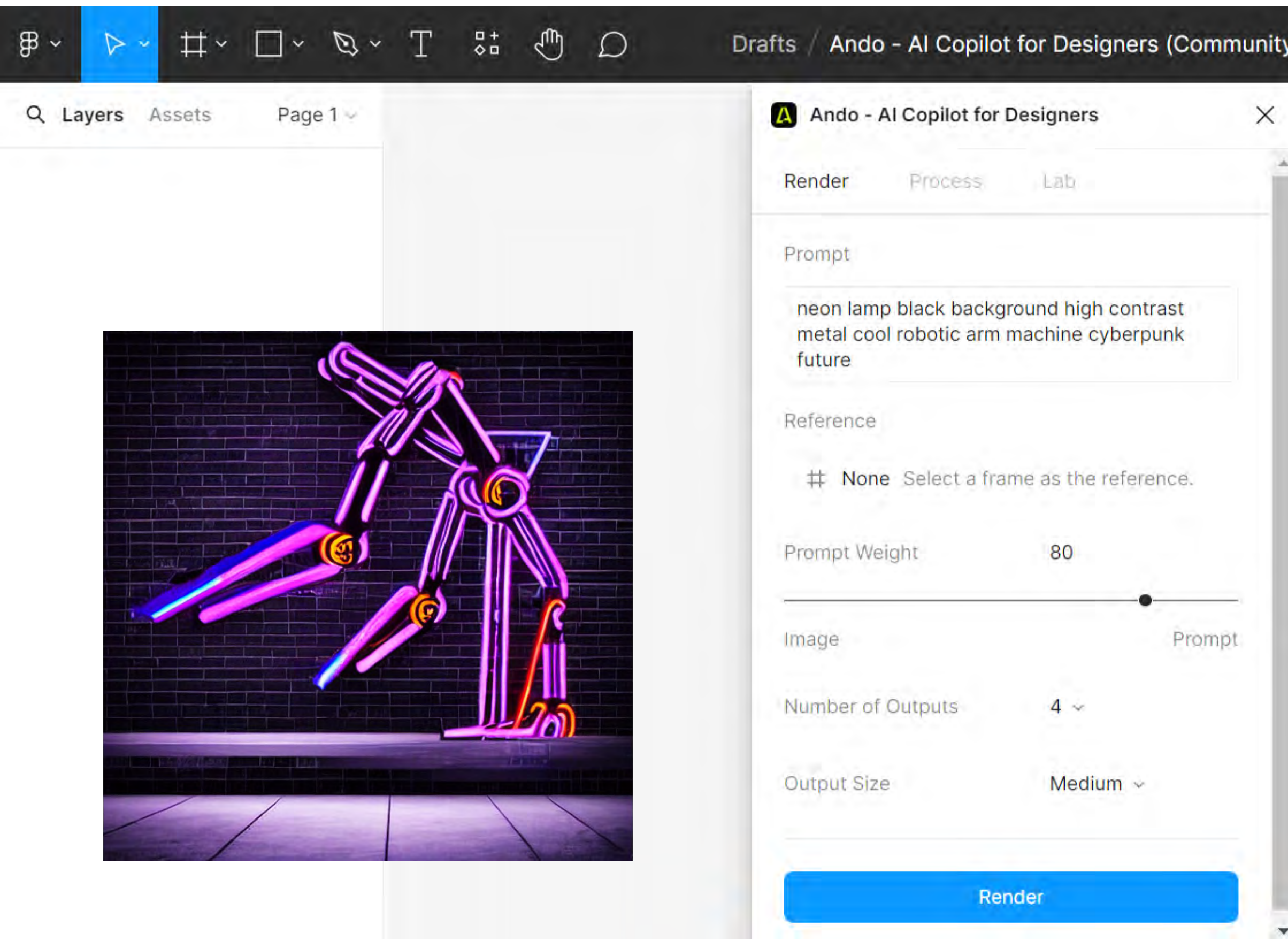

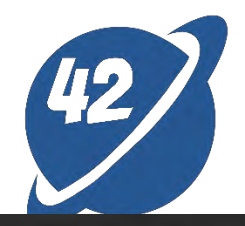

| Design Prototype |   |
|------------------|---|
| Page             |   |
| F5F5F5 100%      | ۲ |
| Local variables  | Ŷ |
| Local styles     | + |
| Export           | + |
|                  |   |
|                  |   |
|                  |   |
|                  |   |
|                  |   |
|                  | 2 |
|                  |   |

## Design Mockup through Figma + Al

#### Cyberpunk style

#### neon lamp 01

- Blue, purple, and pink
- Vibrant neon colors
- The night skyline of a futuristic city

#### 02 black background / high contrast

- Dark background
- The brightness of neon
- Futurism and mystery vibe

#### 03 Metal and Cool color

- Silver and chrome
- Cool blue and cool green
- High-tech and mechanized

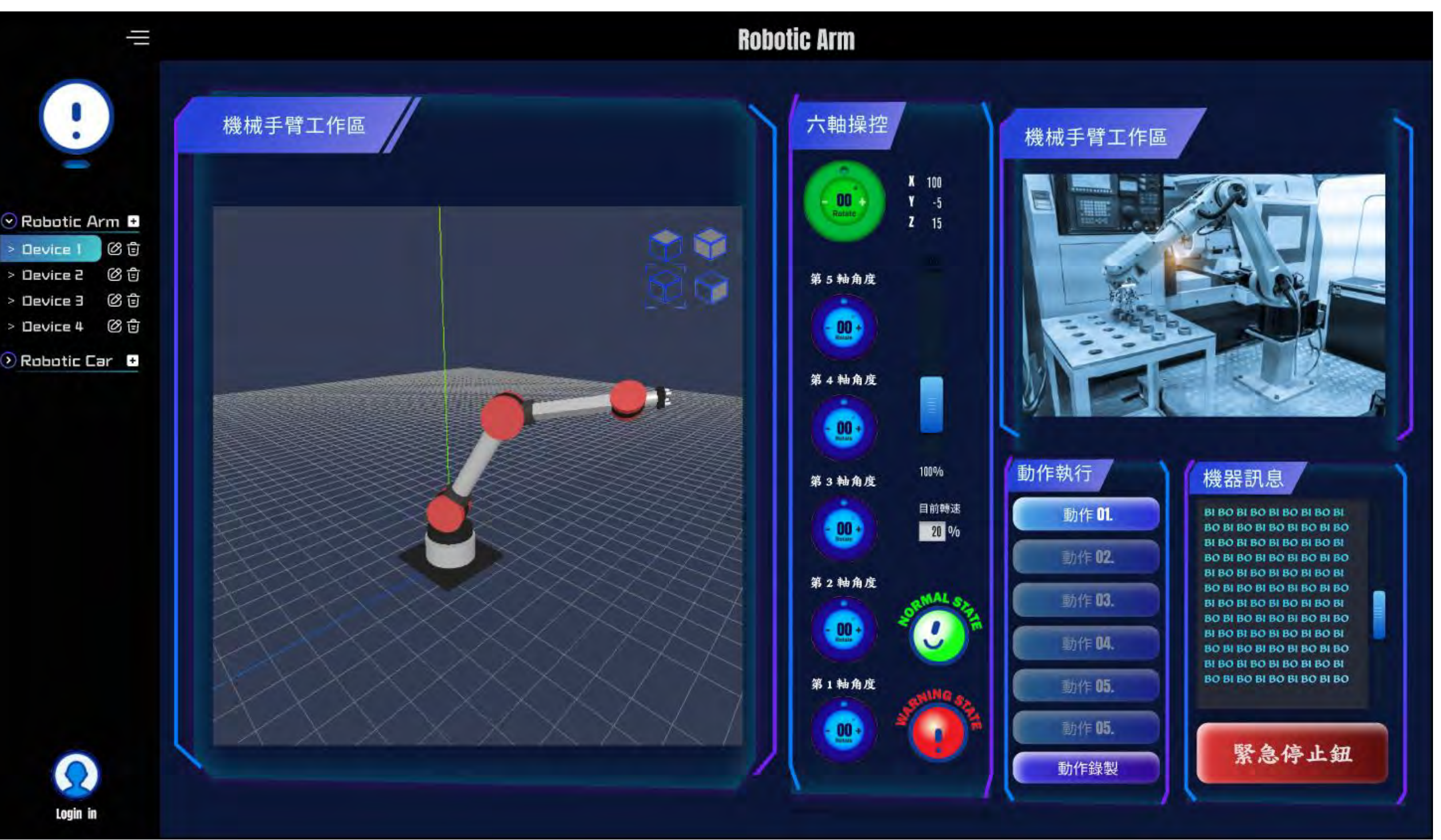

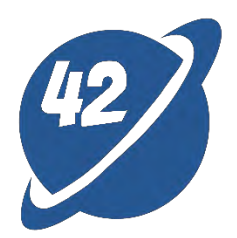

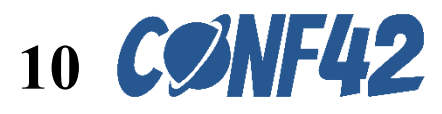

## Three Parts for the User Interface

#### Information Display

- Virtual 3D robotic arm
- Physical IP Camera
- Coordinates of the sixth axis
- Error messages

#### Control panel

02

01

- Reset button
- Six-axis angle control gear
- Motor movement speed
- Action recording (editable)

#### Sidebar

03

- Logo
- Device List (editable)
- User login

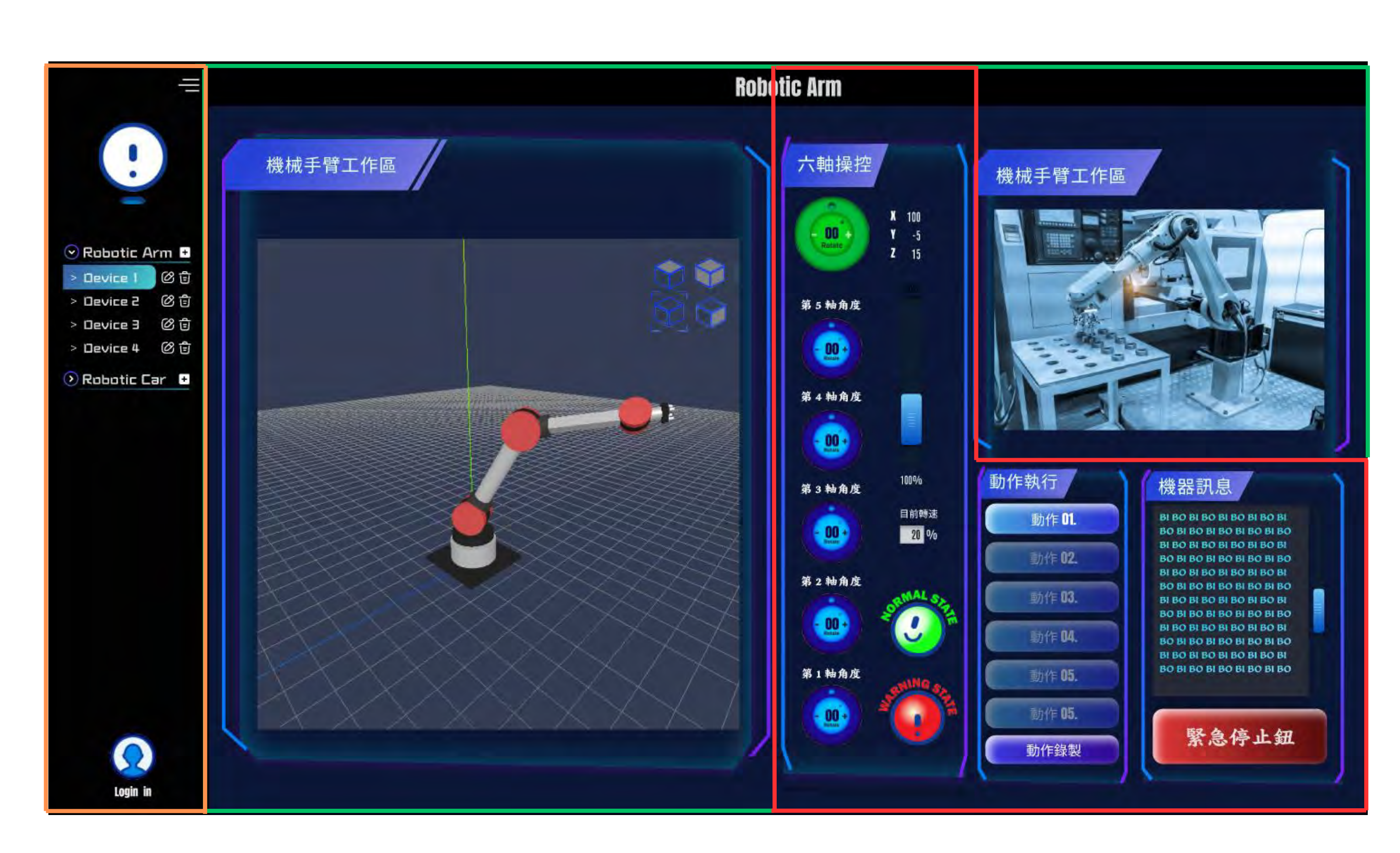

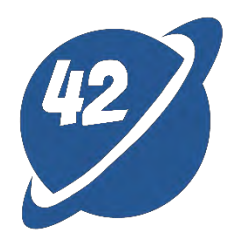

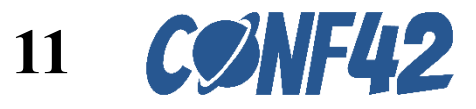

# Physical Robotic Arm

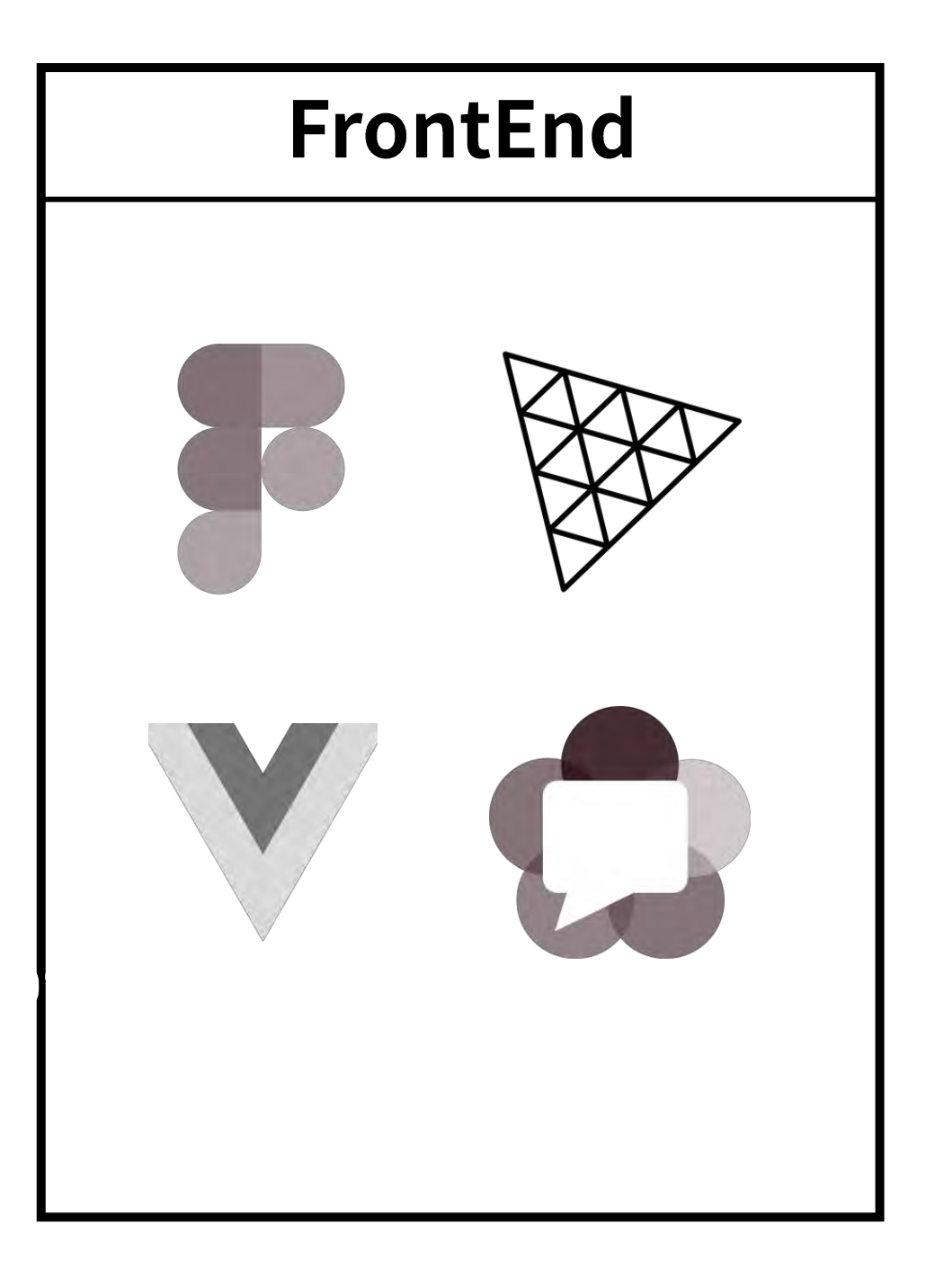

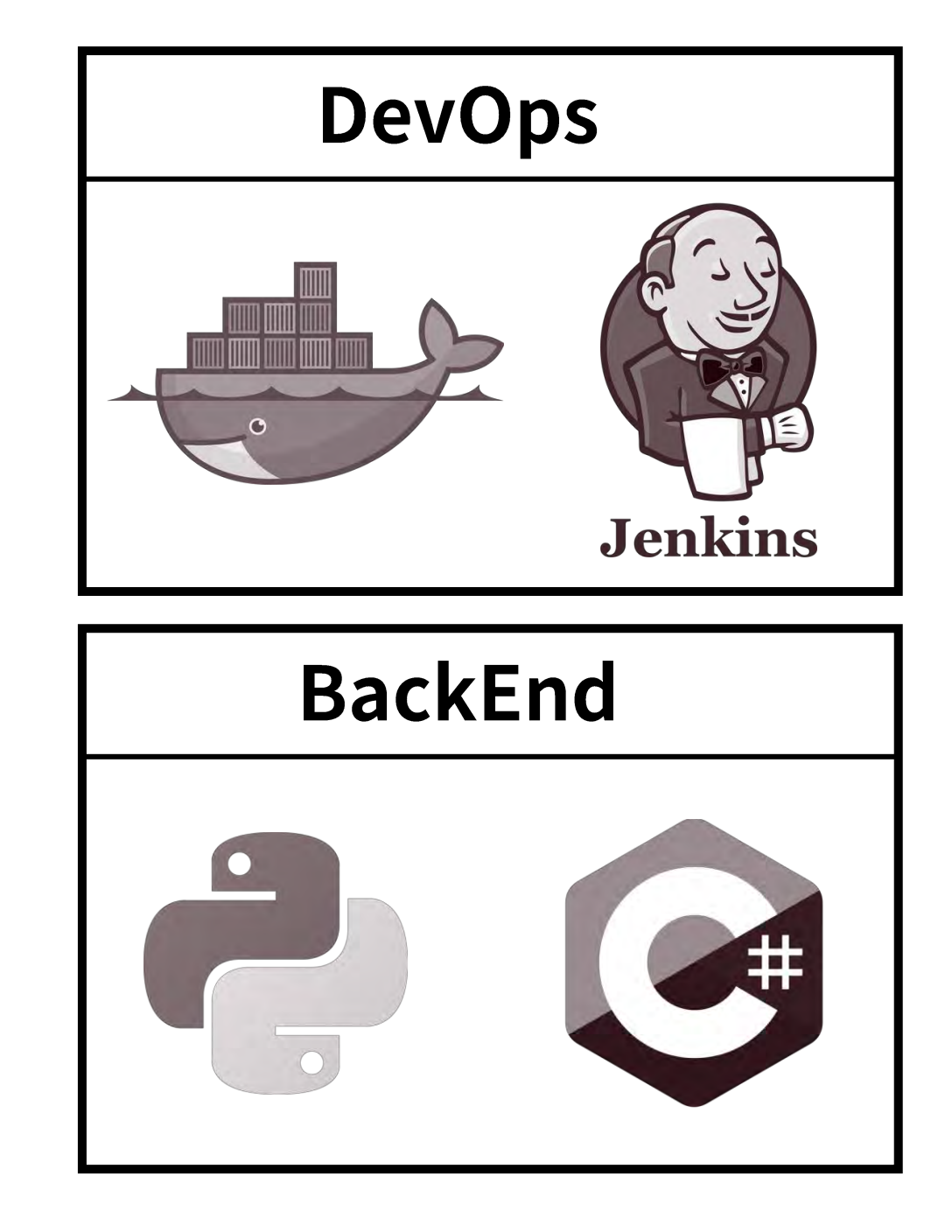

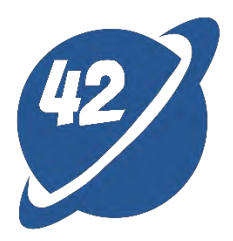

# Local

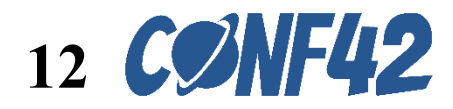

# Physical robotic arm with six axes and control

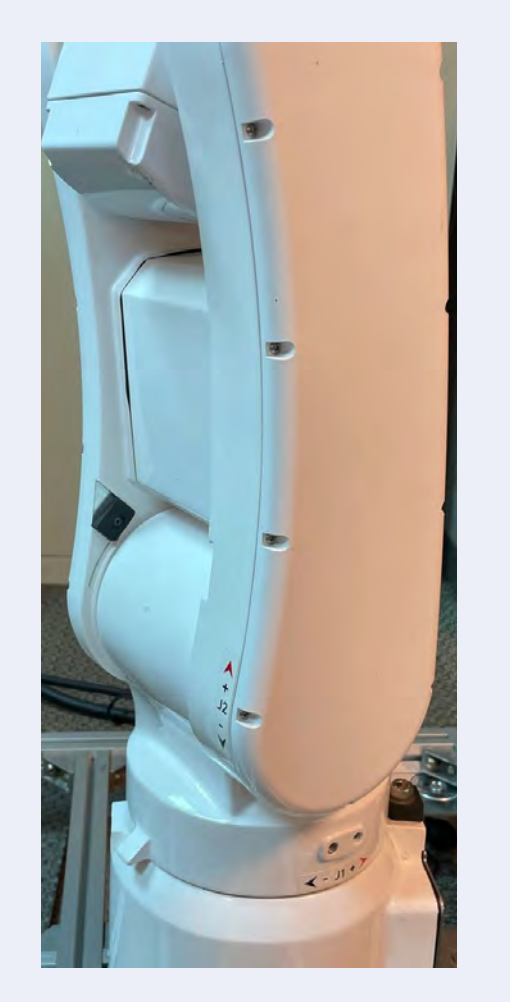

1<sup>st</sup>, 2<sup>nd</sup> axes

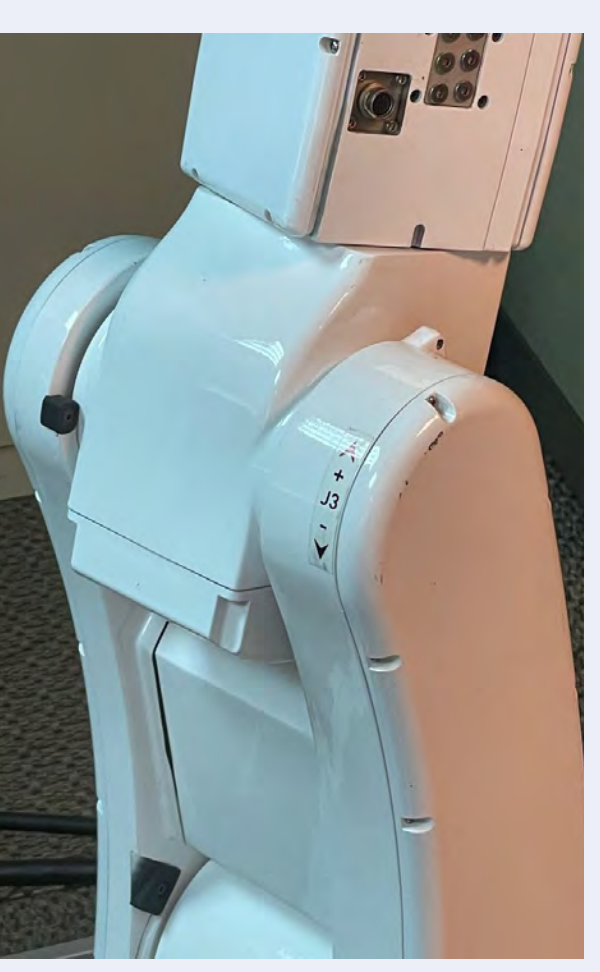

3<sup>rd</sup> axis

4<sup>th</sup> axis

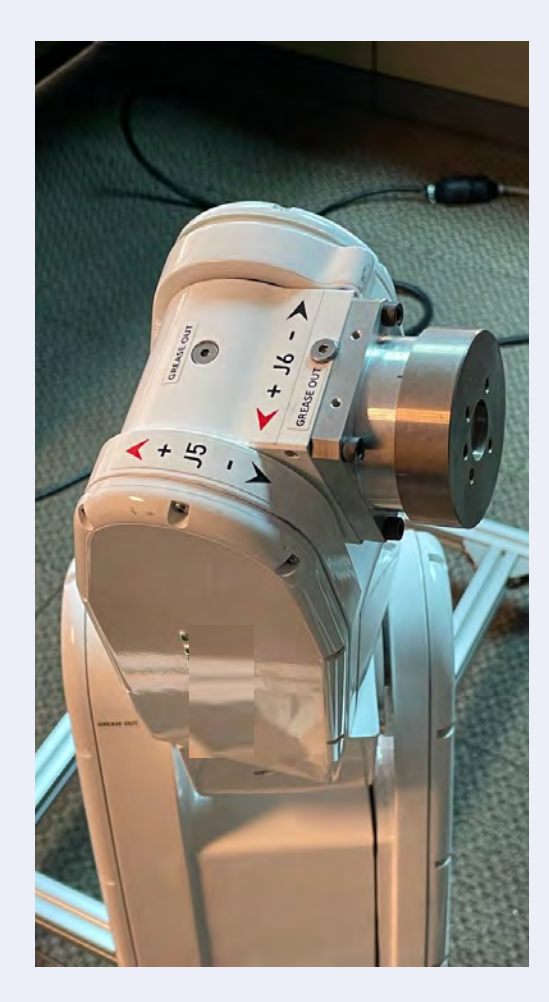

5<sup>th</sup>, 6<sup>th</sup> axes

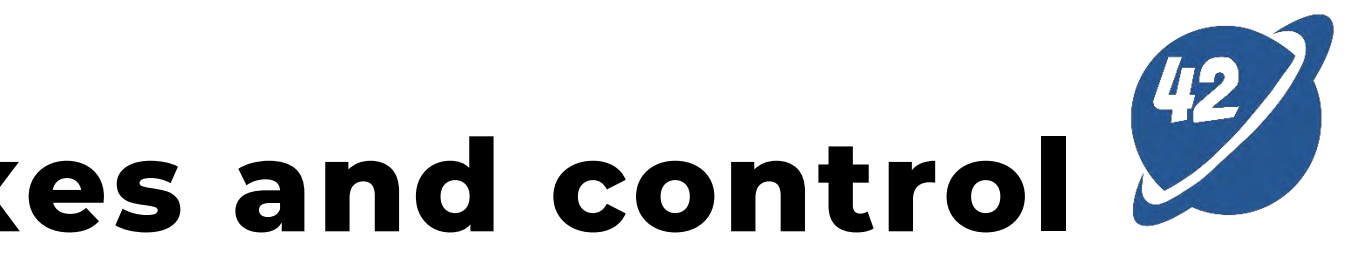

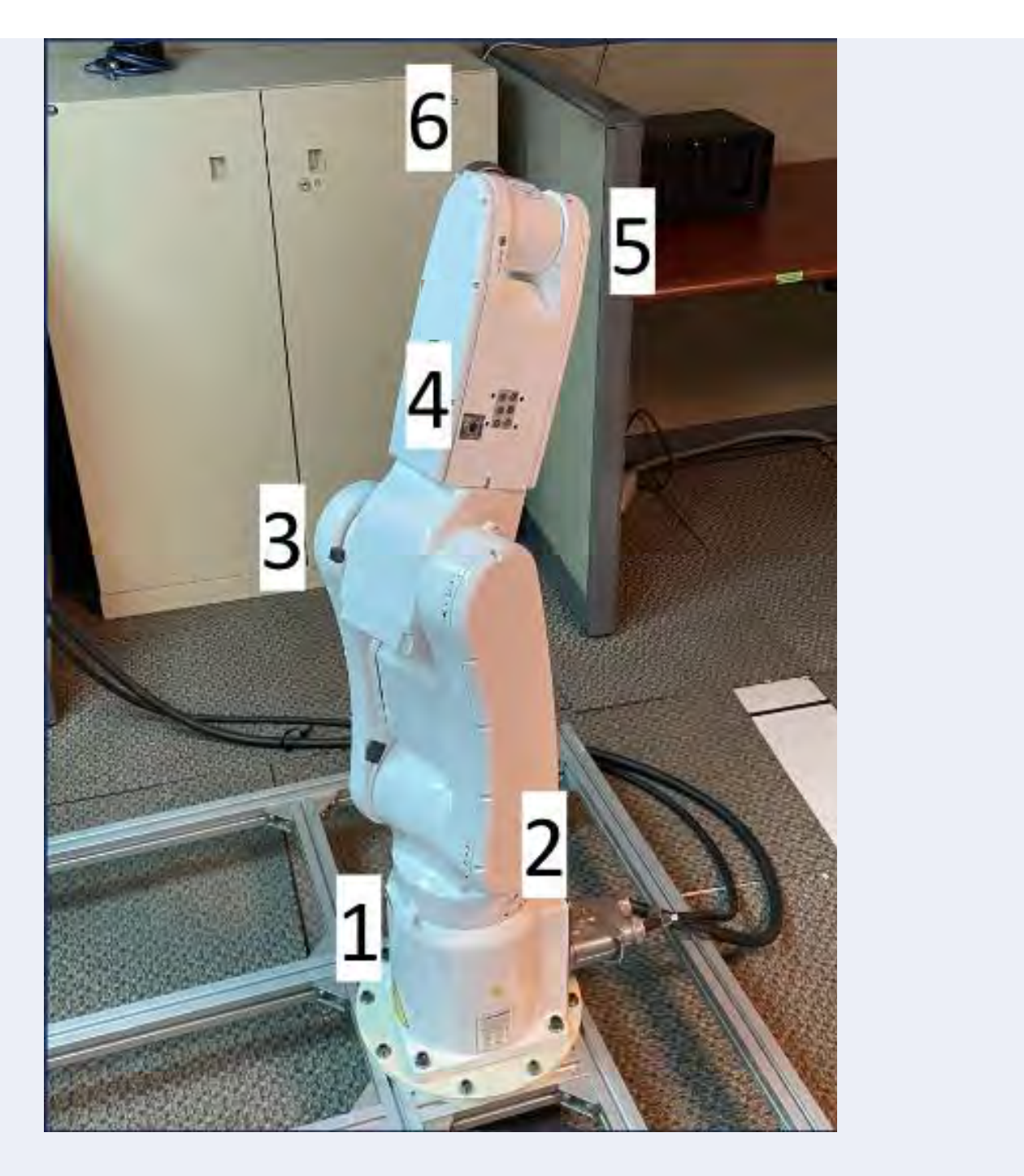

#### Overview

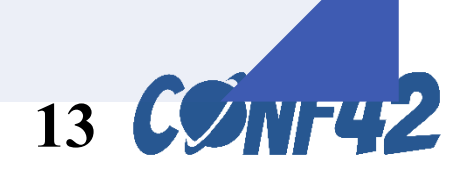

# Three.js

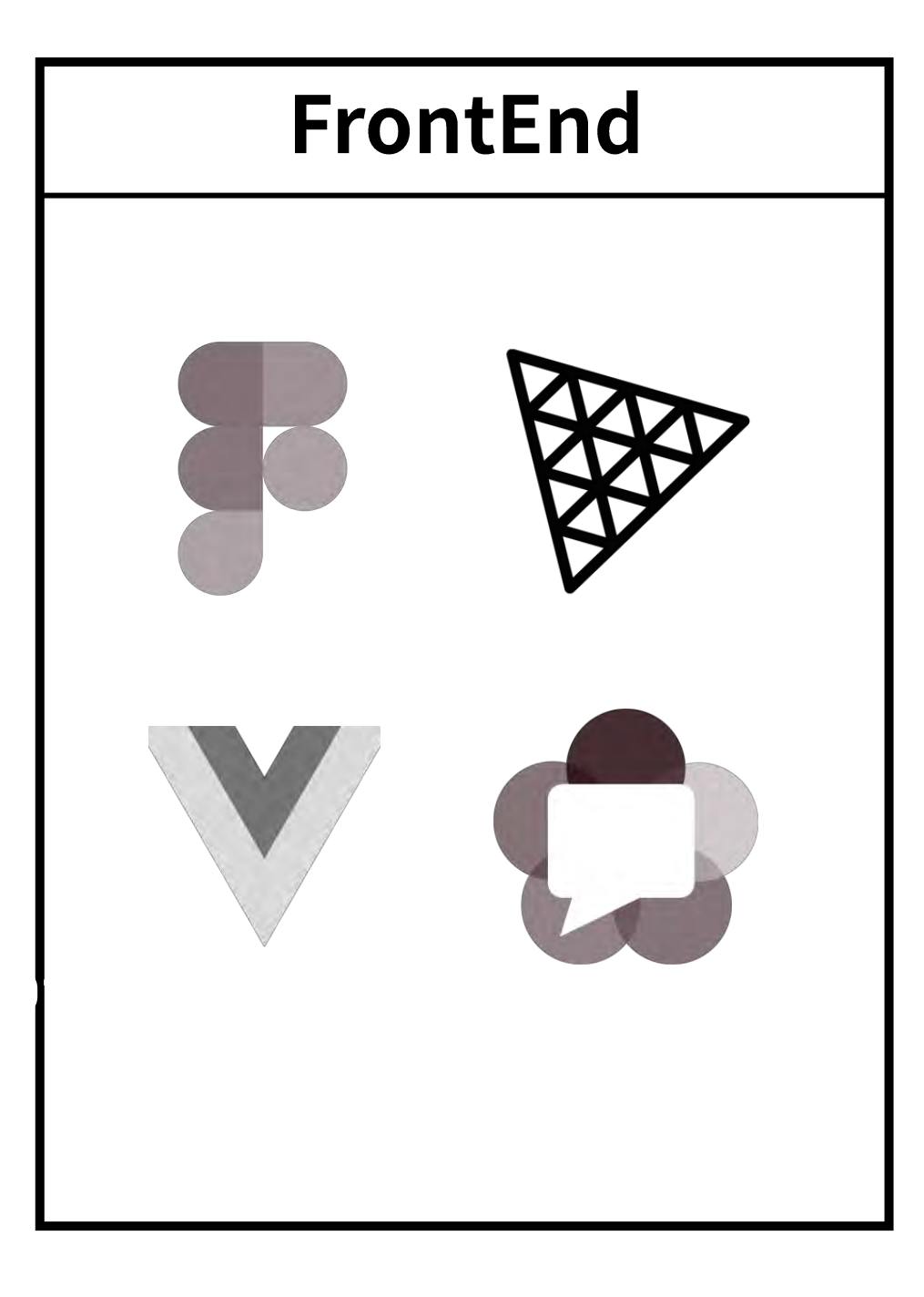

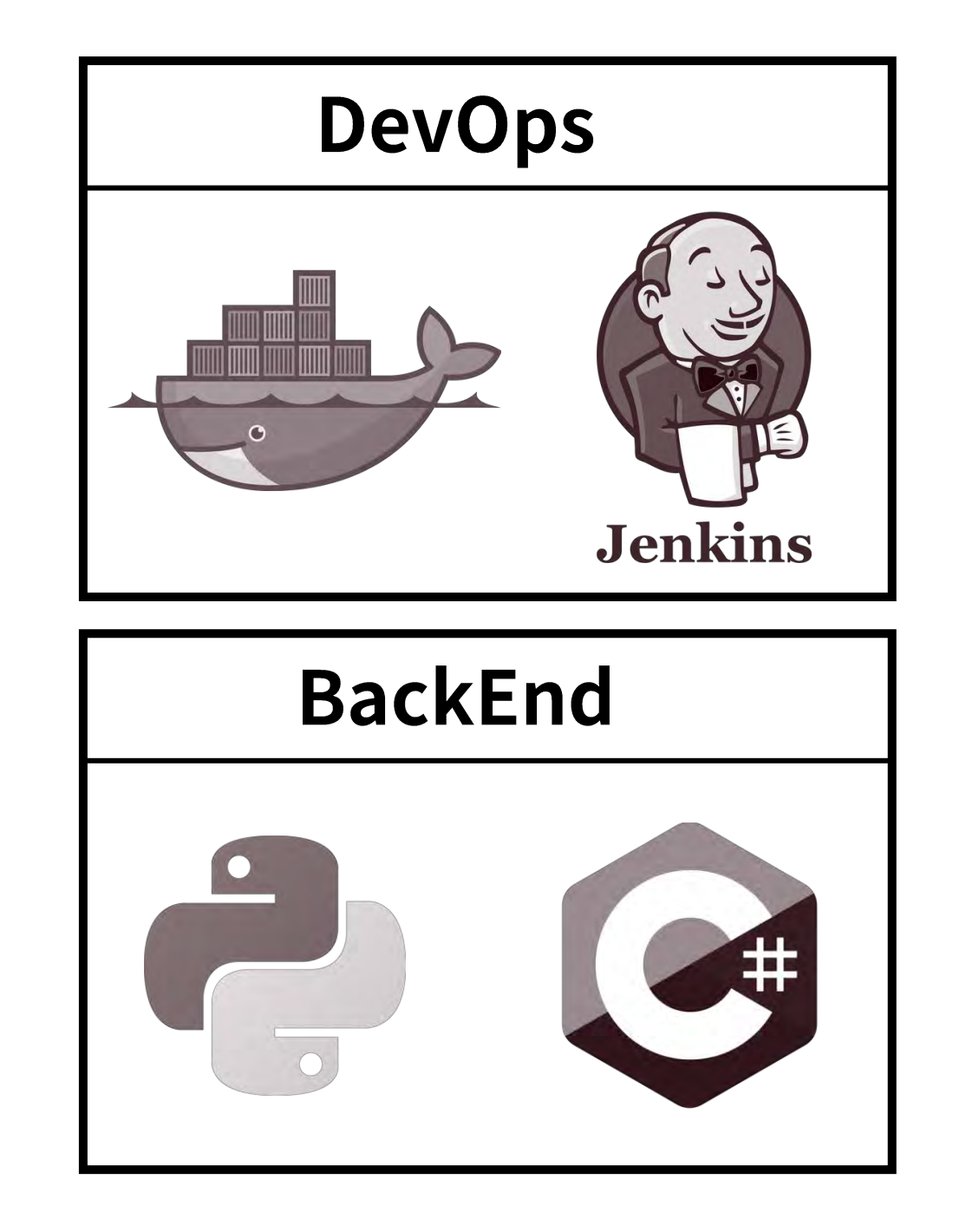

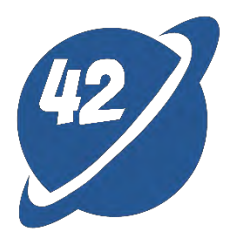

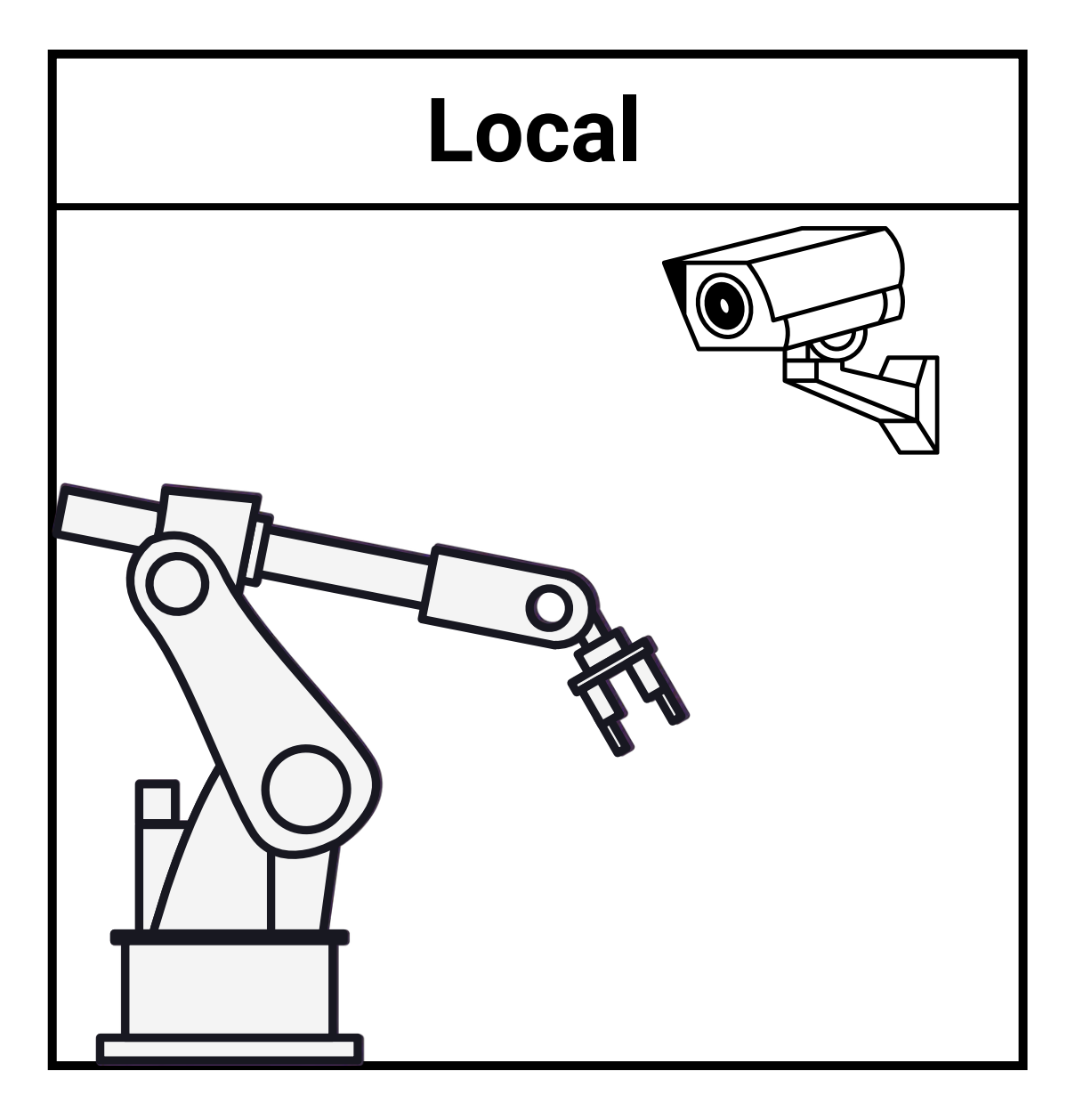

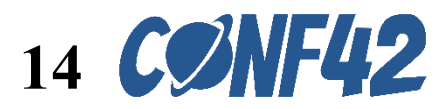

## **Three.js Fundamentals**

- Scene :
  - A virtual 3D stage where cameras, objects, and light sources are all present.
- Camera :
  - Determining the position, perspective, and projection. 0
- **Objects** : 0
  - Operations such as rotation, scaling, and translation on 0 objects like cubes, spheres, and models.

#### • Light :

The brightness and shadow effects of objects are 0 determined by the position of light sources such as ambient light, directional light, point light, and spotlight.

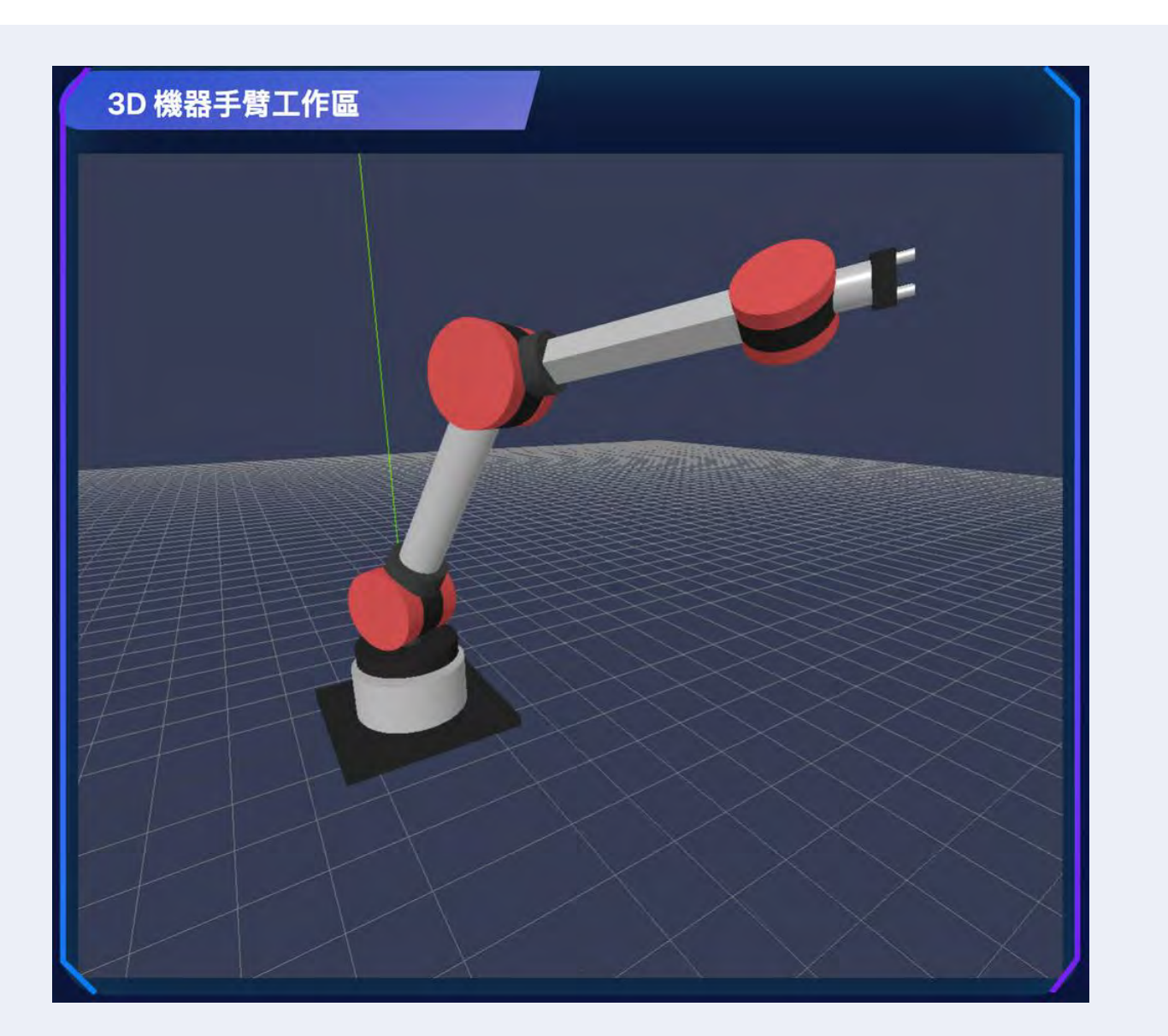

- **Renderer** : 0
  - 0

Converting 3D objects and lighting information into 2D, resulting in transformed images on the screen from the camera's perspective within the scene.

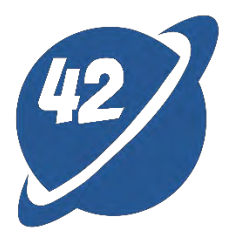

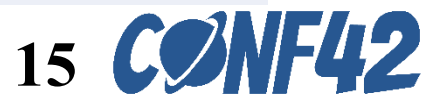

#### Three.js Scene

new THREE.Scene();

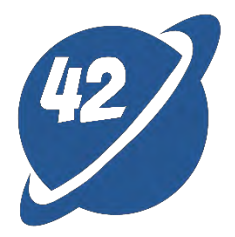

## Three.js Camera

Scene

#### new THREE.PerspectiveCamera(FoV(field of view), aspect ratio, near, far);

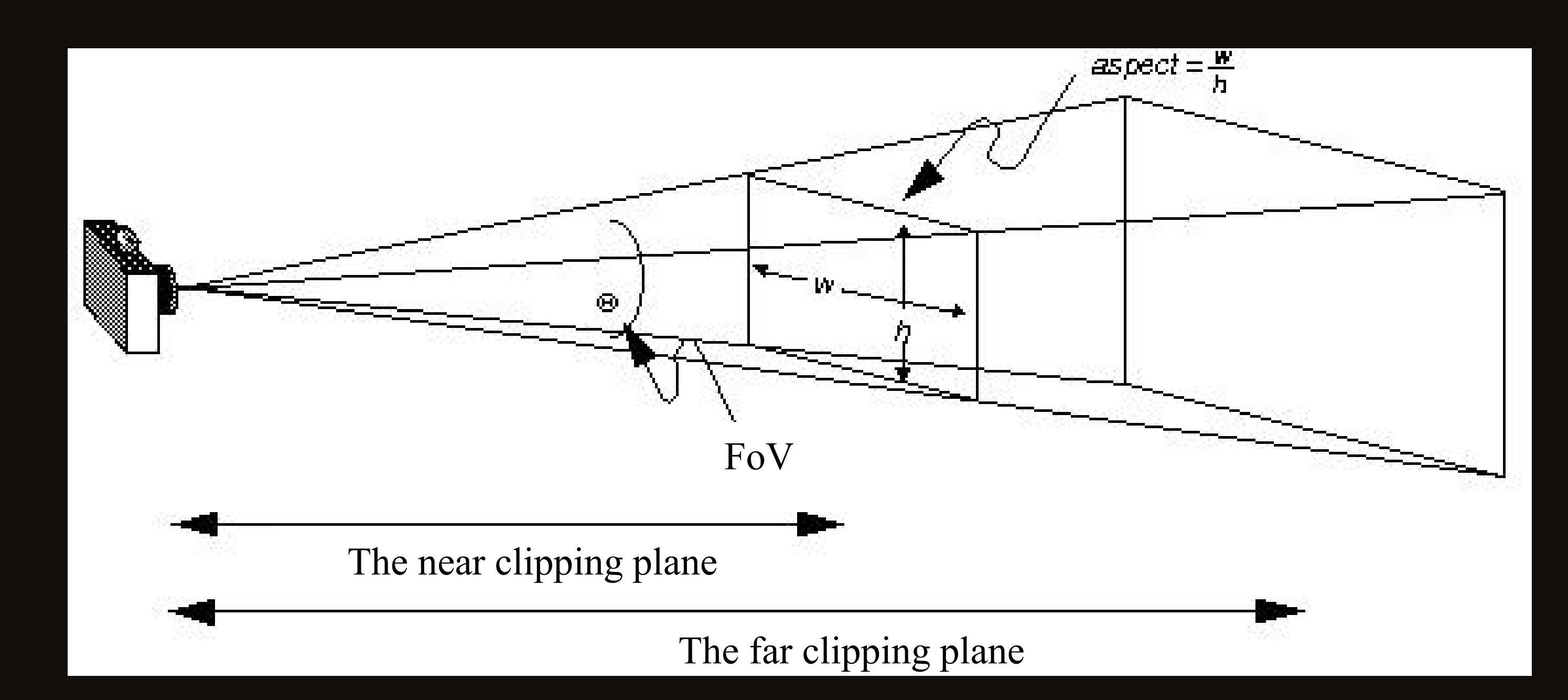

https://zhuanlan.zhihu.com/p/27296011

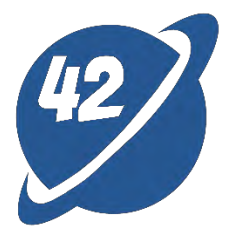

## **Three.js Objects**

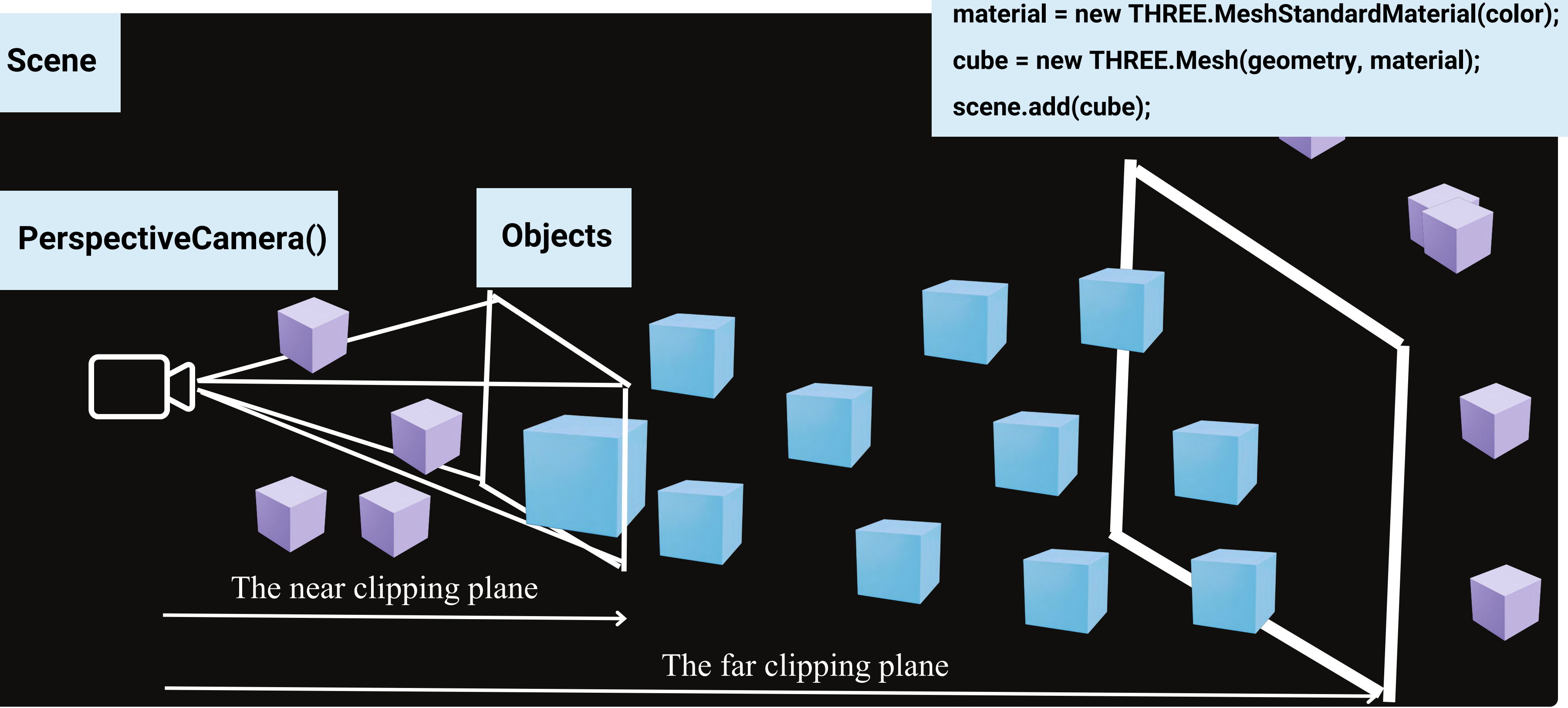

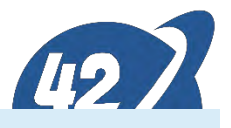

- geometry = new THREE.BoxGeometry();

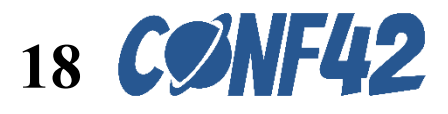

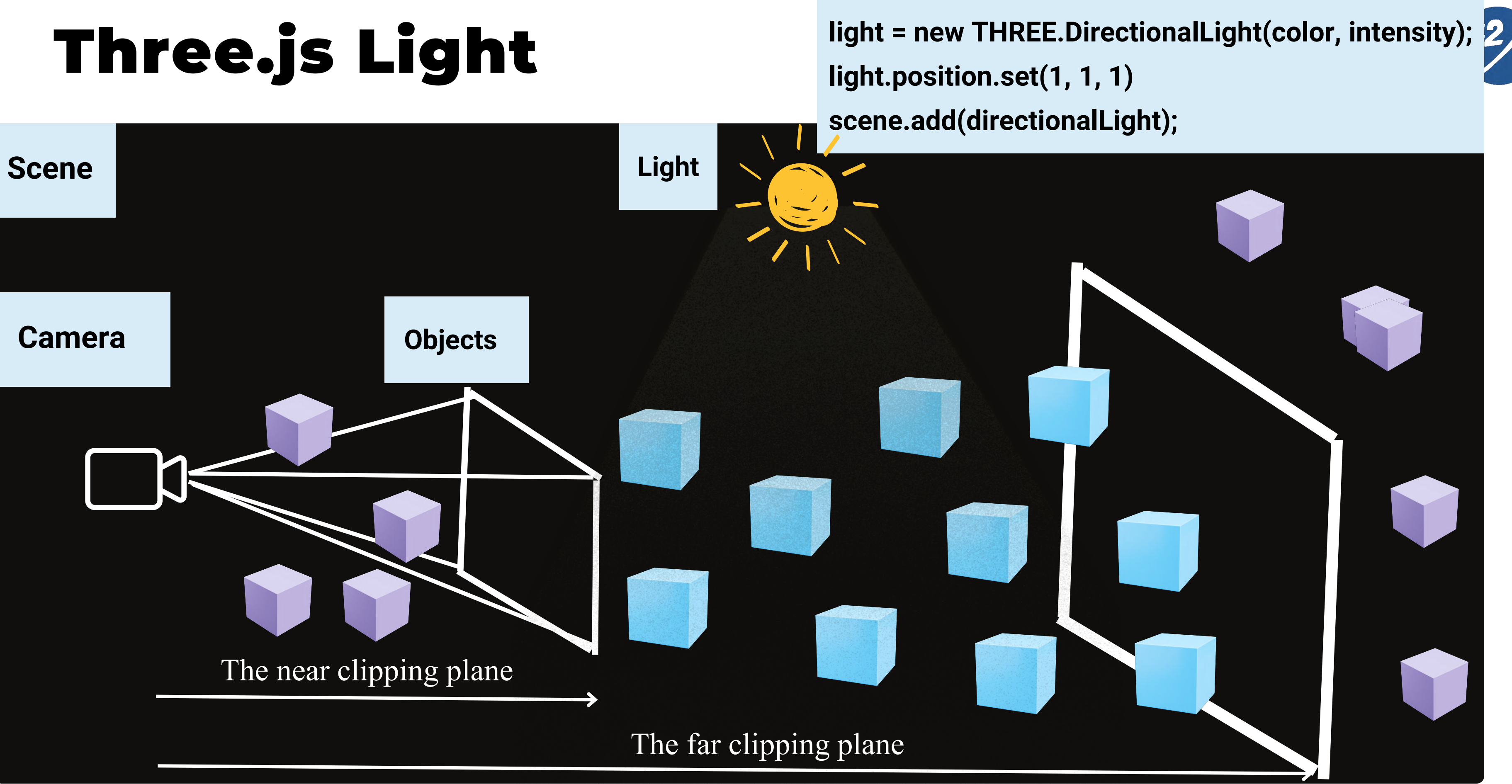

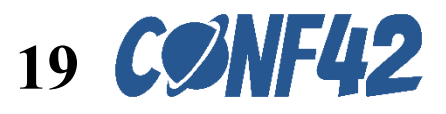

#### Three.js Renderer

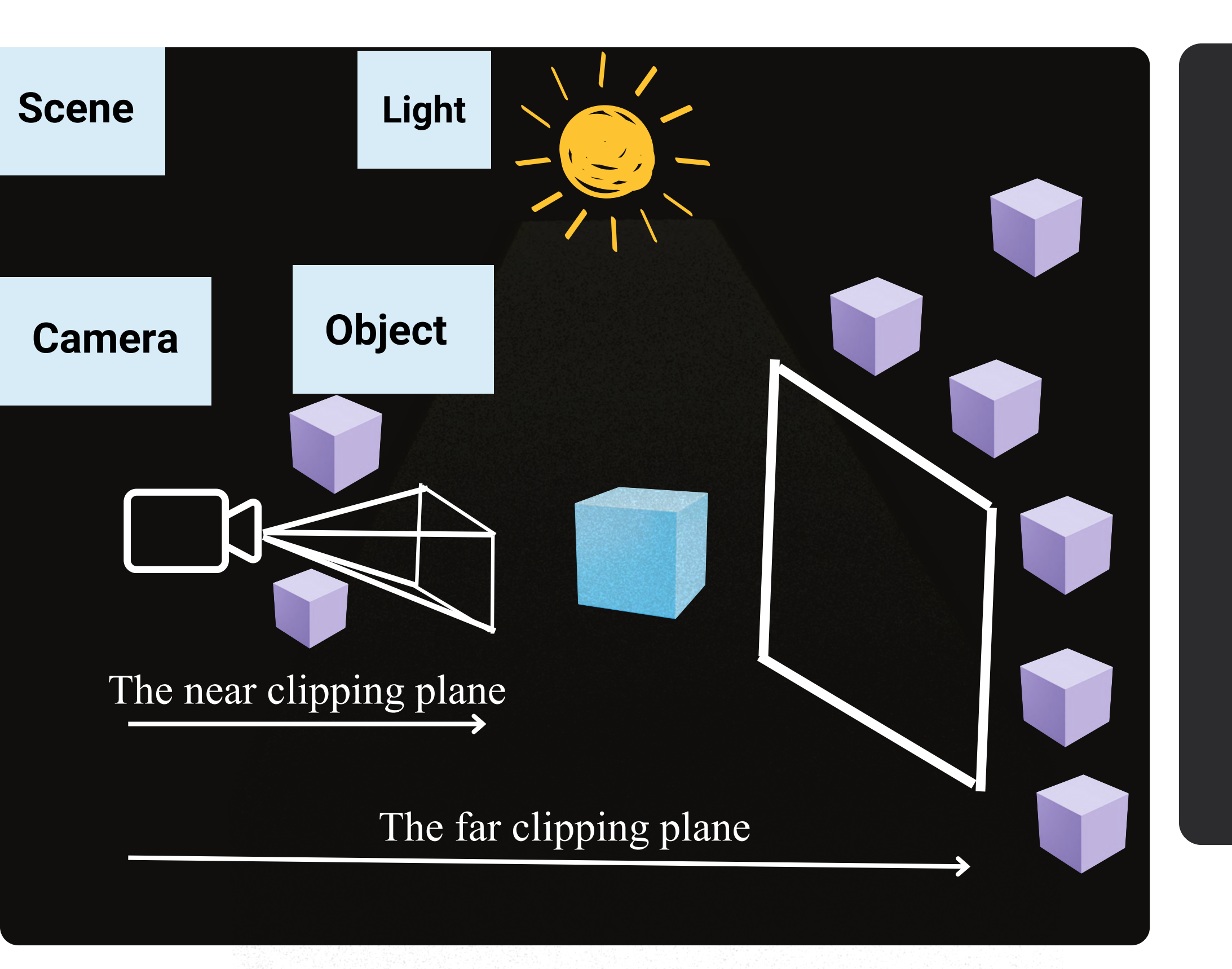

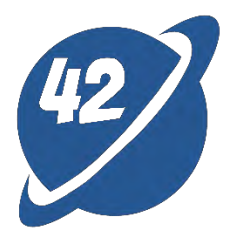

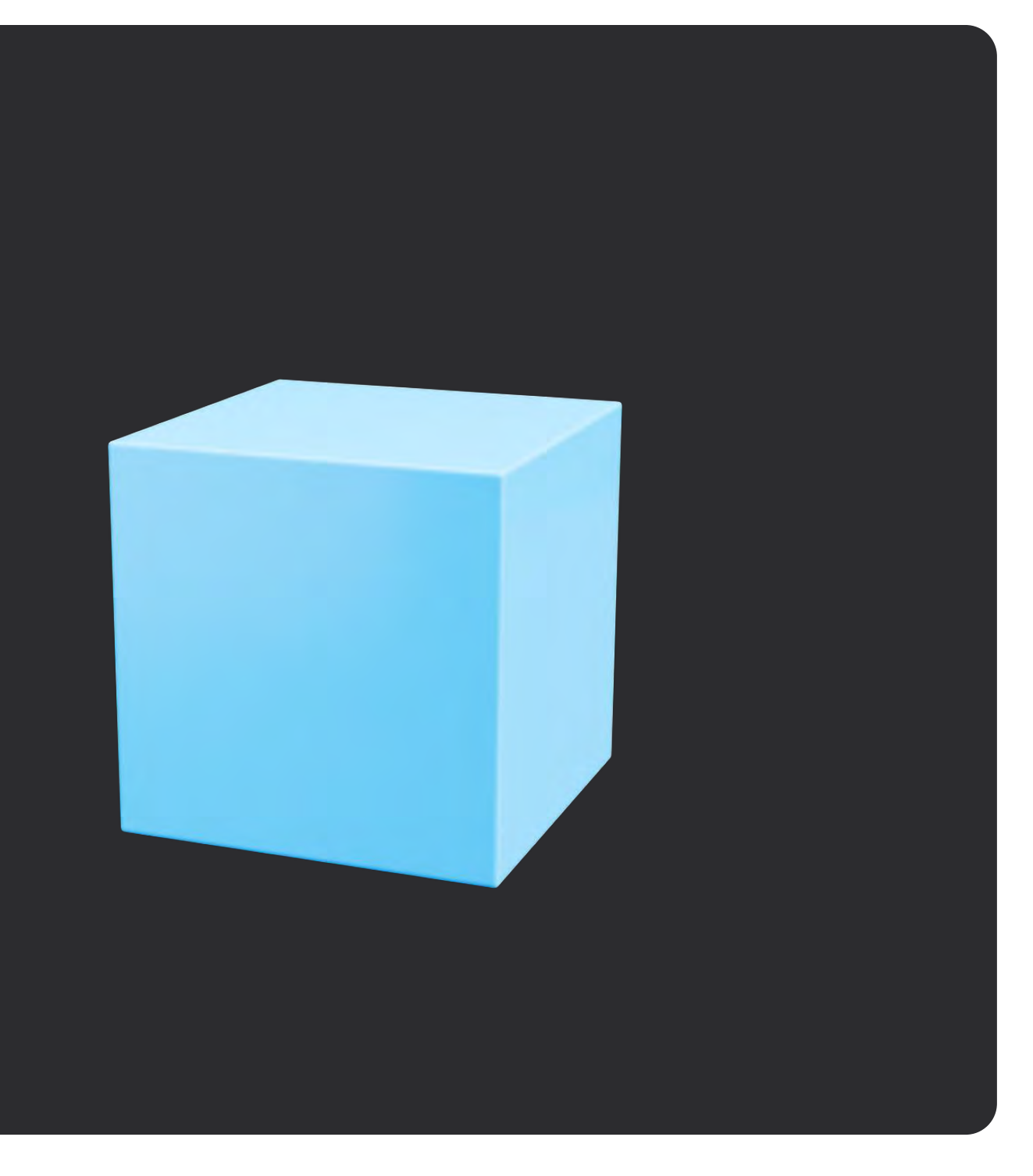

#### Rendered screen

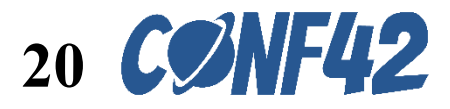

## The display of PerspectiveCamera in Three.js

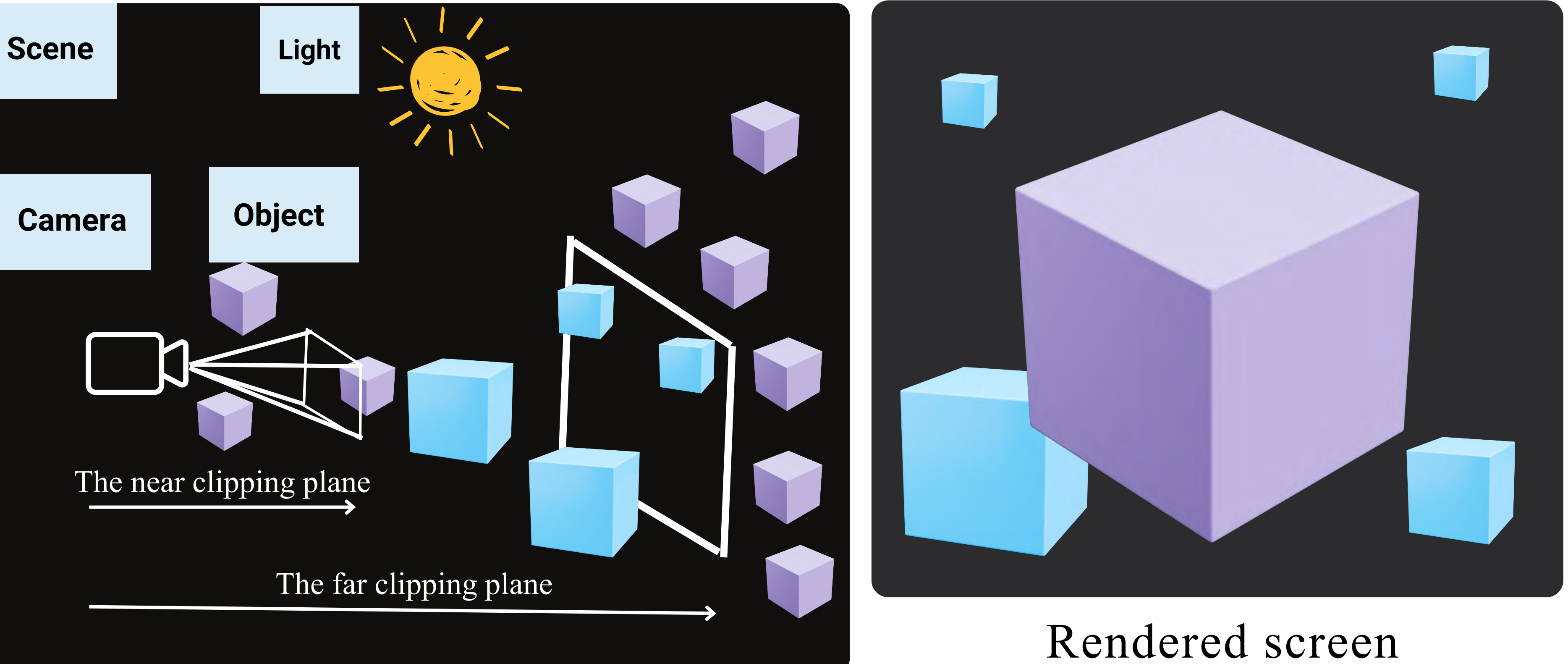

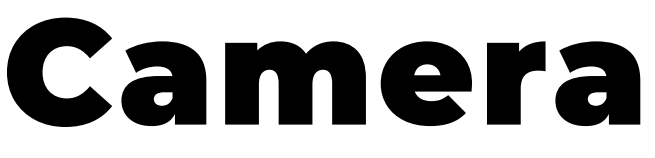

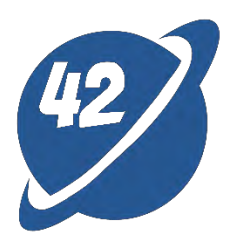

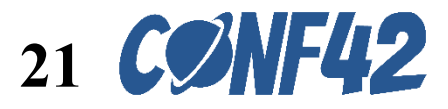

## Integration of robotic arm with Three.js virtual environment

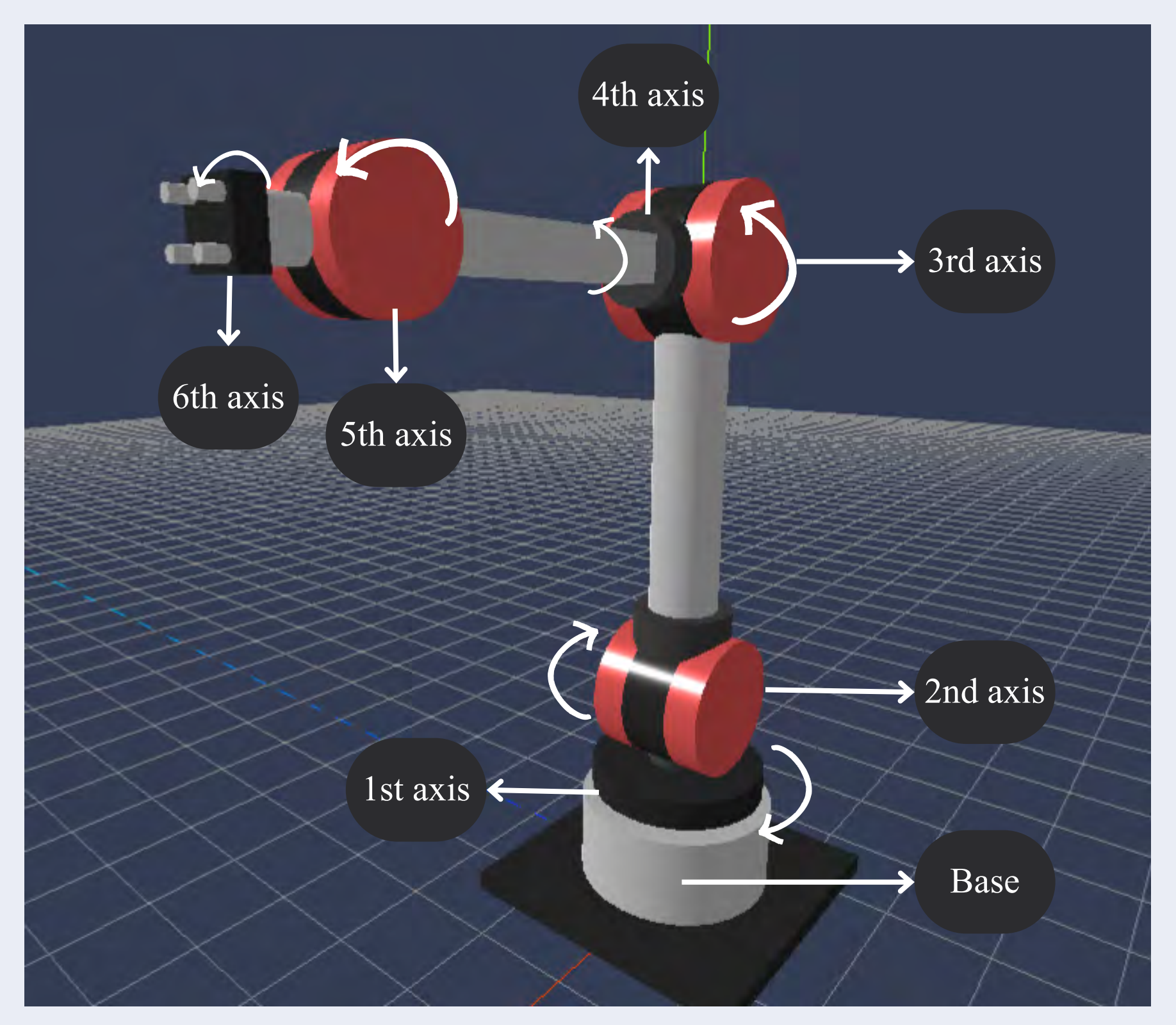

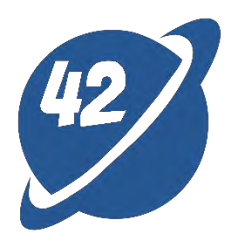

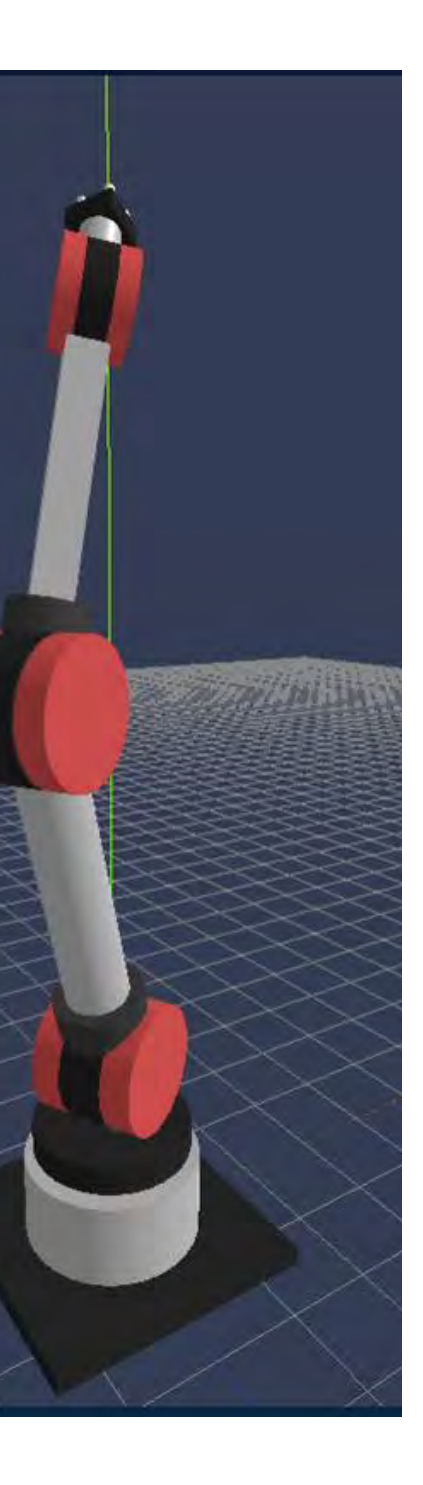

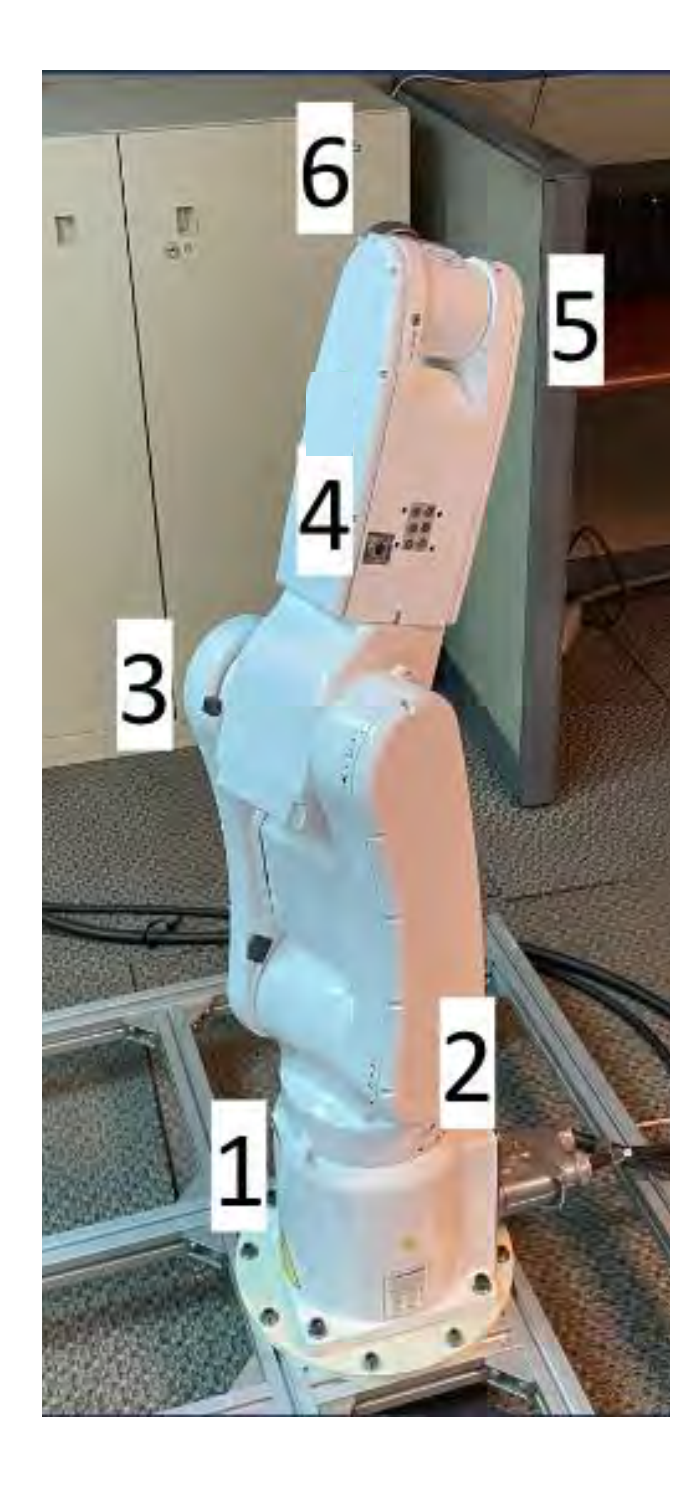

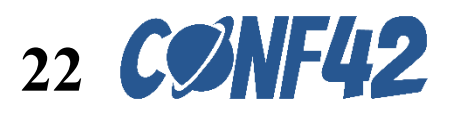

# How to achieve synchronization of virtual and physical?

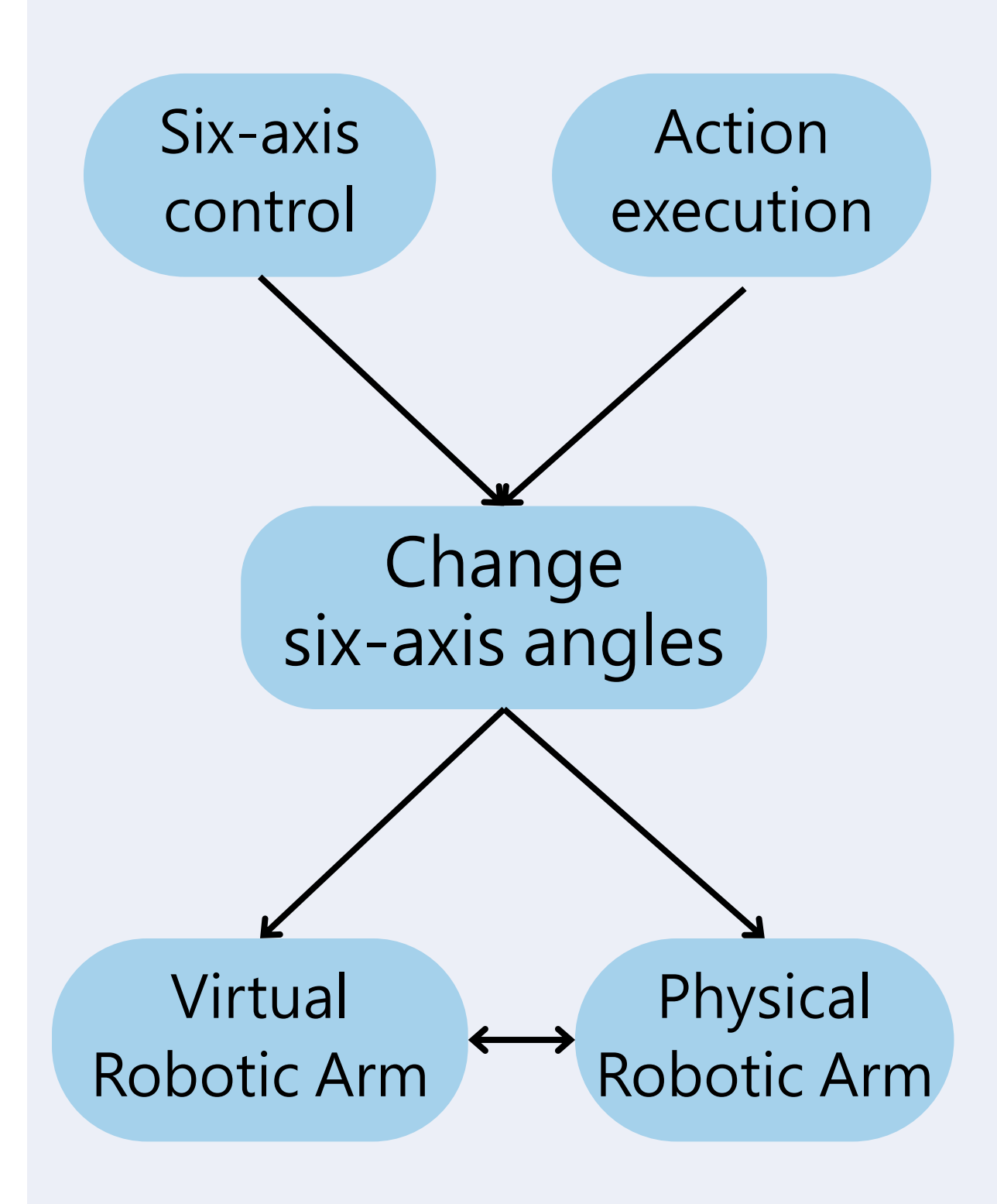

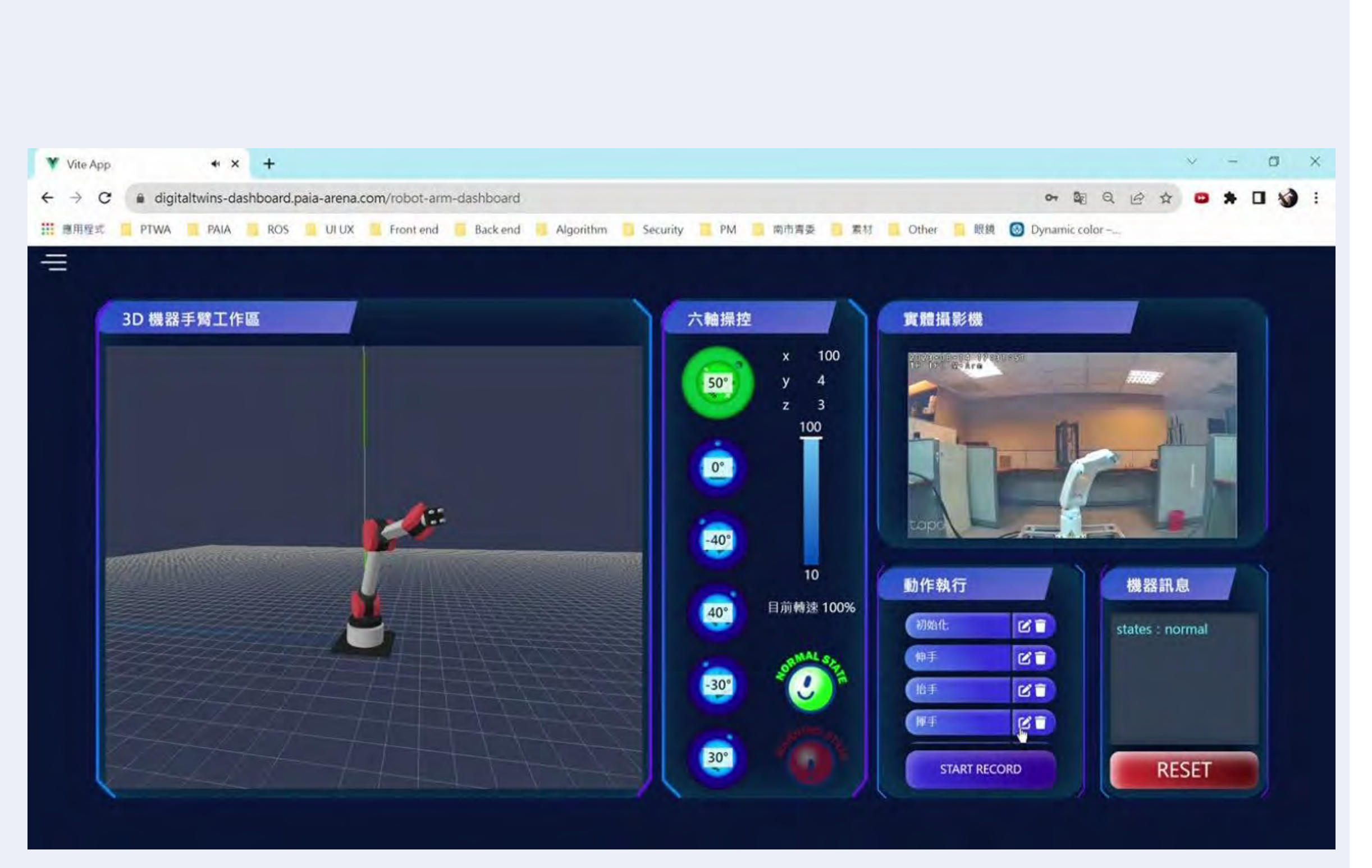

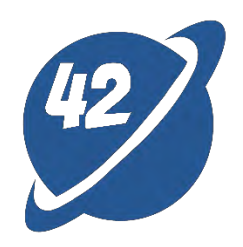

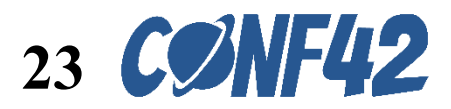

## WebRTC

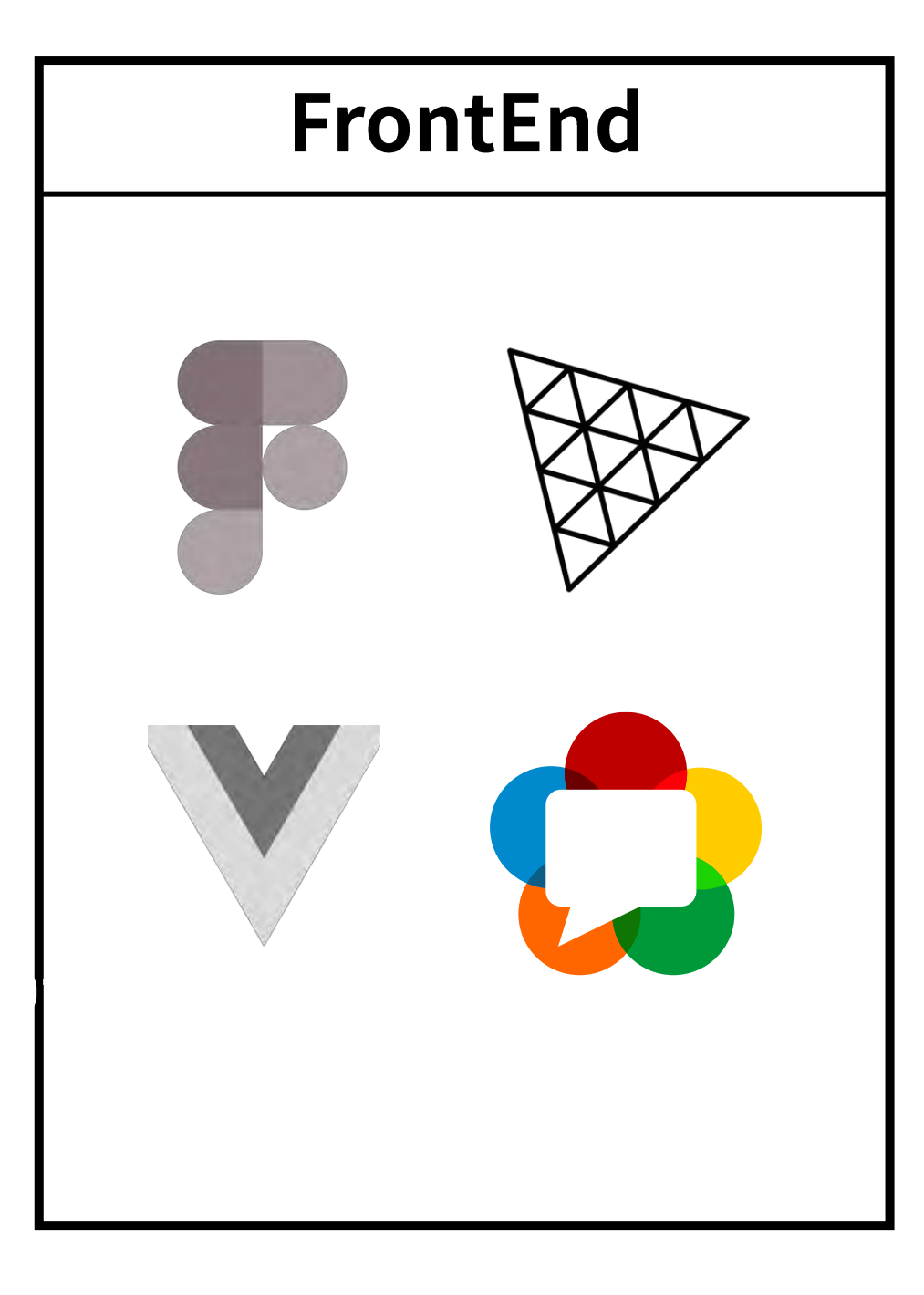

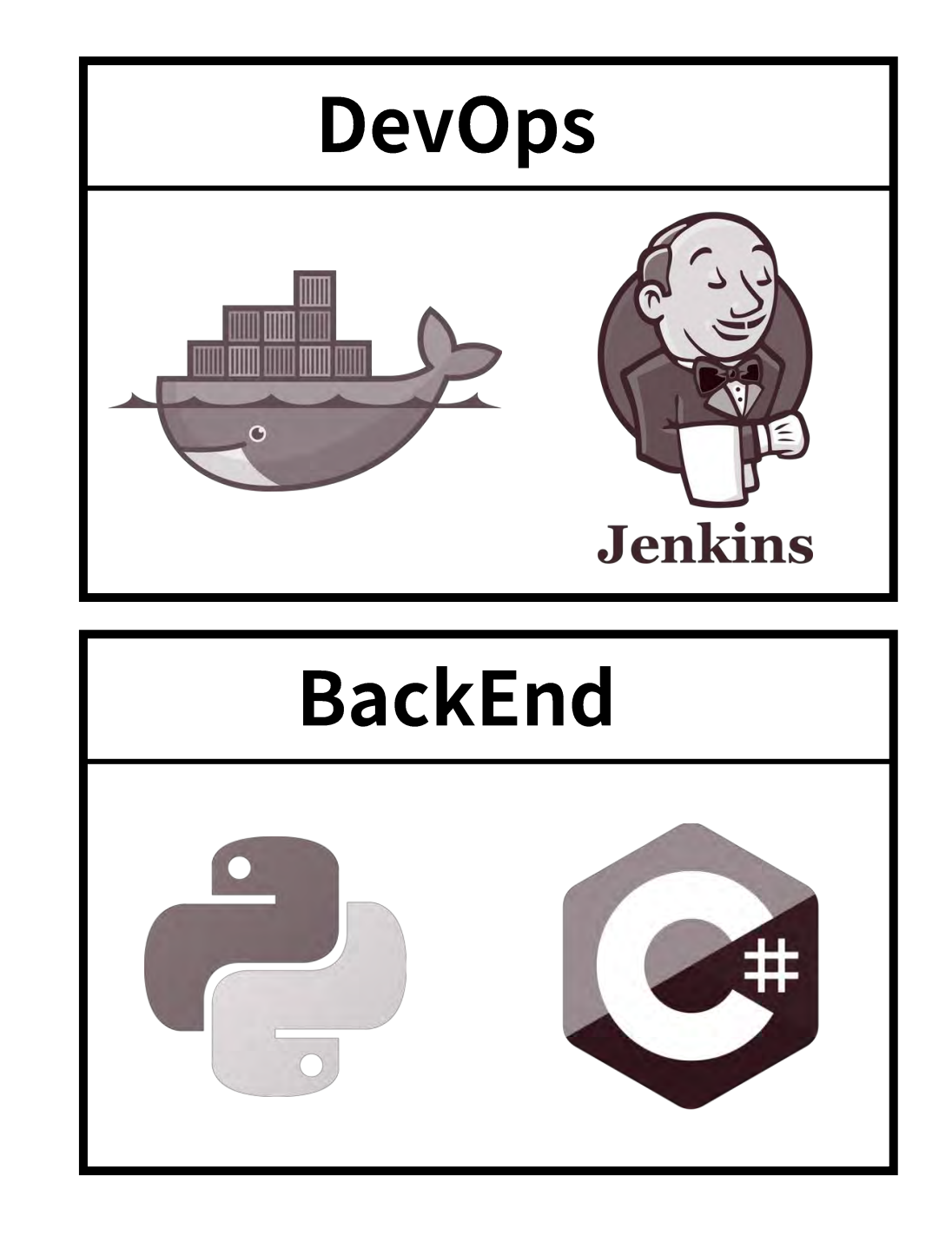

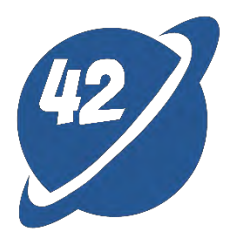

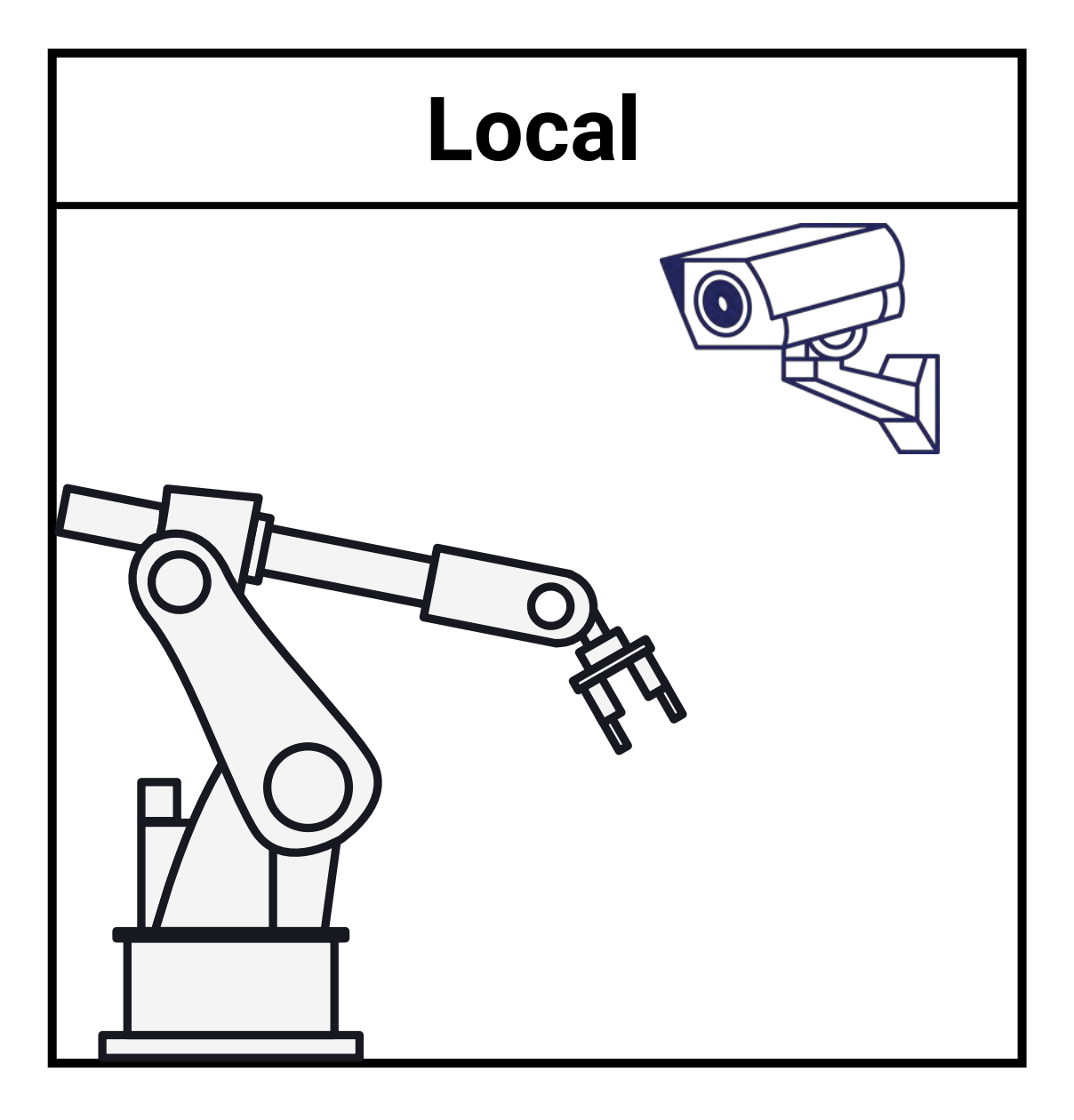

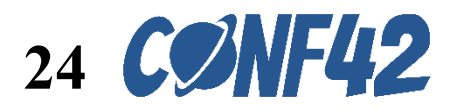

## WebRTC bind IP cam – Hardware

#### **TP-Link Tapo C320WS**

• Support RTSP protocol

| Ptp-link | 家用產品     | 智慧家庭系列   | 商用產品    | ISP用產品  | 優惠活動         |
|----------|----------|----------|---------|---------|--------------|
| How to   | view the | IP camer | a on co | mputer? | )            |
| 設定指南     |          |          |         |         | 更新10-13-2023 |
| 這篇文章適用於: |          |          |         |         |              |

rtsp://username:password@<IP address>:554/stream1

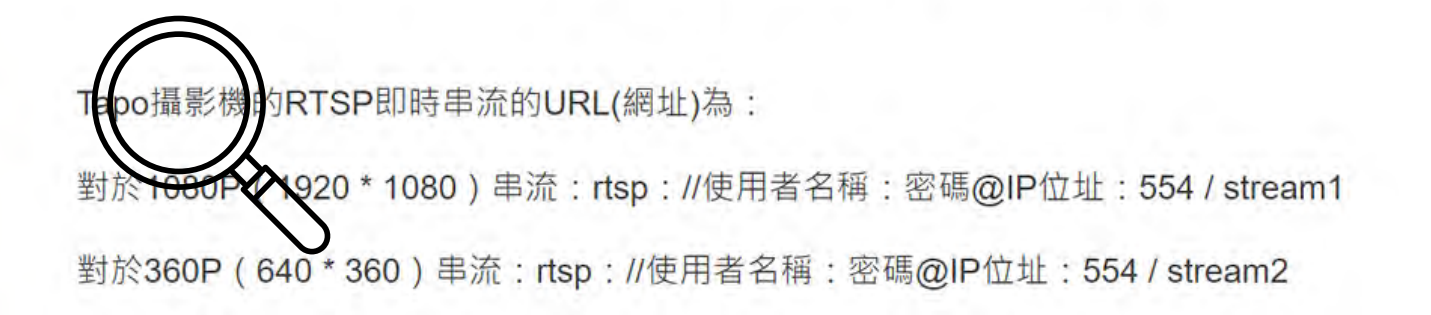

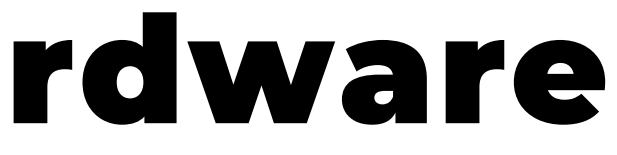

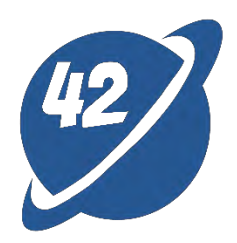

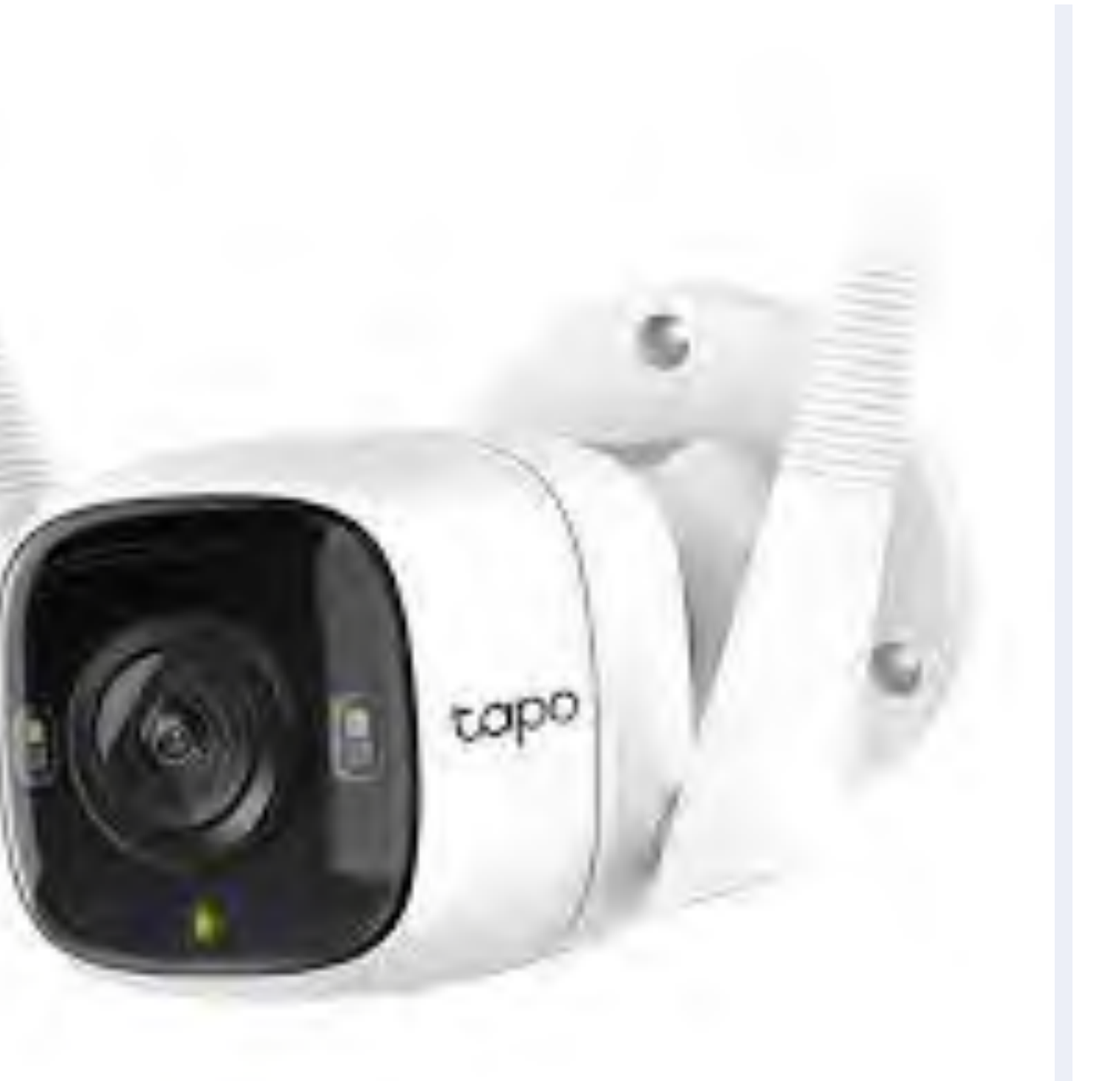

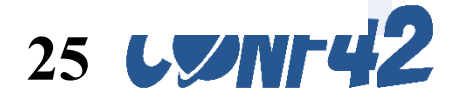

## WebRTC bind IP cam - Web

#### webrtc-streamer

- Supports RMTP/RTSP protocols
- Starts up with an HTTP server
- Compatible with Windows and Linux
- Provides Docker image

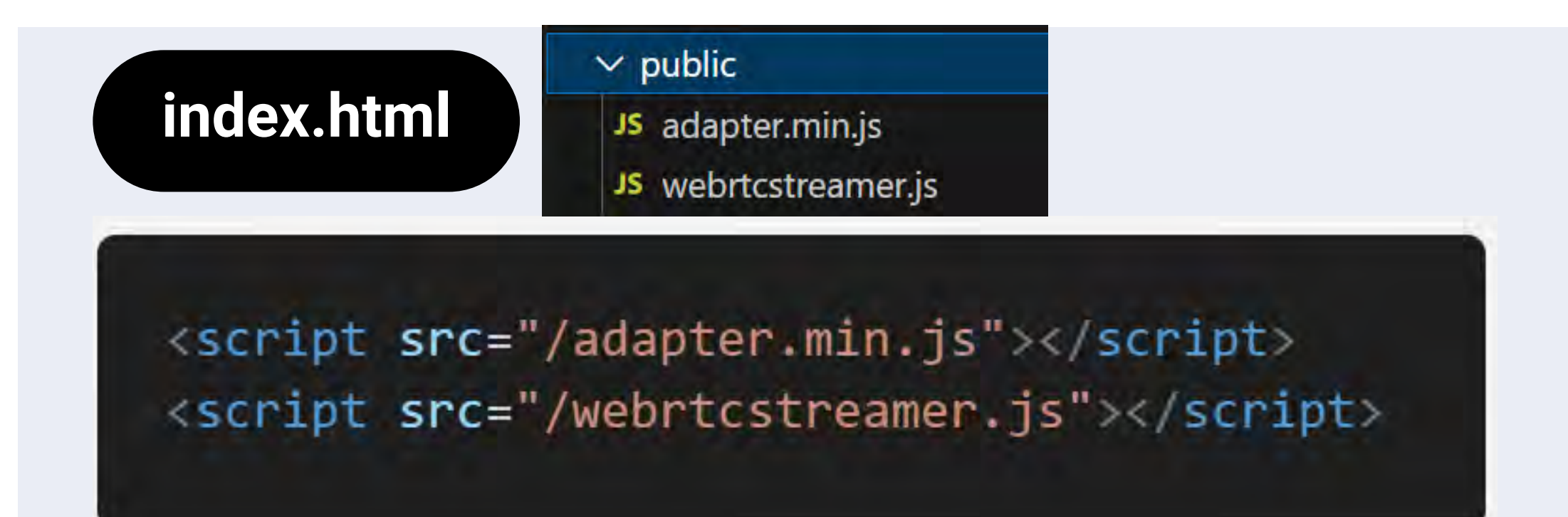

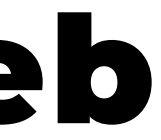

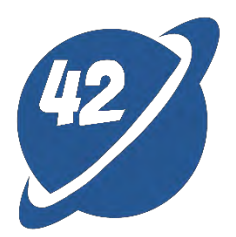

E README.md

#### WebRTC-Streamer @

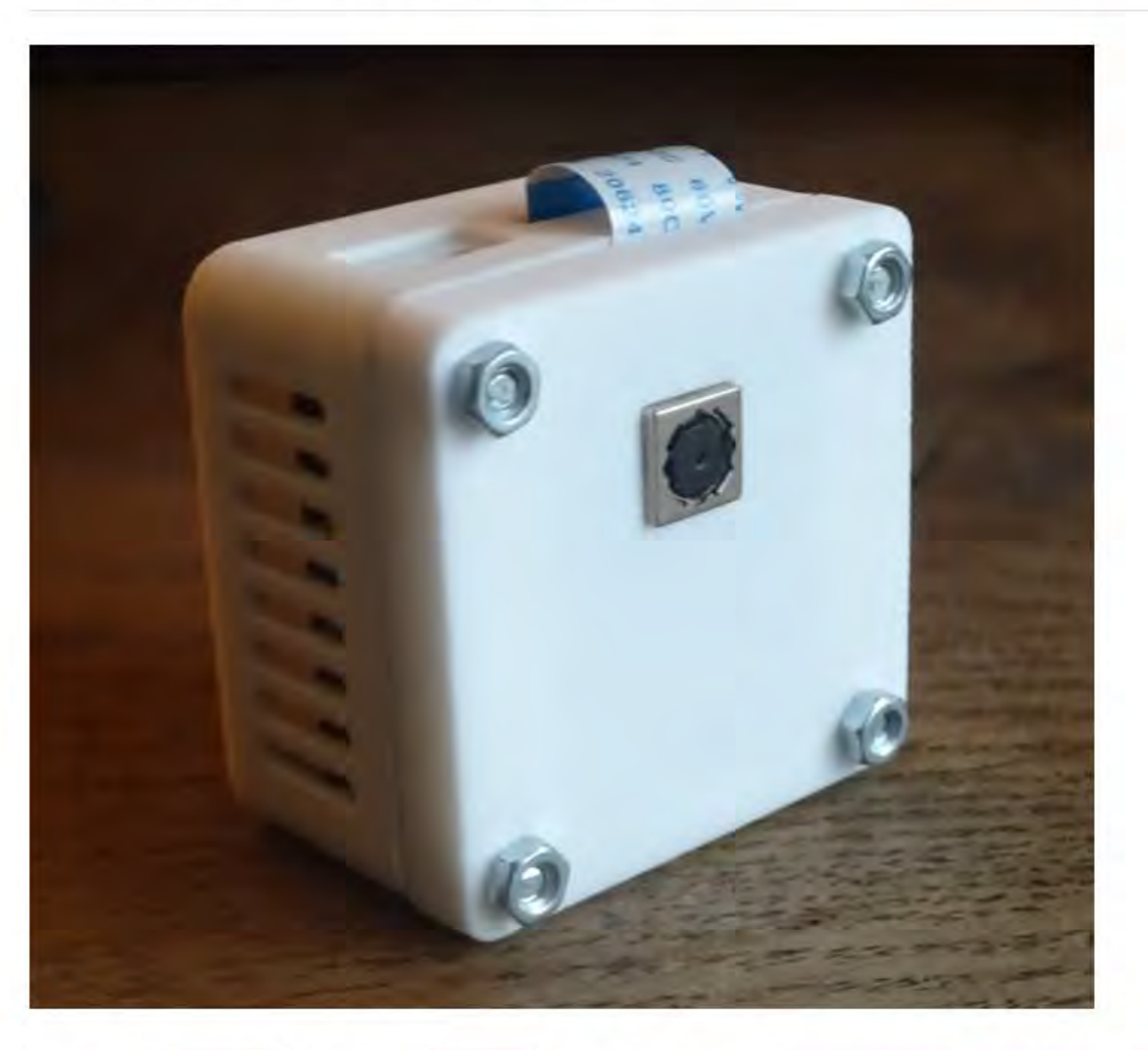

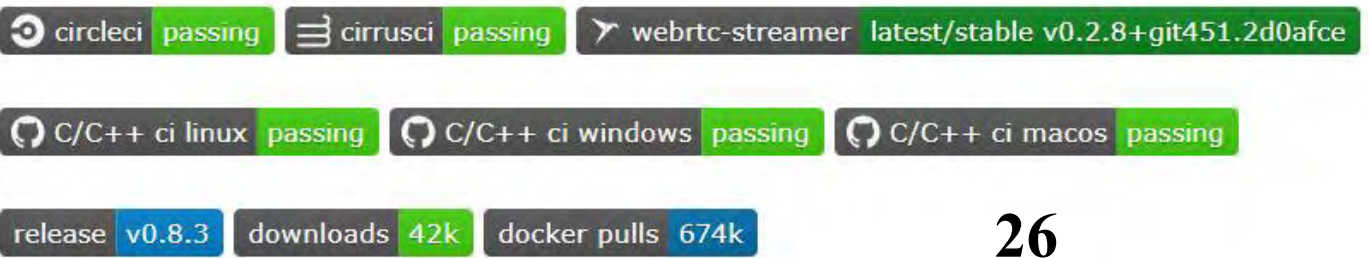

## WebRTC bind IP cam - Web

```
data() {
  return {
    webRtcServer: null,
    webcamIp: import.meta.env.VITE_CAMERA_URL,
    webrtcIp: import.meta.env.VITE_WEBRTC_URL ||
      `${location.protocol}//${window.location.hostname}:8000`,
  }
},
mounted() {
  this.webRtcServer = new WebRtcStreamer('video', this.webrtcIp)
  this.webRtcServer.connect(this.webcamIp, null, "rtptransport=tcp&timeout=60")
},
beforeDestroy() {
  this.webRtcServer.disconnect()
  this.webRtcServer = null
},
```

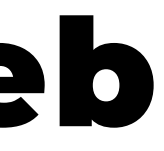

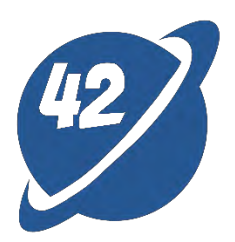

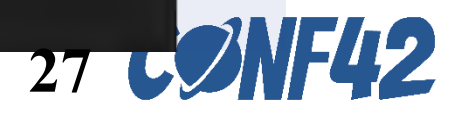

## WebRTC bind IP cam - issues

#### The difference between webrtc-streamer in development and production.

- During development : •
  - The API server of webrtc-streamer runs locally. 0
- production :
  - The dashboard of DigitalTwins system and the API server of webrtc-streamer must be deployed simultaneously. 0
    - Solution: docker-compose
  - The screen on the website appear black during development 0
    - Solution: Change UDP to TCP for connections.  $\succ$
- IP Cam without an external IP
  - Solution: port forwarding

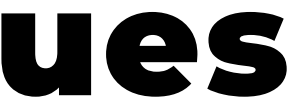

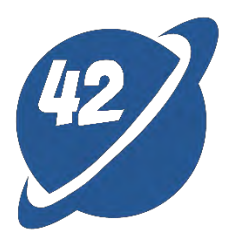

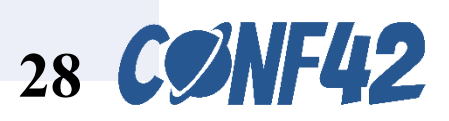

# WebRTC bind IP cam - port forwarding

#### socat UDP4-RECVFROM:XXX,fork UDP4-SENDTO:192.168.xxx.xxx:XXX

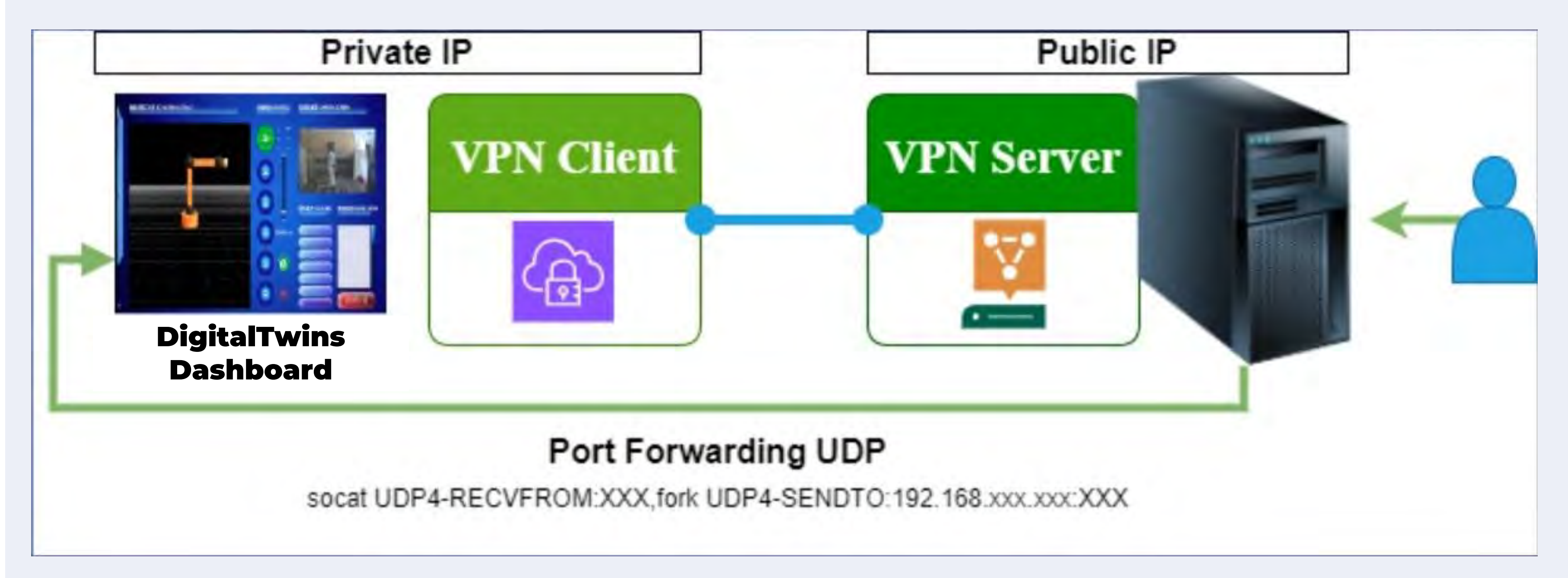

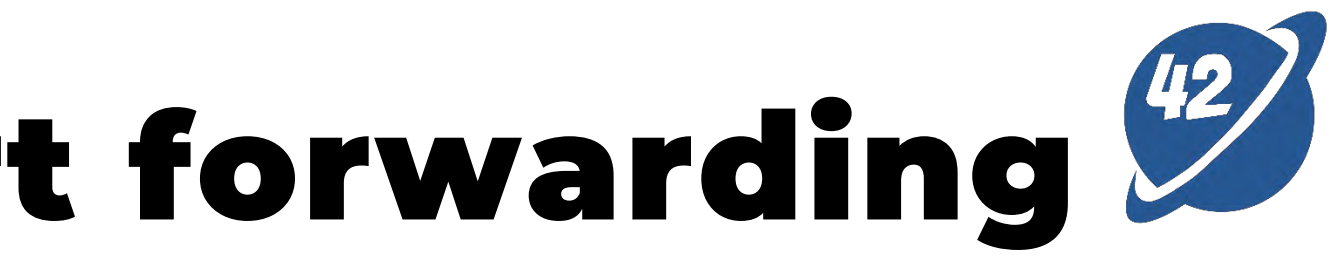

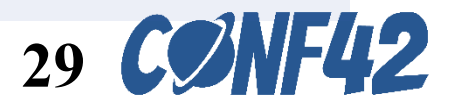

# **ROS bridge**

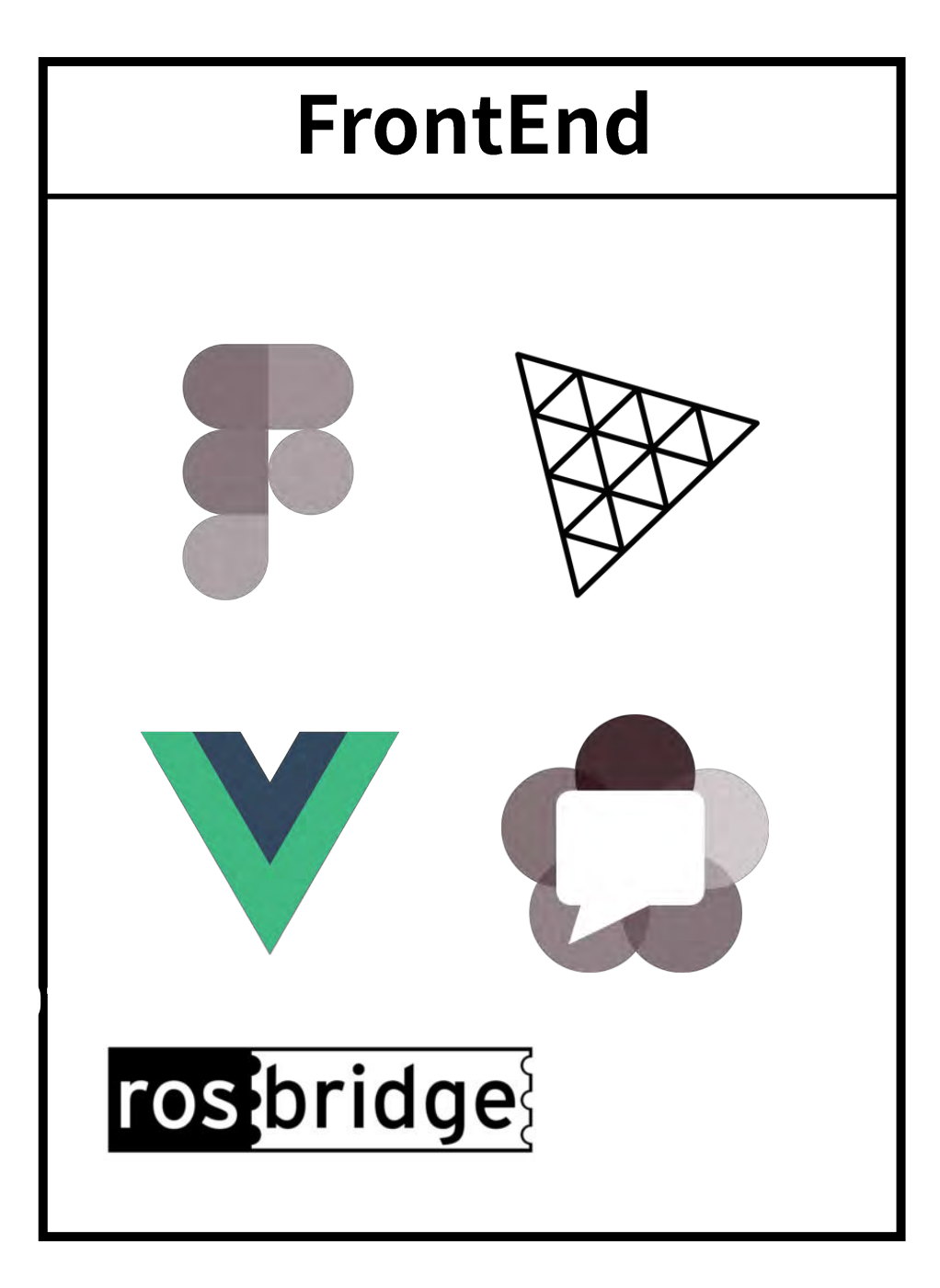

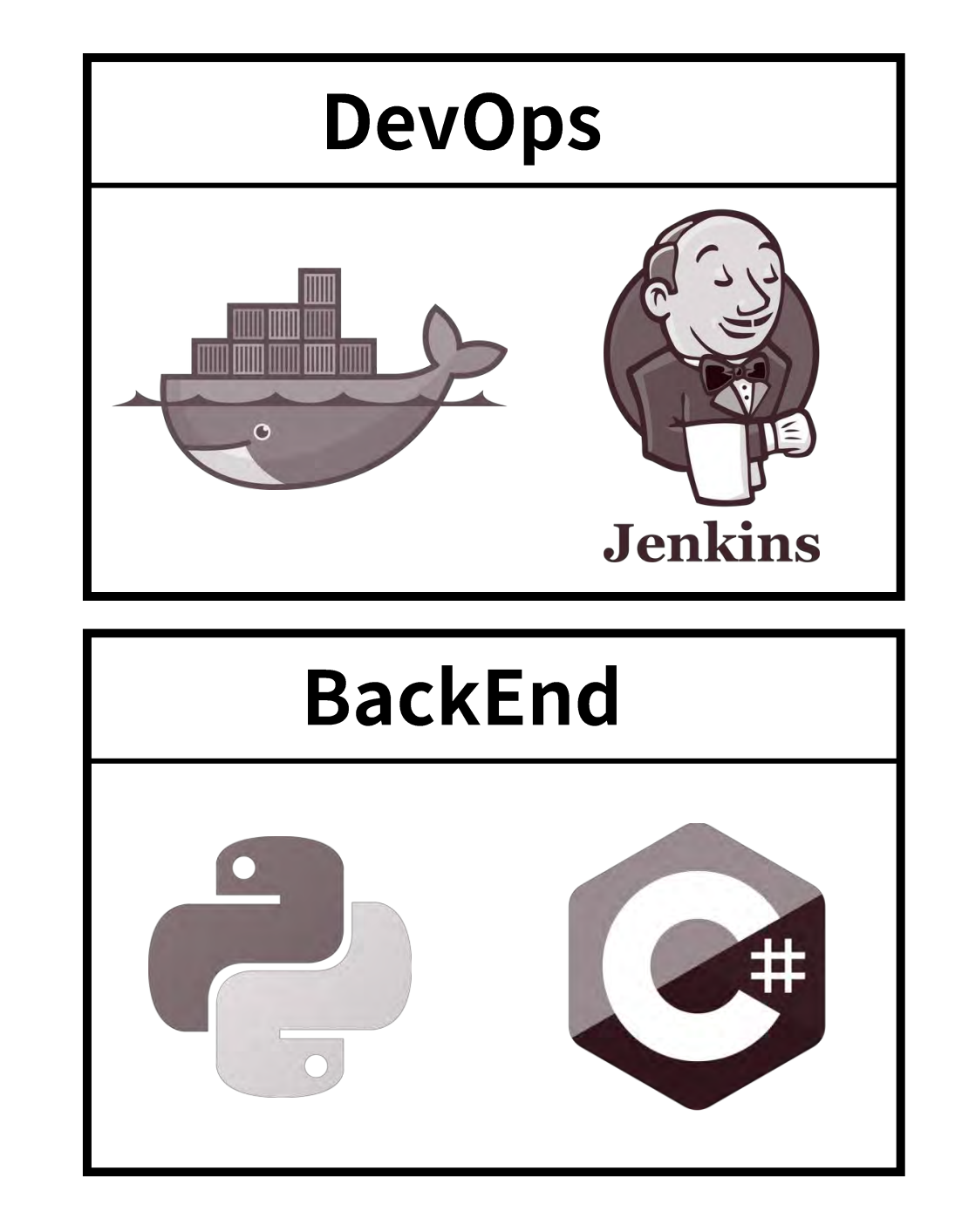

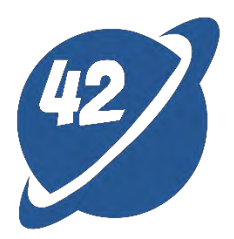

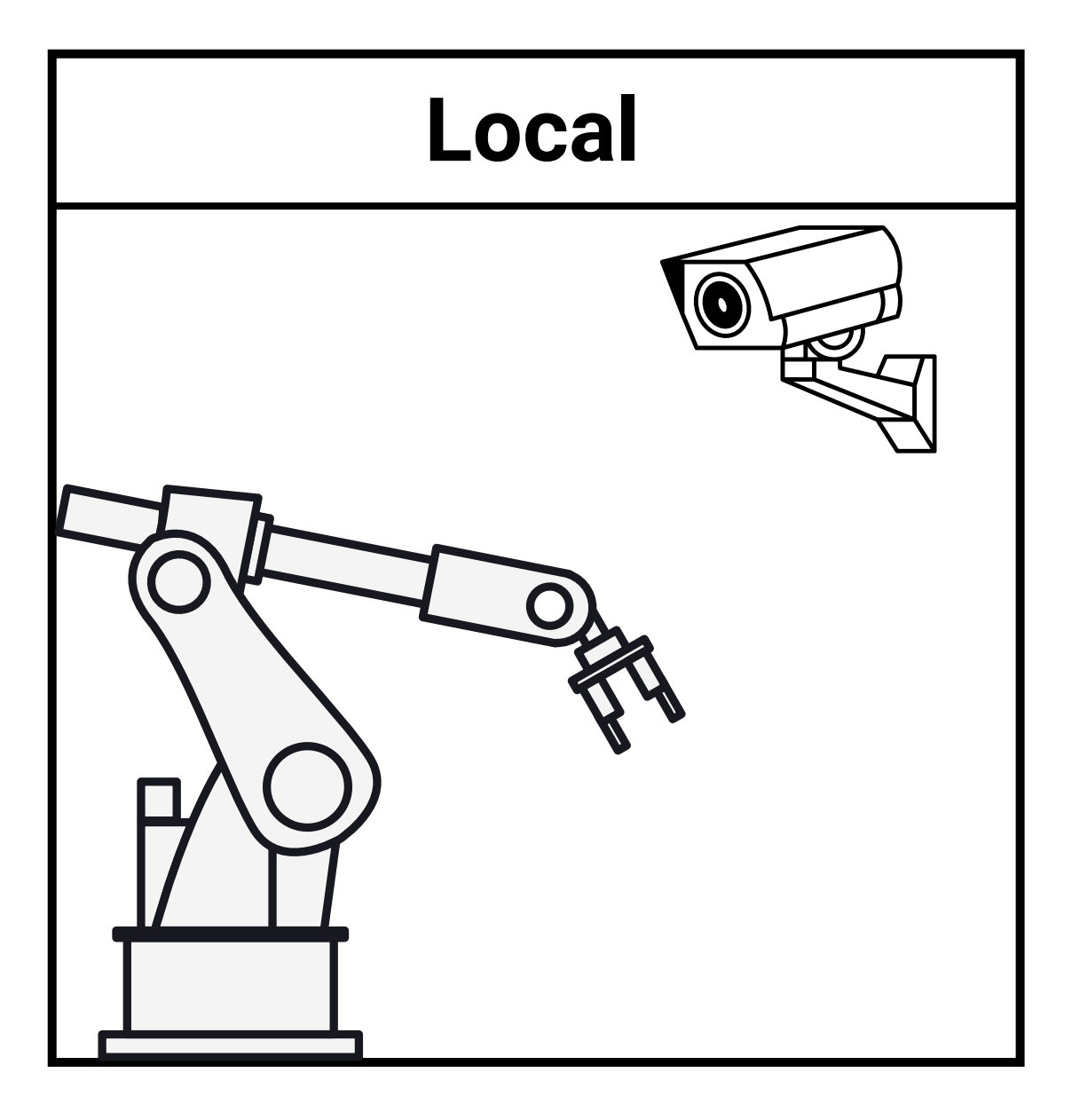

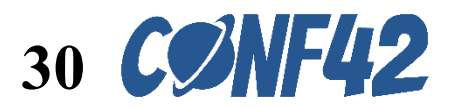

## Integration with ROS cluster via Rosbridge

```
this.ros = new ROSLIB.Ros({
    url: this.ws_address,
})
```

```
this.ros.on("connection", () => {
  this.connected = true;
  console.log("Connected!");
});
```

```
f root@eb9ec79db414 //workspaces/ros2-log-system // ros2 bag play 0605_slam/
[INF0] [1692812791.655278400] [rosbag2_storage]: Opened database '0605_slam/0605_slam_0.db3' for READ_ONLY.
[INF0] [1692812791.655569700] [rosbag2_player]: Set rate to 1
[INFO] [1692812791.699566000] [rosbag2_player]: Adding keyboard callbacks.
[INF0] [1692812791.699720800] [rosbag2_player]: Press SPACE for Pause/Resume
[INFO] [1692812791.699800600] [rosbag2_player]: Press CURSOR_RIGHT for Play Next Message
[INFO] [1692812791.699904900] [rosbag2_player]: Press CURSOR_UP for Increase Rate 10%
[INFO] [1692812791.699987700] [rosbag2_player]: Press CURSOR_DOWN for Decrease Rate 10%
```

```
let listener = new ROSLIB.Topic({
 ros : this.ros,
 name : '/tf',
 messageType : 'tf2_msgs/msg/TFMessage'
});
```

```
listener.subscribe(function(message) {
  console.log(message);
});
```

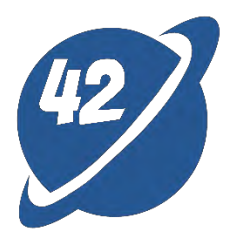

[INFO] [1692812791.702444700] [rosbag2\_storage]: Opened database '0605\_slam/0605\_slam\_0.db3' for READ\_ONLY.

| 3 | 231 user m  | ▶ Message | {transforms: | Array(1)} |  |
|---|-------------|-----------|--------------|-----------|--|
| 3 | No errors   | ▶ Message | {transforms: | Array(1)} |  |
| N | No warnings | ► Message | {transforms: | Array(1)} |  |
| 6 | 229 info    | ► Message | {transforms: | Array(1)} |  |
| * | Querbase    | ► Message | {transforms: | Array(1)} |  |
| 5 | 2 verbose   | ► Message | {transforms: | Array(1)} |  |
|   |             | ▶ Message | {transforms: | Array(1)} |  |
|   |             | ▶ Message | {transforms: | Array(1)} |  |
|   |             | ▶ Message | {transforms: | Array(1)} |  |
|   |             | ▶ Message | {transforms: | Array(1)} |  |
|   |             | ▶ Message | {transforms: | Array(1)} |  |
|   |             | ► Message | {transforms: | Array(1)} |  |
|   |             | ▶ Message | {transforms: | Array(1)} |  |
|   |             | ► Message | {transforms: | Array(1)} |  |
|   |             | ▶ Message | {transforms: | Array(1)} |  |
|   |             | ▶ Message | {transforms: | Array(1)} |  |
|   |             | ▶ Message | {transforms: | Array(1)} |  |
|   |             |           |              |           |  |

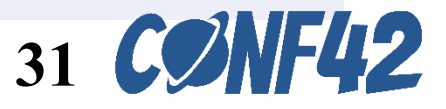

# **Backend - Python**

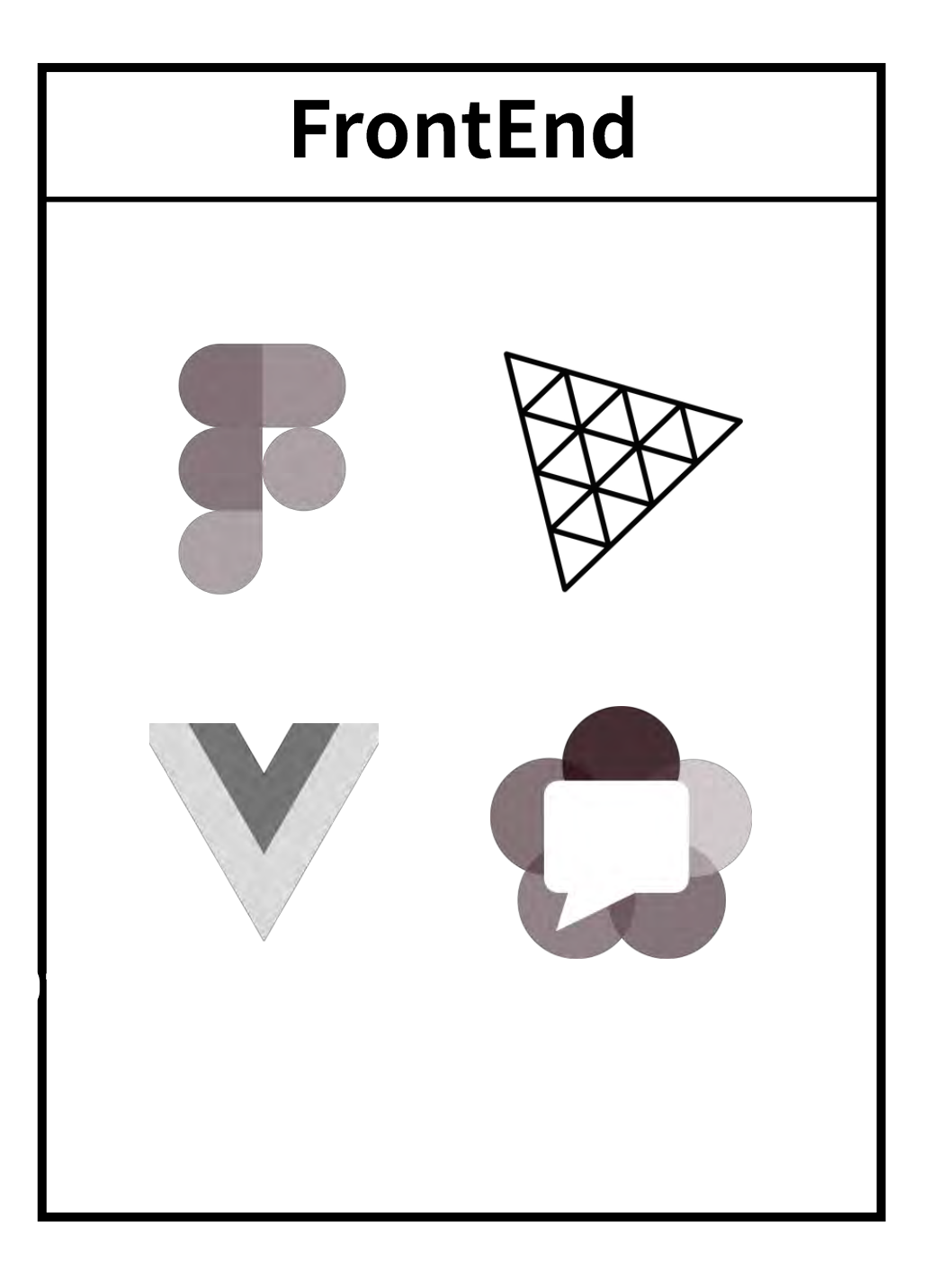

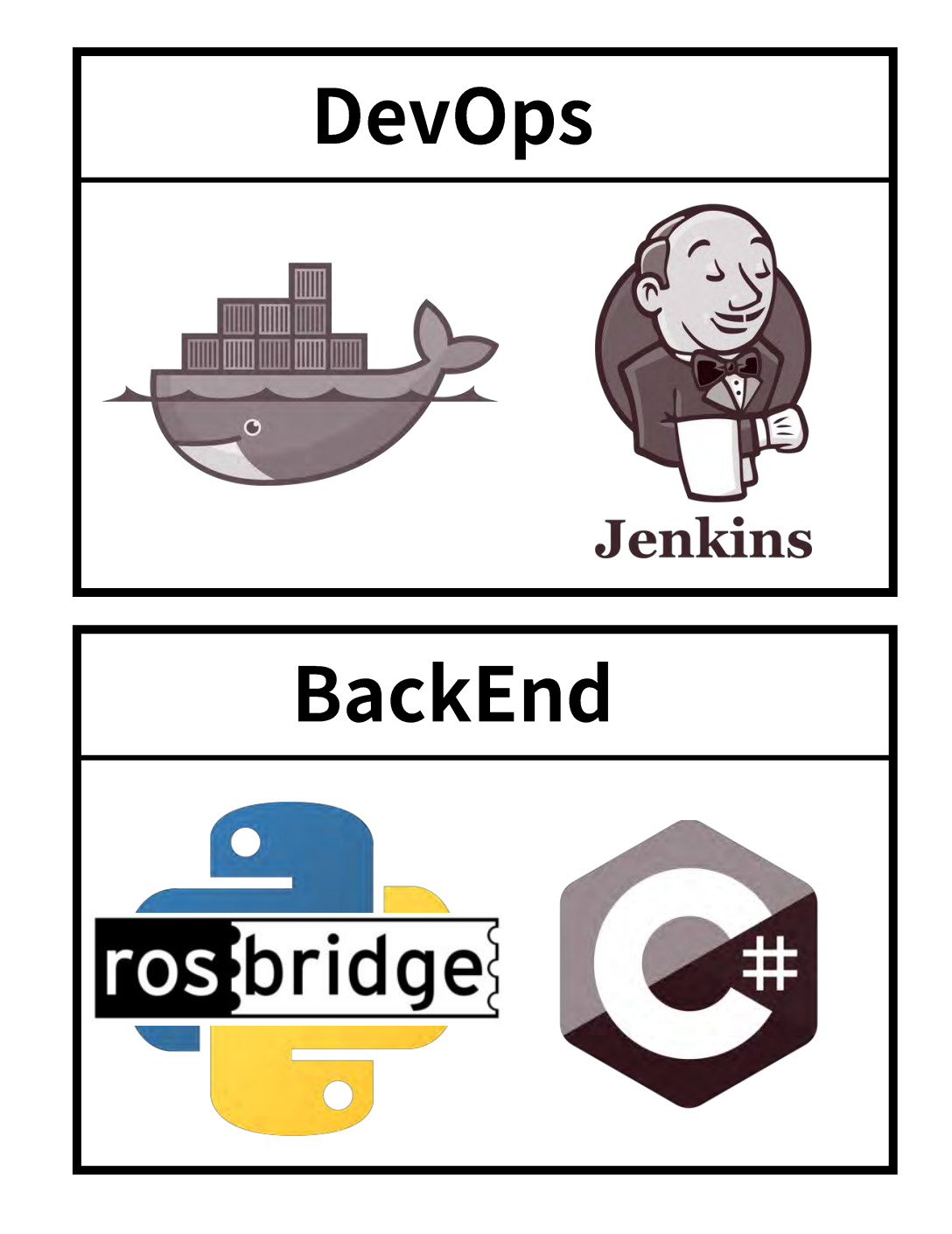

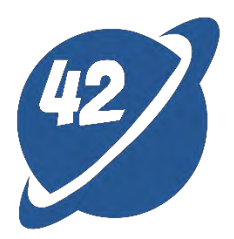

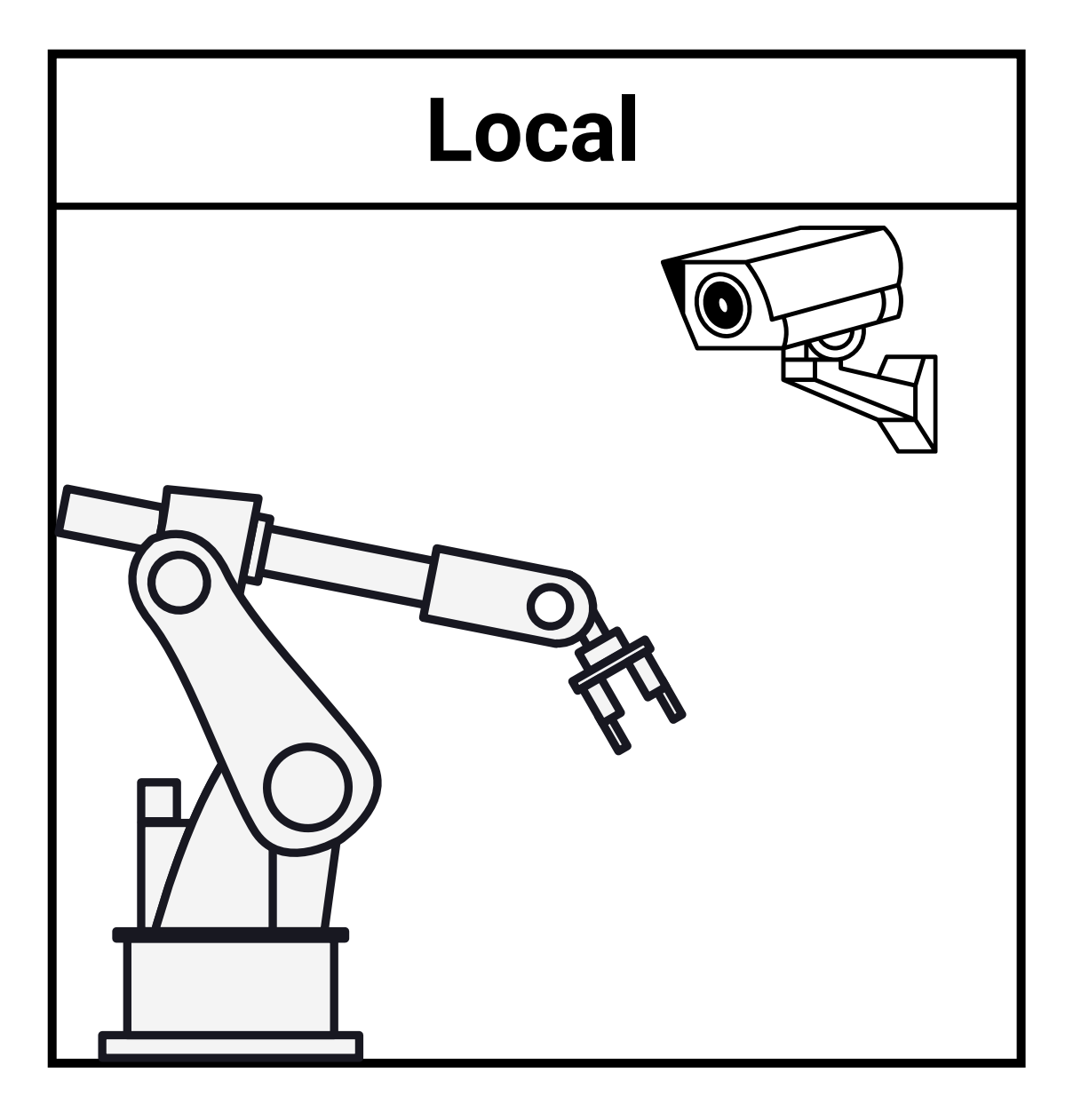

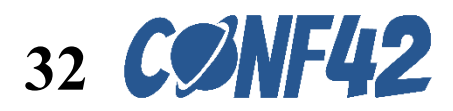

### Subscribe ROS message in Python

```
self.subscription = self.create_subscription(
   String,
    'topic',
    self.listener_callback,
    10)
```

```
def listener_callback(self, msg):
    self.get_logger().info('I heard: "%s"' % msg.data)
    data = json.loads(msg.data)
    alarm_code = data.get("alarm_code", None)
   if alarm_code != None:
        self.get_logger().info('Alarm Code: "%s"' % alarm_code)
        response = device_get(self.DEVICE_ID, self.token)
        device_patch(self.DEVICE_ID, {
            "name": response["name"],
           "brand": response["brand"],
            "ip": response["ip"],
           "port": response["port"],
            "alarm_message": alarm_code
            }, self.token)
   if "jointAngles" in data:
       jRot = data["jointAngles"]
       jPos = data["jointPos"]
        rpm = data["rpms"]
       torque = data["torqueValues"]
        self.get_logger().info('Joint Rot: "%s", Pos: "%s", RPM: "%s", Torque: "%s"' % jRot % jPos % rpm % torque)
        print(jRot, jPos, rpm, torque)
```

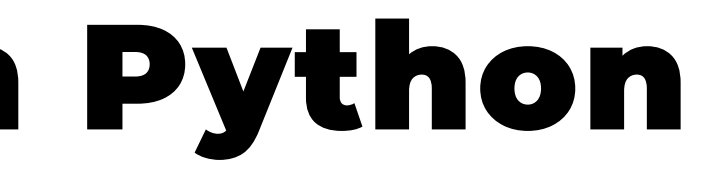

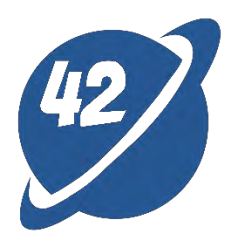

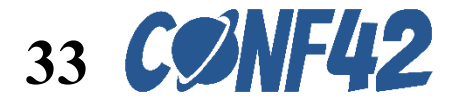

# **Backend - Python**

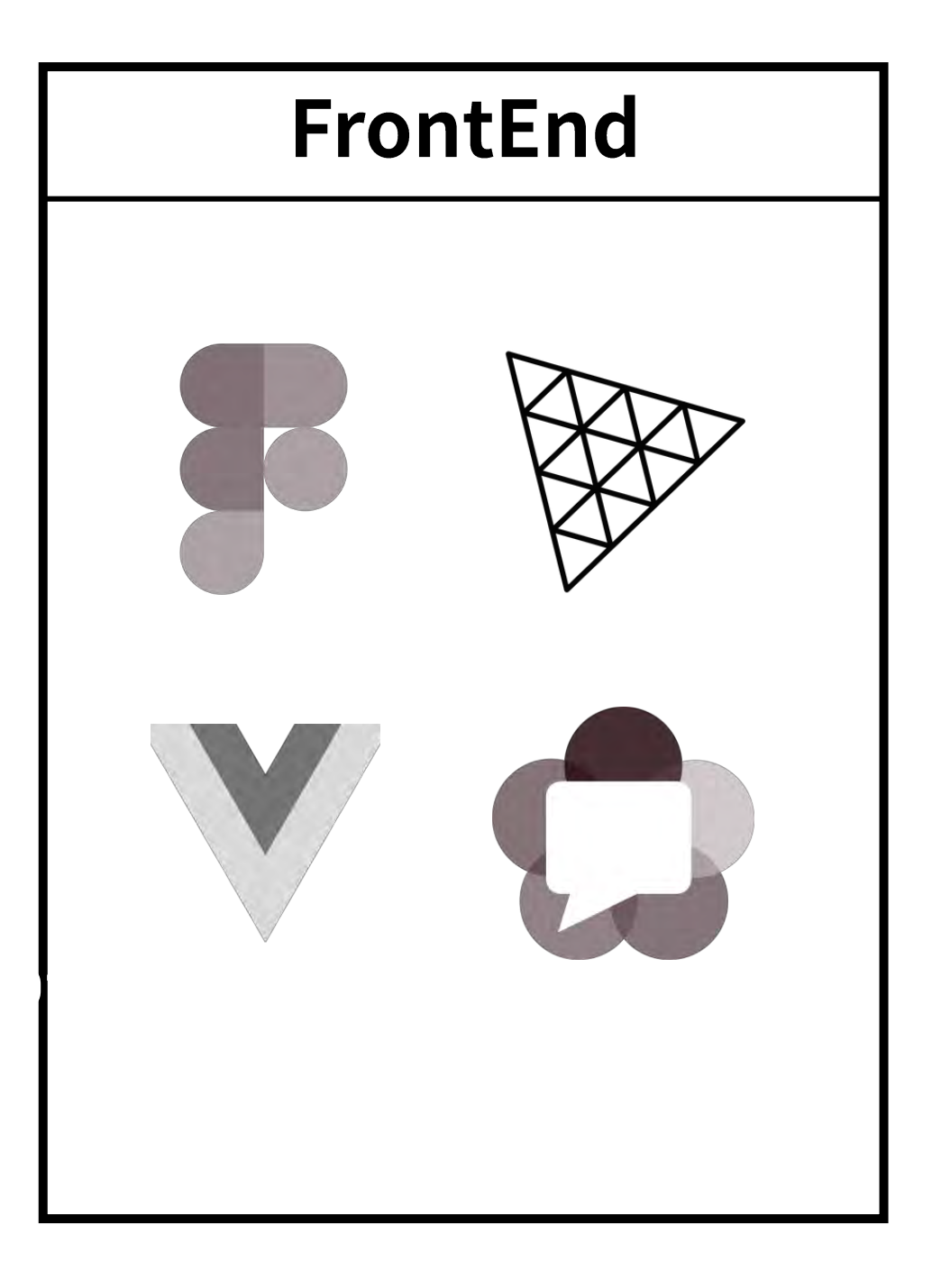

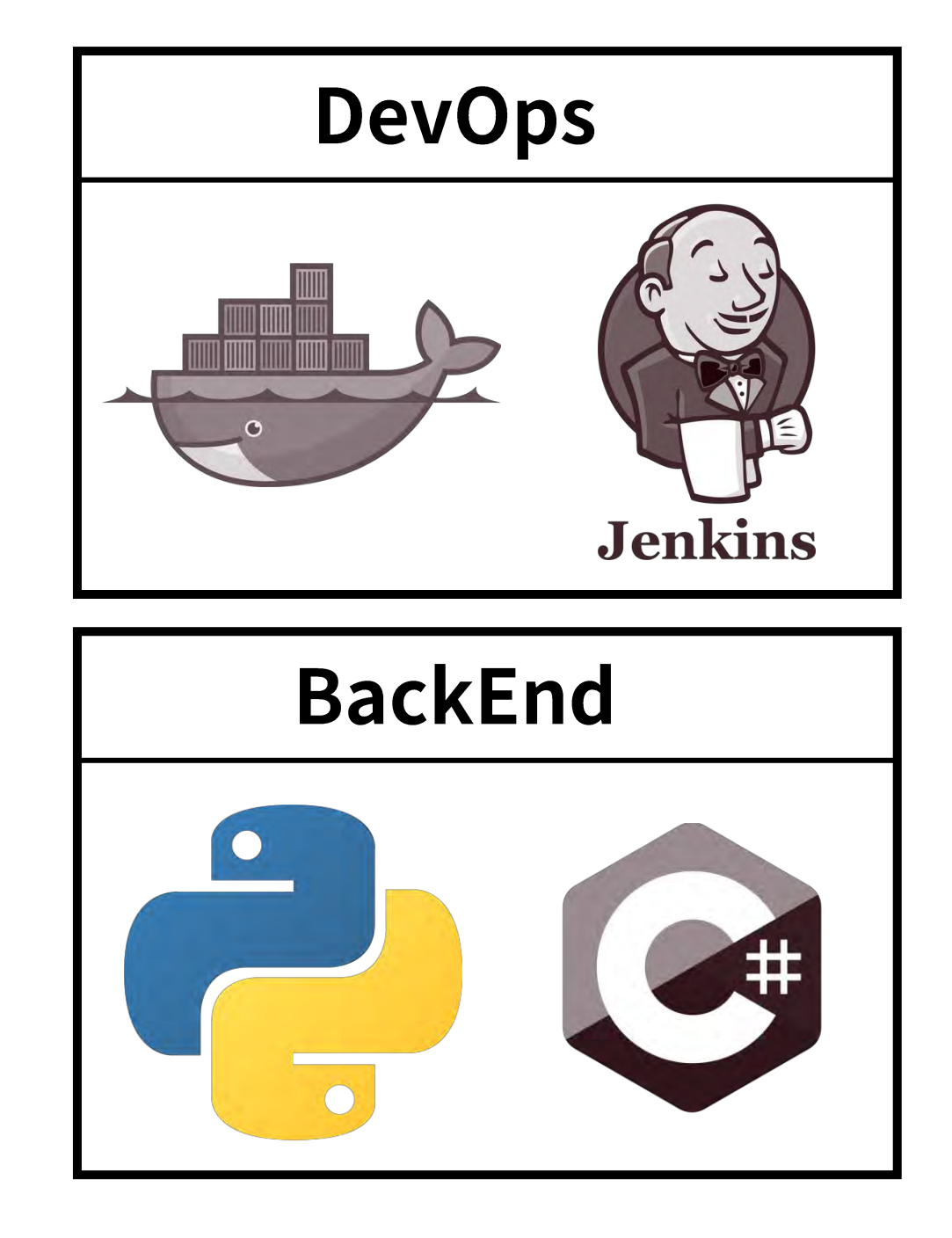

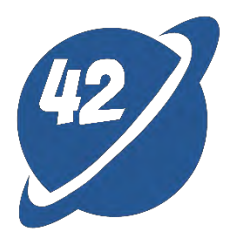

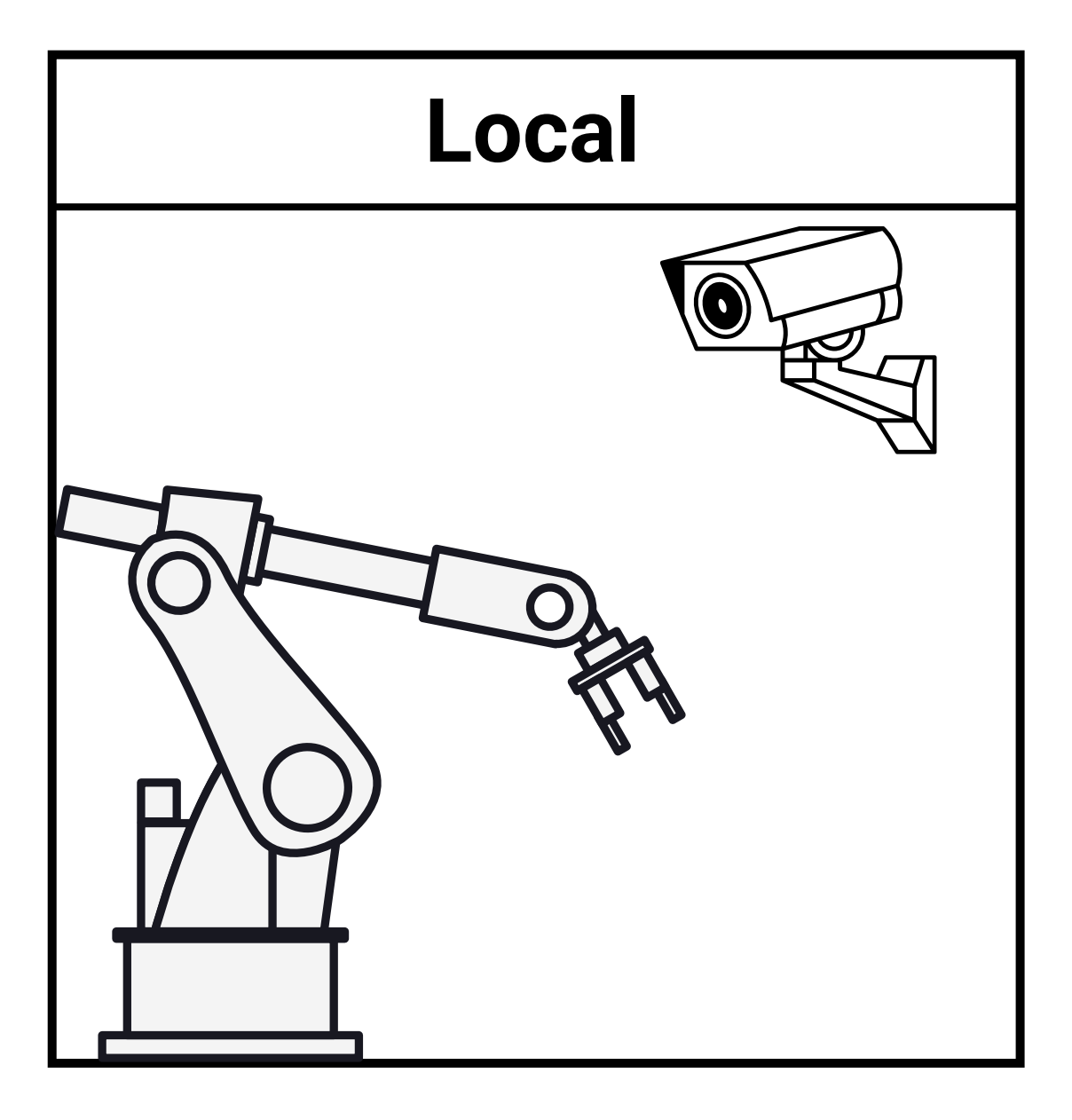

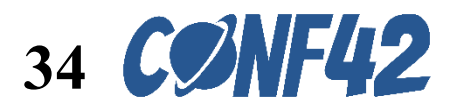

#### **ROS Cloud API**

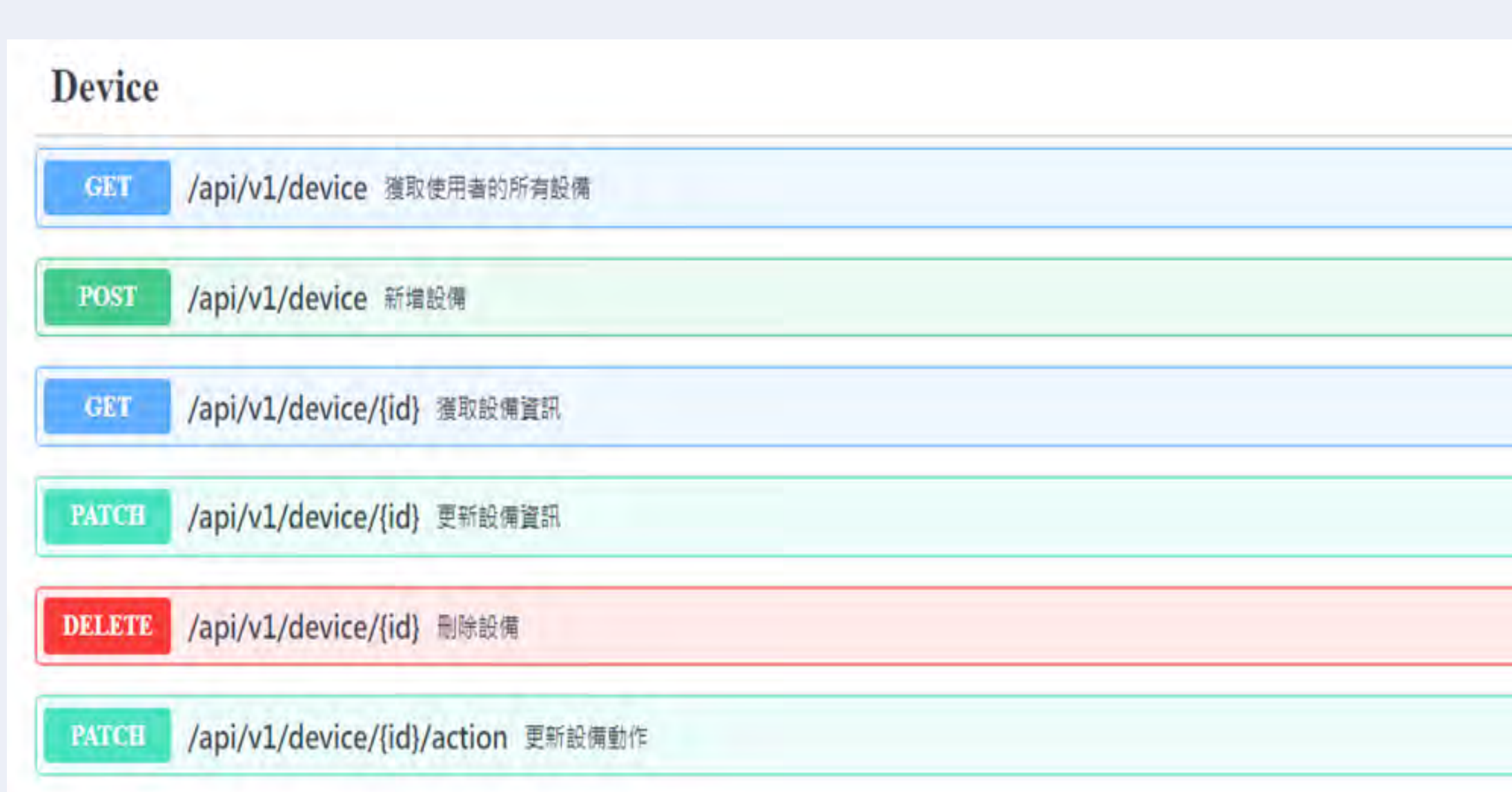

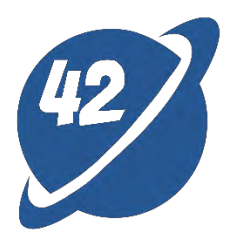

| ^          |
|------------|
| â V        |
| <b>i</b> → |
| <b>i</b> ∼ |
| <b>≜</b> ∨ |
| <b>≧</b> ∨ |
| â V        |
|            |

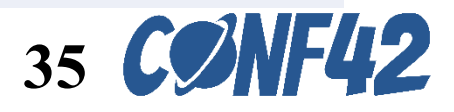

#### **ROS Cloud API**

#### Device /api/v1/device 獲取使用者的所有設備 GET 此 API 會回傳使用者的所有設備資訊。 Code Description Successful Response 200 Media type application/json × Controls Accept header. Example Value Schema "id": "string", "name": "string", "brand": "string", "action": "string", "params": "string", "joint\_list": "string", "ip": "string", "port": 0, "alarm\_message": "string", "created\_at": 0, "updated\_at": 0

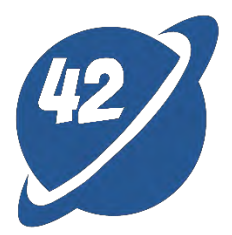

|   |   |      |      |      |  |       | ^      |    |  |
|---|---|------|------|------|--|-------|--------|----|--|
|   |   |      |      |      |  |       | â /    | ~  |  |
|   |   |      |      |      |  |       |        |    |  |
|   |   |      |      |      |  |       |        |    |  |
|   |   |      |      |      |  |       | Links  | 6  |  |
|   |   | <br> | <br> | <br> |  | <br>_ | No lin | ks |  |
|   |   |      |      |      |  |       |        |    |  |
|   |   |      |      |      |  |       |        |    |  |
|   |   |      |      |      |  |       |        |    |  |
|   |   |      |      |      |  |       |        |    |  |
|   |   |      |      |      |  |       |        |    |  |
|   |   |      |      |      |  |       |        |    |  |
|   |   |      |      |      |  |       |        |    |  |
|   |   |      |      |      |  |       |        |    |  |
| Ť | 1 |      |      |      |  |       |        |    |  |

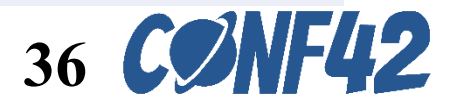

## **ROS Cloud API**

- /api/v1/device
- /api/v1/device/{id}
- /api/v1/device/{id}/action

| Request body required                                                                                                    |  |  |  |
|----------------------------------------------------------------------------------------------------|--|--|--|
| Example Value Schema                                                                                                    |  |  |  |
| <pre>{     "action": "move",     "angle": [     0,     0,     0,     0,     0,     0,     0,     0,     0,     0,     0,     0,     0,     0,     0,     0,     0,     0,     0,     0,     0,     0,     0,     0,     0,     0,     0,     0,     0,     0,     0,     0,     0,     0,     0,     0,     0,     0,     0,     0,     0,     0,     0,     0,     0,     0,     0,     0,     0,     0,     0,     0,     0,     0,     0,     0,     0,     0,     0,     0,     0,     0,     0,     0,     0,     0,     0,     0,     0,     0,     0,     0,     0,     0,     0,     0,     0,     0,     0,     0,     0,     0,     0,     0,     0,     0,     0,     0,     0,     0,     0,     0,     0,     0,     0,     0,     0,     0,     0,     0,     0,     0,     0,     0,     0,     0,     0,     0,     0,     0,     0,     0,     0,     0,     0,     0,     0,     0,     0,     0,     0,     0,     0,     0,     0,     0,     0,     0,     0,     0,     0,     0,     0,     0,     0,     0,     0,     0,     0,     0,     0,     0,     0,     0,     0,     0,     0,     0,     0,     0,     0,     0,     0,     0,     0,     0,     0,     0,     0,     0,     0,     0,     0,     0,     0,     0,     0,     0,     0,     0,     0,     0,     0,     0,     0,     0,     0,     0,     0,     0,     0,     0,     0,     0,     0,     0,     0,     0,     0,     0,     0,     0,     0,     0,     0,     0,     0,     0,     0,     0,     0,     0,     0,     0,     0,     0,     0,     0,     0,     0,     0,     0,     0,     0,     0,     0,     0,     0,     0,     0,     0,     0,     0,     0,     0,     0,     0,     0,     0,     0,     0,     0,     0,     0,     0,     0,     0,     0,     0,     0,     0,     0,     0,     0,     0,     0,     0,     0,     0,     0,     0,     0,     0,     0,     0,     0,     0,     0,     0,     0,     0,     0,     0,     0,     0,     0,     0,     0,     0,     0,     0,     0,     0,     0,     0,     0,     0,     0,     0,     0,     0,     0,     0,     0,     0,     0,</pre> |  |  |  |

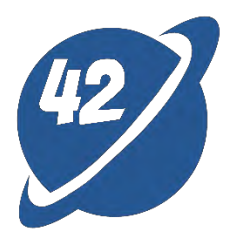

|  |                      | <br>_ |  |
|--|----------------------|-------|--|
|  | <br>application/json | ~     |  |
|  |                      |       |  |
|  |                      |       |  |
|  |                      |       |  |
|  |                      |       |  |
|  |                      |       |  |
|  |                      |       |  |
|  |                      |       |  |
|  |                      |       |  |
|  |                      |       |  |
|  |                      |       |  |
|  |                      |       |  |
|  |                      |       |  |

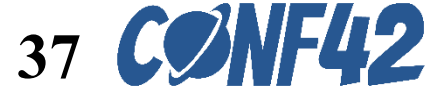

## Python

Call ROS Cloud API

if compare2angleList(response\_angle, current\_angle):
 try:
 await websocket.send(str(message))
 print("ws\_sent")
 except websockets.ConnectionClosedOK:
 print("websockets ConnectionClosedOK error")

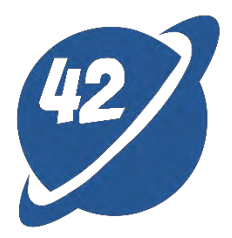

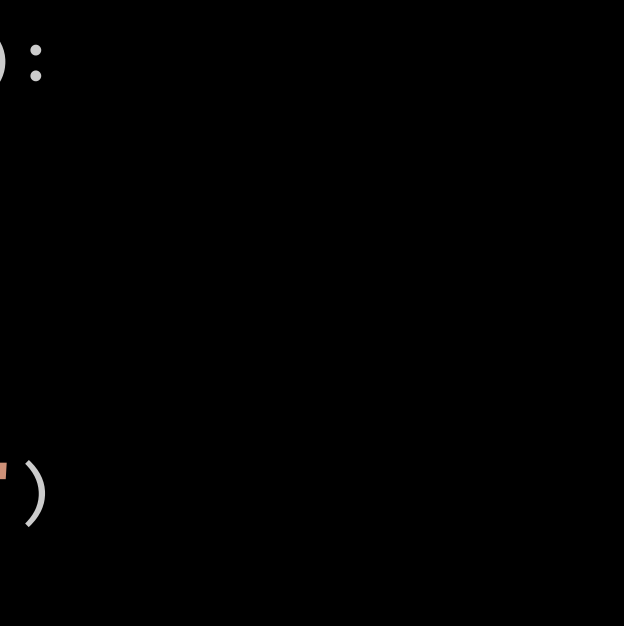

#### timeout=0.1)

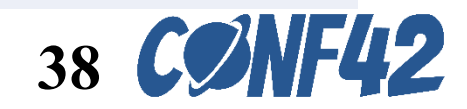

## Backend – C#

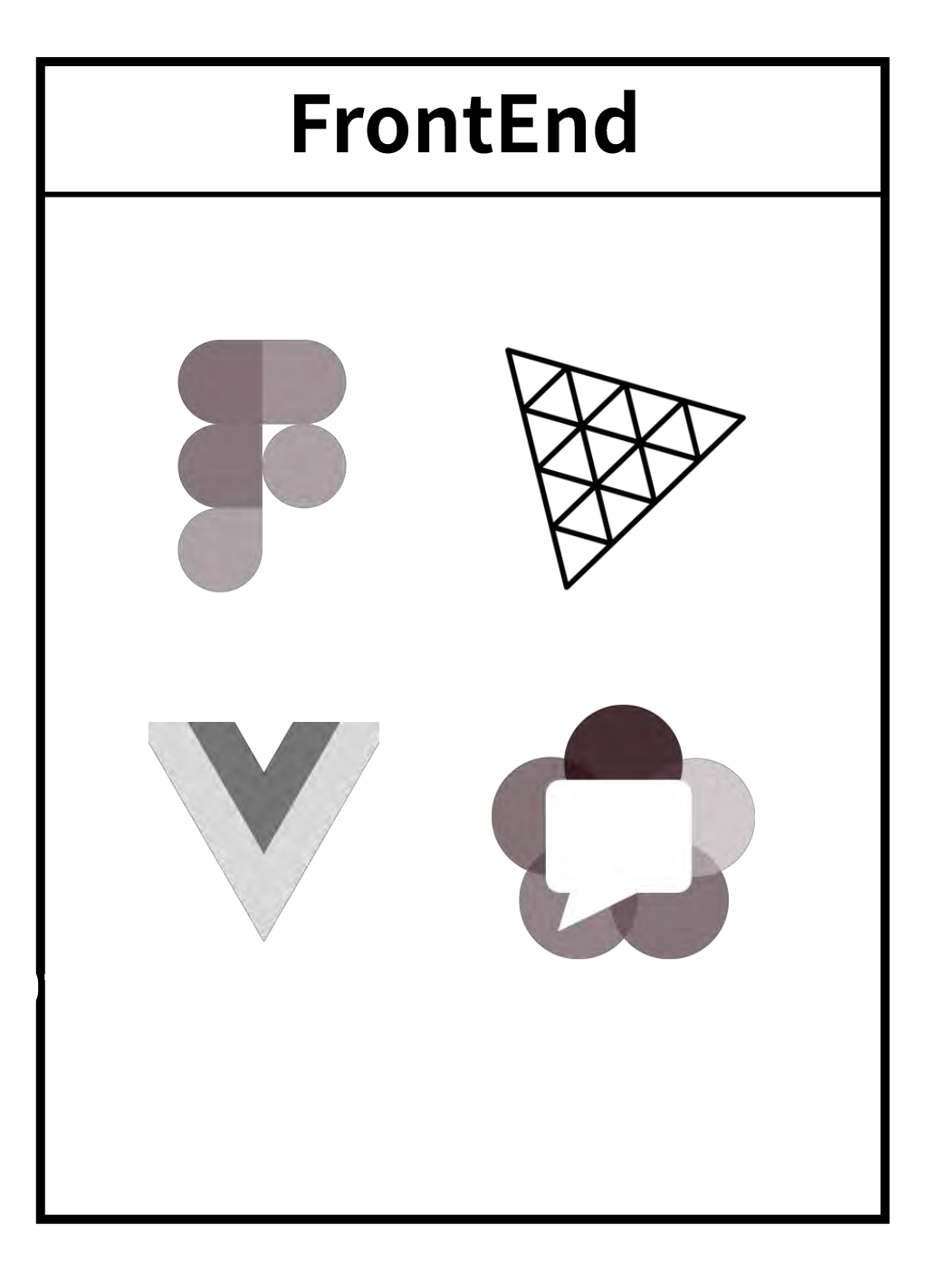

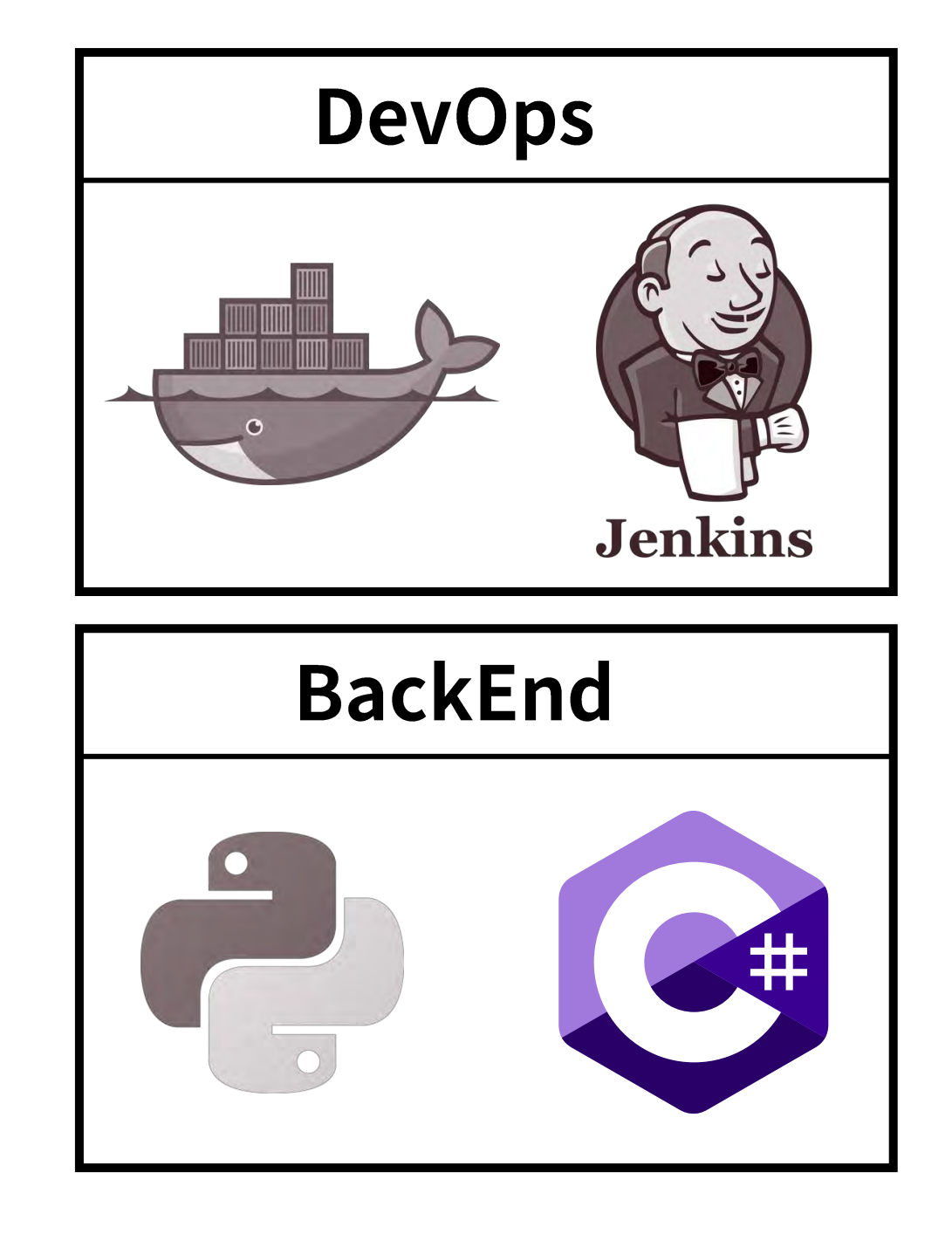

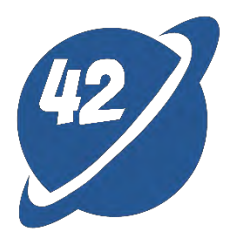

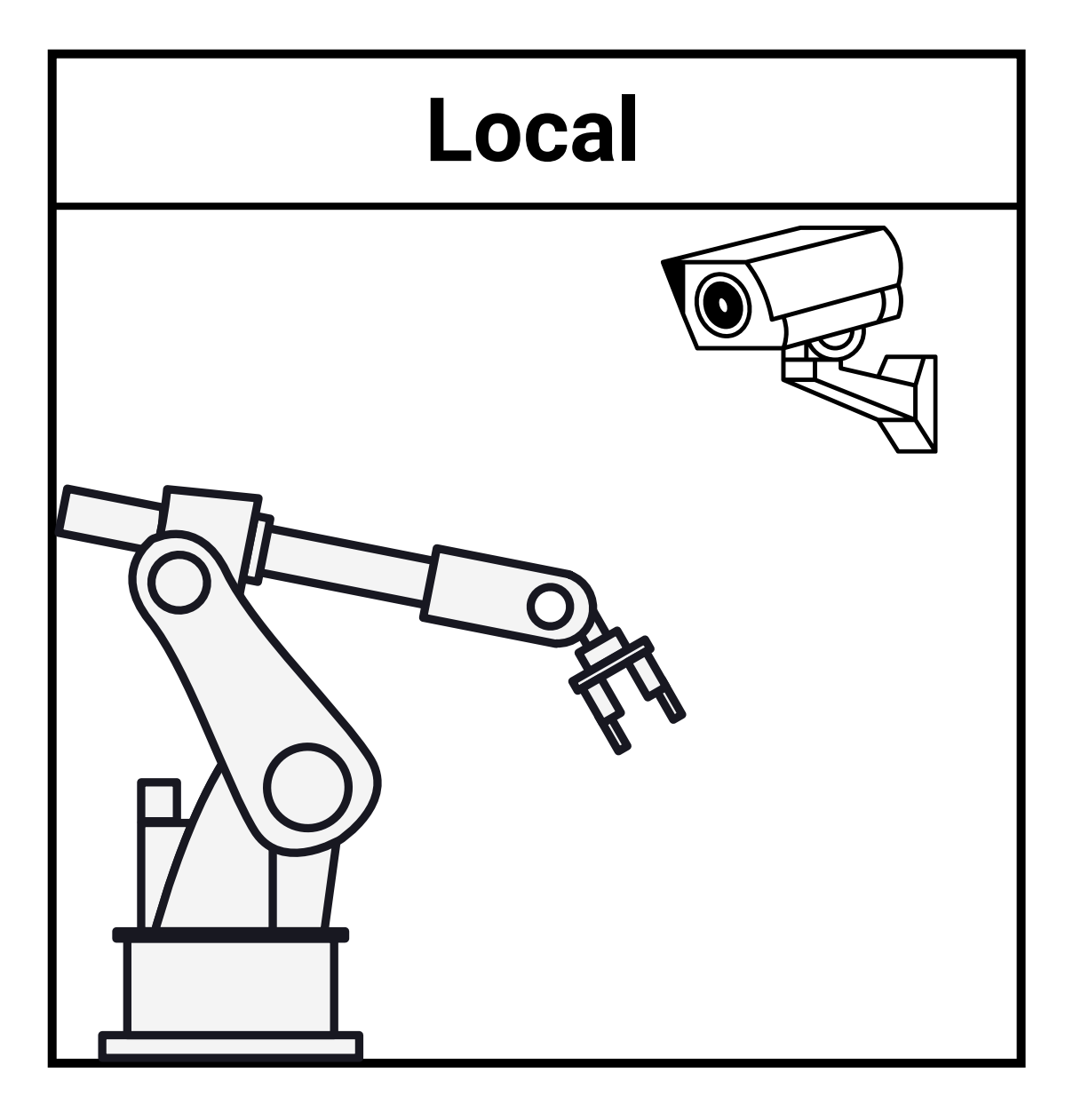

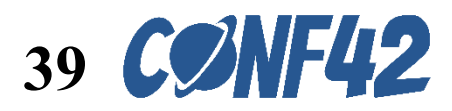

#### **C# SDK to ROS node**

Movement handle.RunPosAxis(a1to6.Take(6).ToArray()); Movement handle.Current Angles(jointAngles); Movement handle.Current Pos(jointPos); Movement handle.Current rpm(rpms); Movement handle.Motor torque(torqueValues);

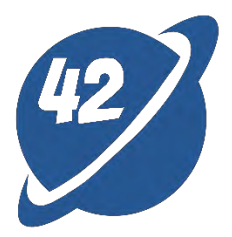

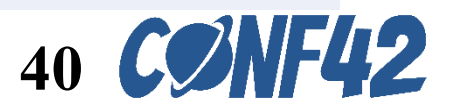

## DevOps

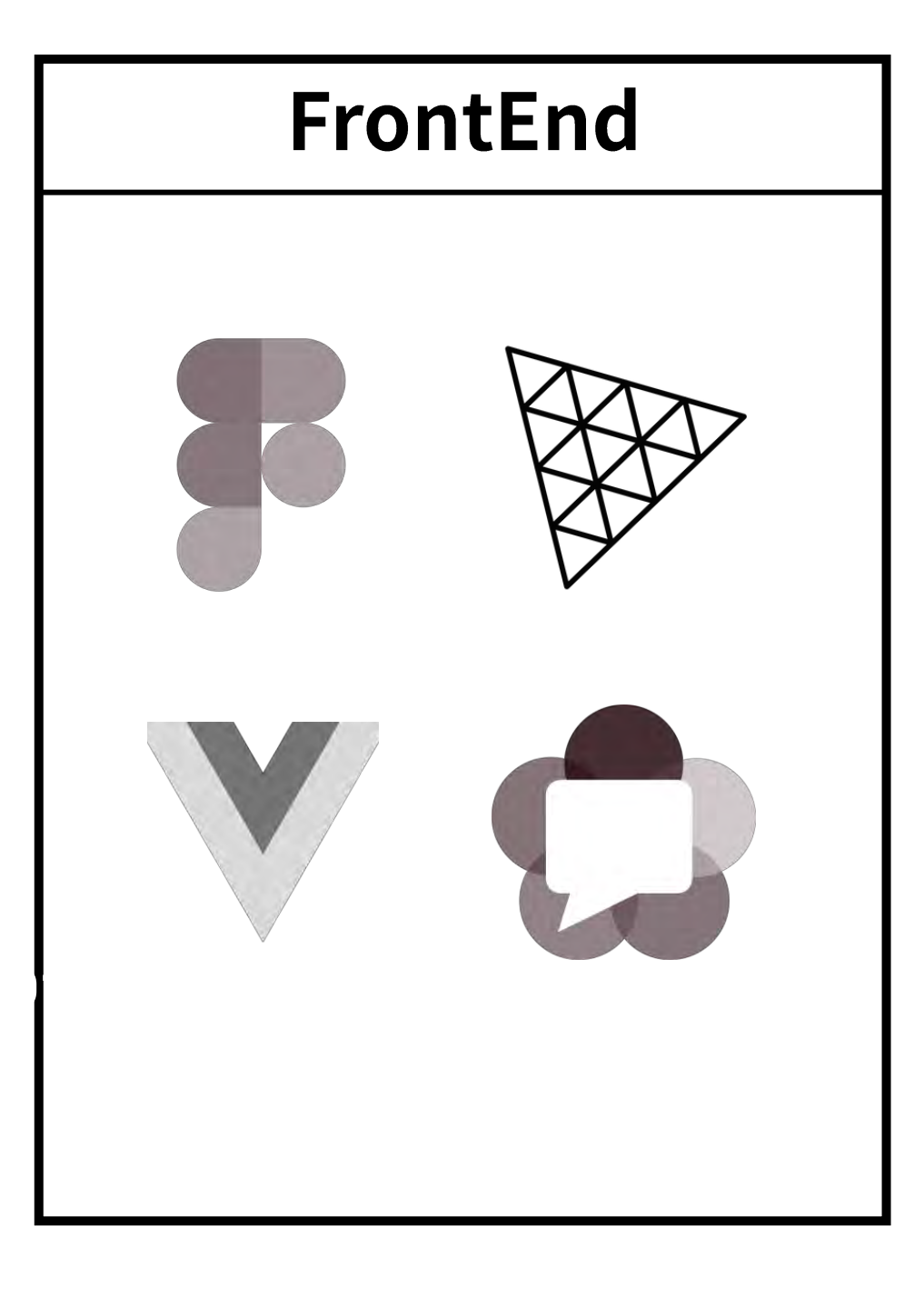

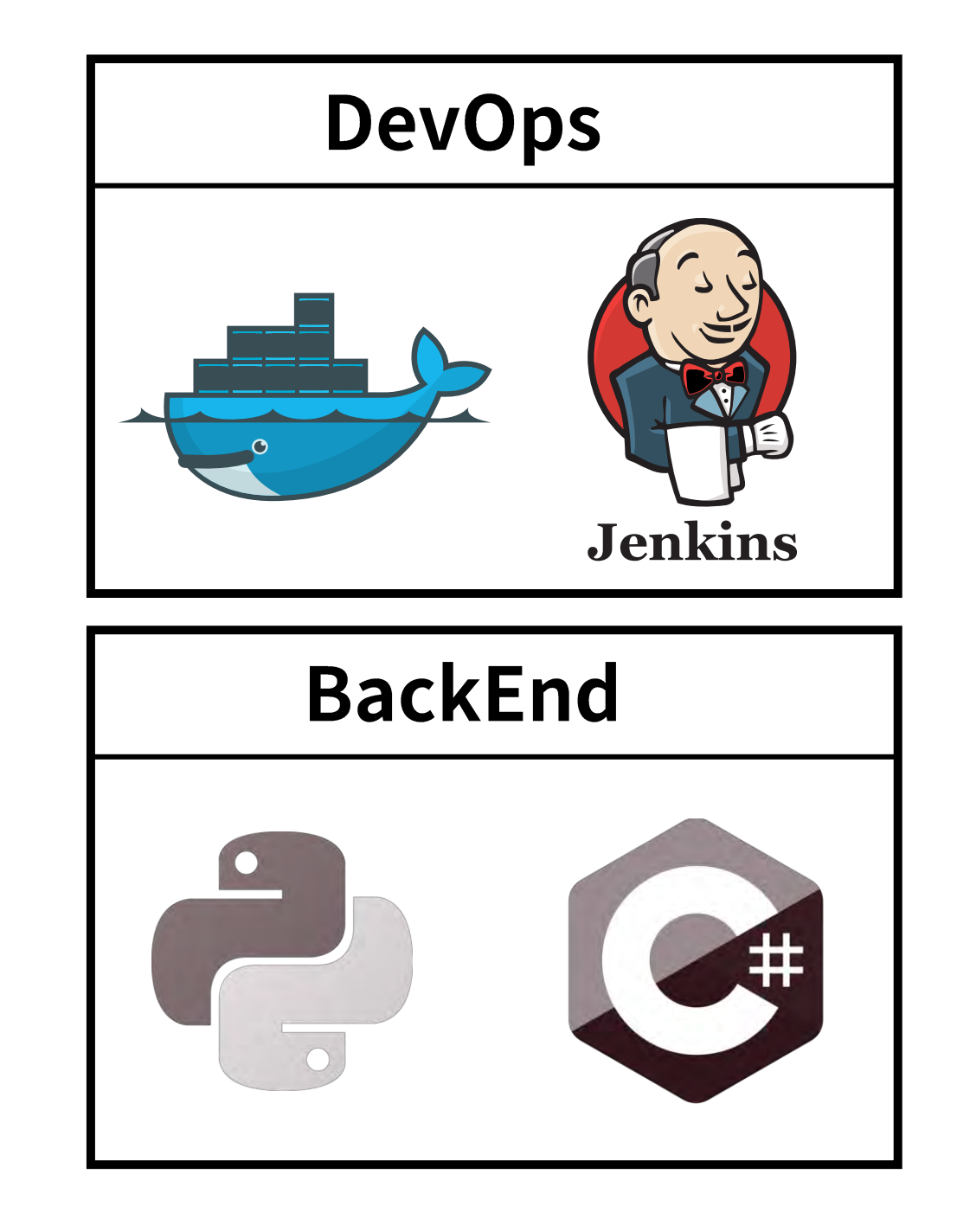

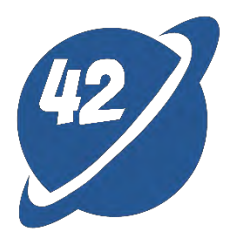

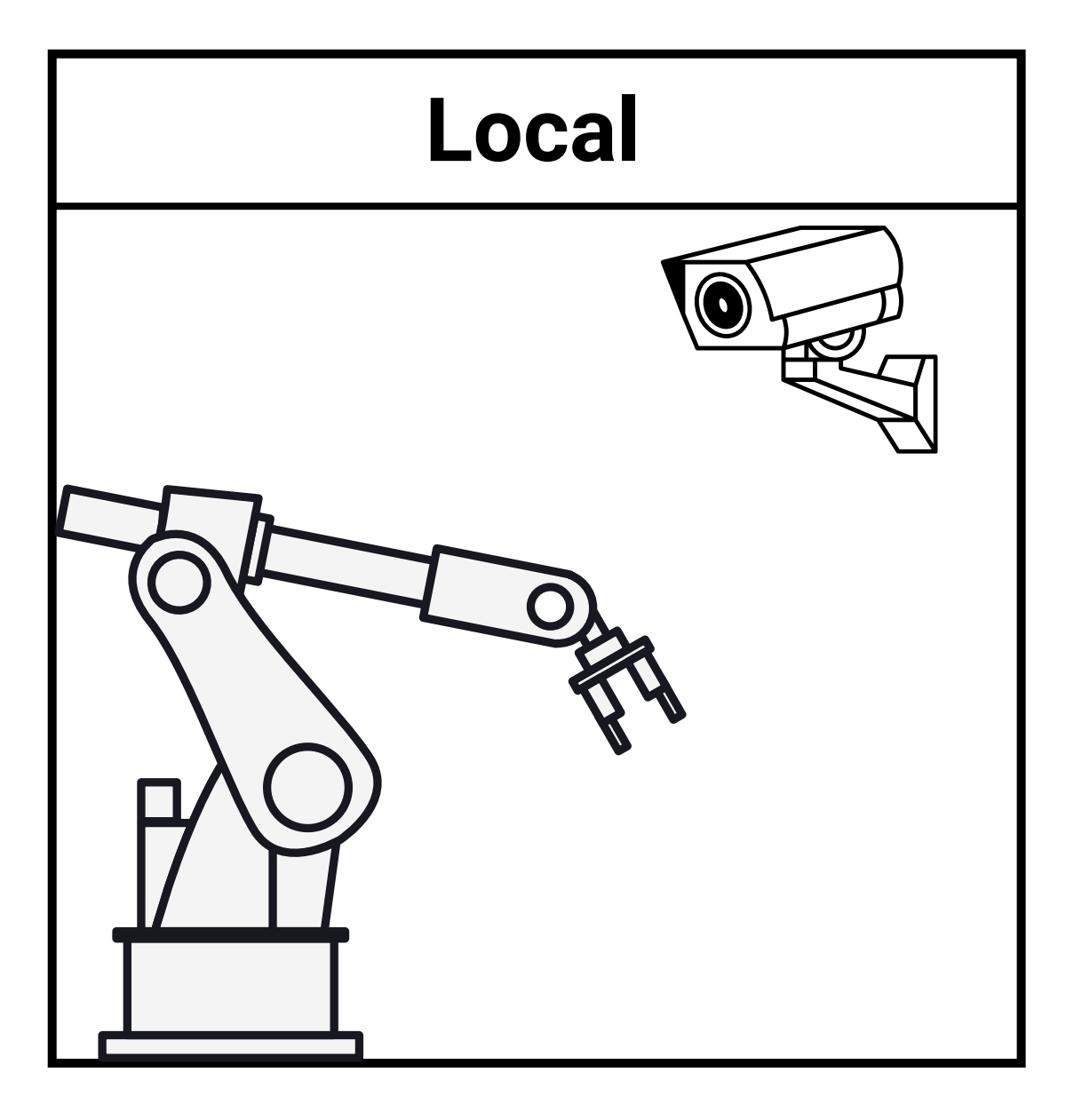

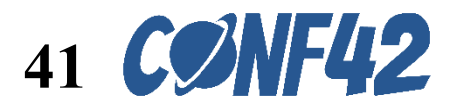

## **Cloud and on-premises deployment**

**Jenkins & Dockerize – Build Image** 

```
stage('Build Image') {
            steps {
                        sh "rm -r -f ${repo_name}"
                        sh "git clone -b ${BRANCH_NAME}
https://${GITLAB_API_TOKEN}@${GITLAB_URL}:${GITLAB_PORT}/${repo_name}.git"
                        sh "cd ${repo_name} && git pull origin ${BRANCH_NAME}"
                        sh "cd ${repo name} && npm install"
                        script {
                            writeFile file: "${repo_name}/.env", text: "VITE_API_BASE_URL=${ROS_API}" +
"\n" + "VITE_CAMERA_URL=rtsp://${VITE_CAMERA_URL}"
                        sh "cd ${repo_name} && npm run build"
                        sh "cd ${repo_name} && docker build -t ${image_name}:${version} -f ./Dockerfile ."
```

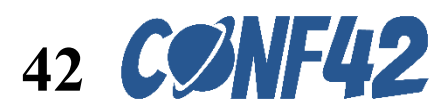

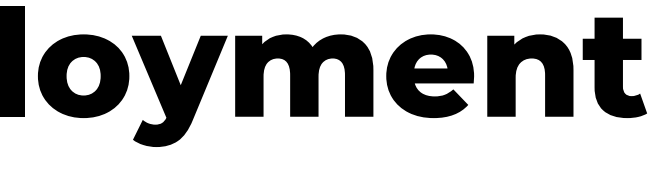

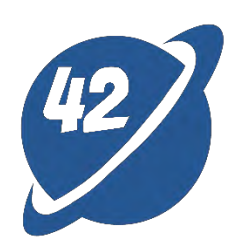

## **Cloud and on-premises deployment**

**Jenkins & Dockerize - Deploy** 

```
stage('Deploy to EC2 via SSH') {
            steps {
                withAWS(credentials:'credentials') {
                    wrap([$class: 'MaskPasswordsBuildWrapper',
                 varPasswordPairs: [[password: AWS_ACCESS_KEY_ID], [password: AWS_SECRET_ACCESS_KEY]]]) {
                         sshagent(credentials: ['ssh-credentials-id']) {
                            sh
                                [ -d ~/.ssh ] | mkdir ~/.ssh && chmod 0700 ~/.ssh
                                ssh-keyscan -t rsa,dsa ${host} >> ~/.ssh/known_hosts
login --username AWS --password-stdin ${registry} && docker pull ${registry}/${image_name}:${version} && rm
-r -f ${repo_name} && git clone -b ${BRANCH_NAME}
https://${GITLAB_API_TOKEN}@${GITLAB_API_URL}/ros/${repo_name}.git && cd ${repo_name} && git pull origin
${BRANCH_NAME} && cp /env/.env .env && docker-compose --env-file .env up -d'
```

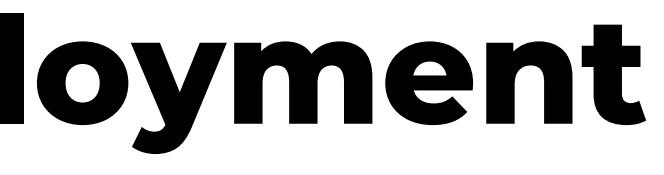

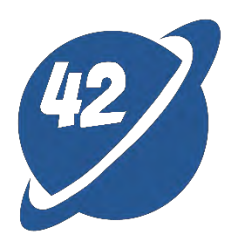

ssh ubuntu@\${host} 'aws ecr get-login-password --region \${region} | docker

## Conclusion

- Basic concepts of ROS and Three.js
- Integration of DigitalTwins system with Virtual and Physical environments
- Cloud-based operation interface integrates with ROS cloud APIs and on-premises webcams
- Deployment mechanism using Docker + Jenkins

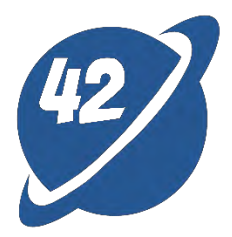

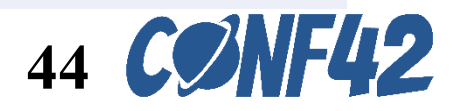